#### ЎЗБЕКИСТОН РЕСПУБЛИКАСИ ОЛИЙ ВА ЎРТА МАХСУС ТАЪЛИМ ВАЗИРЛИГИ

#### МУХАММАД АЛ-ХОРАЗМИЙ НОМИДАГИ ТОШКЕНТ АХБОРОТ ТЕХНОЛОГИЯЛАРИ УНИВЕРСИТЕТИ ХУЗУРИДАГИ ПЕДАГОГ КАДРЛАРНИ ҚАЙТА ТАЙЁРЛАШ ВА УЛАРНИНГ МАЛАКАСИНИ ОШИРИШ ТАРМОҚ МАРКАЗИ

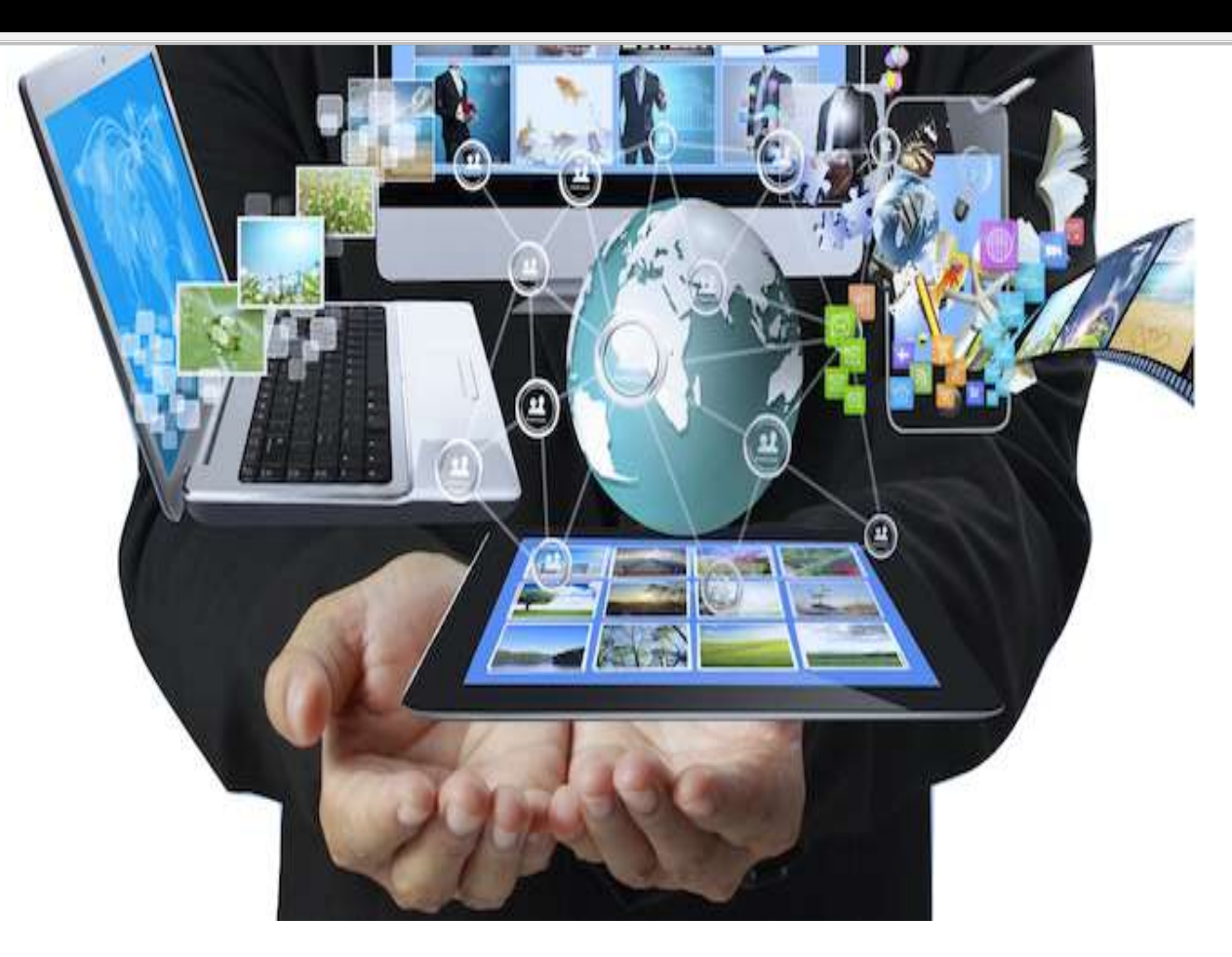

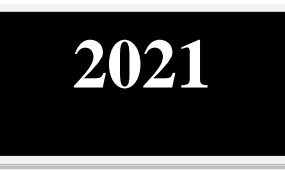

### ЎҚУВ–УСЛУБИЙ МАЖМУА

#### LMS Moodle асосида таълимни бошкариш

"Таълимда ракамли технологиялар" йўналиши

#### ОЛИЙ ТАЪЛИМ ТИЗИМИ ПЕДАГОГ ВА РАХБАР КАДРЛАРИНИ ҚАЙТА ТАЙЁРЛАШ ВА УЛАРНИНГ МАЛАКАСИНИ ОШИРИШНИ ТАШКИЛ ЭТИШ БОШ ИЛМИЙ - МЕТОДИК МАРКАЗИ

#### МУХАММАД АЛ-ХОРАЗМИЙ НОМИДАГИ ТОШКЕНТ АХБОРОТ ТЕХНОЛОГИЯЛАРИ УНИВЕРСИТЕТИ ХУЗУРИДАГИ ПЕДАГОГ КАДРЛАРНИ ҚАЙТА ТАЙЁРЛАШ ВА УЛАРНИНГ МАЛАКАСИНИ ОШИРИШ ТАРМОҚ МАРКАЗИ

"Таълимда ракамли технологиялар" йўналиши

"LMS Moodle асосида таълимни бошқариш"

#### МОДУЛИ БЎЙИЧА

#### Ў Қ У В –У С Л У Б И Й М А Ж М У А

Тошкент – 2022

#### Модулнинг ўкув-услубий мажмуаси Олий ва ўрта махсус таълим вазирлигининг 2020 йил 7 декабрдаги 648-сонли буйруғи билан тасдиқланган ўкув дастури ва ўкув режасига мувофиқ ишлаб чиқилган.

- Тузувчи: Муҳаммад ал-Хоразмий номидаги ТАТУ ҳузуридаги ПКҚТваУМО тармоқ маркази директори, п.ф.д., проф. Ф.Закирова, Муҳаммад ал-Хоразмий номидаги ТАТУ ҳузуридаги ПКҚТваУМО тармоқ маркази ходими, Ш.Адашбоев
- Тақризчилар: Беларусь-Ўзбекистон кўшма тармоқлараро амалий техник квалификациялар институти илмий ишлар ва инновациялар бўйича директор ўринбосари в.б., доц. Набиулина Л.
   Муҳаммад ал-Хоразмий номидаги ТАТУ, "Ахборот таълим технологиялари" кафедраси доценти, PhD Ш.Позилова.

Ўқув -услубий мажмуа Муҳаммад ал-Хоразмий номидаги Тошкент ахборот технологиялари университети Кенгашининг қарори билан нашрга тавсия қилинган (2020 йил 26 октябрдаги 3(705)-сонли баённома)

#### МУНДАРИЖА

| I. Ишчи дастур                                           | 5   |
|----------------------------------------------------------|-----|
| II. Модулни ўқитишда фойдаланиладиган интерфаол методлар | 12  |
| III. Назарий материаллар                                 | 19  |
| IV. Амалий машғулот материаллари                         | 63  |
| V. Кейслар банки                                         | 130 |
| VI. Глоссарий                                            | 144 |
| VII. Адабиётлар рўйхати                                  | 151 |

# ищчи дастур

#### І. ИШЧИ ДАСТУР

#### Кириш

Ўзбекистон Республикасининг 2020 Дастур йил 23 сентябрда тасдикланган "Таълим тўгрисида" ги Конуни, Ўзбекистон Республикаси Президентининг 2017 йил 7 февралдаги "Узбекистон Республикасини янада ривожлантириш бўйича Харакатлар стратегияси тўғрисида"ги ПФ-4947-сон, 2019 йил 27 августдаги "Олий таълим муассасалари рахбар ва педагог кадрларининг узлуксиз малакасини ошириш тизимини жорий этиш "Ўзбекистон тўғрисида"ги 8 ПФ-5789-сон, 2019 йил октябрдаги Республикаси олий таълим тизимини 2030 йилгача ривожлантириш концепциясини тасдиклаш тўғрисида" ги ПФ-5847-сонли Фармонлари хамда Узбекистон Республикаси Вазирлар Махкамасининг 2019 йил 23 сентябрдаги "Олий таълим муассасалари рахбар ва педагог кадрларининг малакасини ошириш тизимини янада такомиллаштириш бўйича кўшимча чора-тадбирлар тўғрисида"ги 797-сонли Қарорларида белгиланган устувор вазифалар мазмунидан келиб чиққан холда тузилган бўлиб, у олий таълим муассасалари педагог кадрларининг касб махорати хамда инновацион компетентлигини ривожлантириш, сохага оид илгор хорижий тажрибалар, янги билим ва малакаларни ўзлаштириш, шунингдек амалиётга жорий этиш кўникмаларини такомиллаштиришни мақсад қилади.

Қайта тайёрлаш ва малака ошириш йўналишининг ўзига хос хусусиятлари ҳамда долзарб масалаларидан келиб чиққан ҳолда дастурда тингловчиларнинг мутаҳассислик фанлар доирасидаги билим, кўникма, малака ҳамда компетенцияларига қўйиладиган талаблар такомиллаштирилиши мумкин.

#### Модулнинг максади ва вазифалари

"LMS Moodle асосида таълимни бошқариш" модулининг мақсади: LMS Moodle бўйича олий таълим муассасалари педагог кадрларининг касбий компетентлигини ошириш.

**Модулнинг вазифалари:** олий таълим муассасалари педагог кадрларида LMS Moodle ҳақида назарий ва амалий билимларни, кўникма ва малакаларни шакллантиришдан иборат.

# Модул бўйича тингловчиларнинг билими, кўникмаси, малакаси ва компетенцияларига кўйиладиган талаблар

"LMS Moodle асосида таълимни бошкариш" модулининг модулини ўзлаштириш жараёнида амалга ошириладиган масалалар доирасида:

#### Тингловчи:

• LMS тизимларининг асосий тушунчалари, тамойиллари, имкониятларини *билиши* керак;

• LMS Moodle тизимидан рўйхатдан ўтиш, LMS Moodle тизимида ўкув курсини яратиш, ҳар ҳил турдаги тестларни яратиш ва тест жараёнини ташкиллаштириш, талабаларнинг билим ва кўникмаларини мониторингини LMS Moodle тизимида олиб бориш *кўникмаларига* эга бўлиши лозим.

• LMS Moodle тизими имкониятларидан фойдаланиб назарий, амалий ва лаборатория машғулотларни, талабаларнинг мустақил таълимини ташкил этиш *малакаларига* эга бўлиши лозим.

• LMS Moodle тизимида талабаларнинг ўкув-билиш фаолиятини бошкариш *компетенцияларига* эга бўлиши лозим.

#### Модулни ташкил этиш ва ўтказиш бўйича тавсиялар

"LMS Moodle асосида таълимни бошқариш" модули маъруза ва амалий машғулотлар шаклида олиб борилади.

Модулни ўқитиш жараёнида таълимнинг замонавий методлари, педагогик технологиялар ва ахборот-коммуникация технологиялари қўлланилиши назарда тутилган:

- маъруза дарсларида замонавий компьютер технологиялари ёрдамида презентацион ва электрон-дидактик технологиялардан;

- ўтказиладиган амалий машғулотларда техник воситалардан, экспресссўровлар, тест сўровлари, ақлий ҳужум, гуруҳли фикрлаш, кичик гуруҳлар билан ишлаш, коллоквиум ўтказиш, ва бошқа интерактив таълим усулларини қўллаш назарда тутилади.

#### Модулнинг ўкув режадаги бошка модуллар билан боғликлиги ва узвийлиги

"LMS Moodle acocuда таълимни бошқариш" модули мазмуни ўқув режадаги "Таълимий SMM", "Булутли ҳисоблаш, катта маълумотлар ва виртуал реаллик тизимларидан фойдаланиш", "MOOC ларни яратиш ва улардан фойдаланиш" ўқув модуллари билан узвий боғланган ҳолда педагогларнинг таълим жараёнида булутли ҳисоблаш, катта маълумотлар ва виртуал реаллик тизимларидан фойдаланиш бўйича касбий педагогик тайёргарлик даражасини оширишга хизмат қилади.

#### Модулнинг олий таълимдаги ўрни

Модулни ўзлаштириш орқали тингловчилар электрон ҳукуматни жорий этишни ўрганиш, амалда қўллаш ва баҳолашга доир касбий компетентликка эга бўладилар.

|    |                                                                                                    |          | Аудитория уқув |                   |          |  |
|----|----------------------------------------------------------------------------------------------------|----------|----------------|-------------------|----------|--|
|    |                                                                                                    | юкламаси |                |                   |          |  |
| N⁰ | Модуль мавзулари                                                                                      |          | жумладан       |                   |          |  |
|    |                                                                                                    | Жами     | Назарий        | Амаий<br>машғулот | машғулот |  |
| 1. | LMS тизимлари: асосий тушунчалар, тамойиллар, имкониятлари.                                           | 2        | 2              |                   |          |  |
| 2. | LMS Moodle - таълим сифатини ошириш<br>воситаси сифатида. LMS Moodle тизимида ўкув<br>курсини яратиш. | 2        | 2              |                   |          |  |
| 3  | LMS Moodle тизимида талабаларнинг ўқув-<br>билиш фаолиятини бошқариш.                                 | 2        | 2              |                   |          |  |
| 4  | LMS Moodle тизимида талабаларнинг билим ва кўникмаларини шакллантириш ва баҳолаш усуллари.            | 2        | 2              |                   |          |  |
| 5  | LMS Moodle тизимида назарий машғулотларни яратиш.                                                     | 2        |                | 4                 |          |  |
| 6  | LMS Moodle тизимида амалий ва лаборатория машғулотларни ўтказиш усуллари.                             | 2        |                | 4                 |          |  |
| 7  | LMS Moodle тизимида талабаларнинг билим ва кўникмаларини мониторинг қилиш.                            | 2        |                | 4                 |          |  |
| 8  | LMS Moodle тизимида талабаларнинг ўқув-<br>билиш фаолиятини жадаллаштириш усуллари.                   | 2        |                | 2                 |          |  |
|    | Жами:                                                                                                 | 22       | 8              | 14                | 0        |  |

#### НАЗАРИЙ МАШҒУЛОТЛАР МАЗМУНИ

#### 1-маъруза. LMS тизимлари: асосий тушунчалар, тамойиллар, имкониятлари. (2 соат)

Ахборот технологиялар ва уларнинг дидактик имкониятлари. LMS тизимлари: асосий тушунчалар. LMS тизимлари тамойиллари. LMS тизимларининг имкониятлари. SCORM ёки AICC стандарт пакетлари.

## 2-маъруза. LMS Moodle - таълим сифатини ошириш воситаси сифатида. LMS Moodle тизимида ўқув курсини яратиш. (2 соат).

LMS Moodle тизимида ўкув курси. LMS Moodle тизимида ўкув курсини яратиш. LMS Moodle тизимида ўкув курсини олиб бориш.

# 3-маъруза. LMS Moodle тизимида талабаларнинг ўкув-билиш фаолиятини бошкариш (2 соат).

LMS Moodle тизимида талабаларни регистрация килиш. LMS Moodle тизимида талабаларнинг ўкув-билиш фаолиятини бошқариш.

## 4-маъруза. LMS Moodle тизимида талабаларнинг билим ва кўникмаларини шакллантириш ва бахолаш усуллари (2 соат).

LMS Moodle тизимида тестлар турлари ва улардан фойдаланиш хусусиятлари. LMS Moodle тизимида талабаларнинг билим ва кўникмаларини шакллантириш ва бахолаш усуллари.

#### АМАЛИЙ МАШҒУЛОТЛАР МАЗМУНИ

**1-амалий машғулот.** LMS Moodle тизимида назарий машғулотларни яратиш (4 соат).

**2-амалий машғулот.** LMS Moodle тизимида амалий ва лаборатория машғулотларни ўтказиш усуллари. (4 соат).

**3-амалий машғулот.** LMS Moodle тизимида талабаларнинг билим ва кўникмаларини мониторинг қилиш. (4 соат).

**4-амалий машғулот.** LMS Moodle тизимида талабаларнинг ўқув-билиш фаолиятини жадаллаштириш усуллари. (2 соат).

#### ЎҚИТИШ ШАКЛЛАРИ

Мазкур модул бўйича қуйидаги ўқитиш шаклларидан фойдаланилади:

- маърузалар, амалий машғулотлар (маълумотлар ва технологияларни англаб олиш, ақлий қизиқишни ривожлантириш, назарий билимларни мустаҳкамлаш);

- давра сухбатлари (кўрилаётган лойиха ечимлари бўйича таклиф бериш кобилиятини ошириш, эшитиш, идрок килиш ва мантикий хулосалар чикариш);

- бахс ва мунозаралар (лойихалар ечими бўйича далиллар ва асосли аргументларни такдим килиш, эшитиш ва муаммолар ечимини топиш кобилиятини ривожлантириш).

# **ШБЎЛИМ** модулни ўқитишда фойдаланиладиган интерфаол таълим методлари

#### II. МОДУЛНИ ЎҚИТИШДА ФОЙДАЛАНИЛАДИГАН ИНТЕРФАОЛ ТАЪЛИМ МЕТОДЛАРИ

#### «Блум кубиги» методи

**Методнинг мақсади:** Мазкур метод тингловчиларда янги ахборотлар тизимини қабул қилиш ва билимларни ўзлаштирилишини енгиллаштириш мақсадида қўлланилади, шунингдек, бу метод тингловчилар учун "Очиқ" саволлар тузиш ва уларга жавоб топиш машқи вазифасини белгилайди.

#### Методни амалга ошириш тартиби:

- 1. Ушбу методни кўллаш учун, оддий куб керак бўлади. Кубнинг ҳар бир томонида кўйидаги сўзлар ёзилади:
  - Санаб беринг, таъриф беринг (оддий савол)
  - Нима учун (сабаб-оқибатни аниқлаштирувчи савол)
- Тушинтириб беринг (муаммони хар томонлама қараш саволи)
  - Таклиф беринг (амалиёт билан боғлиқ савол)
  - Мисол келтиринг (ижодкорликни ривожлантировчи савол)
  - Фикр беринг (тахлил қилиш ва бахолаш саволи)
- 2. Ўқитувчи мавзуни белгилаб беради.
- 3. Ўқитувчи кубикни столга ташлайди. Қайси сўз чиқса, унга тегишли саволни беради.

#### "KWHL" методи

**Методнинг мақсади:** Мазкур метод тингловчиларда янги ахборотлар тизимини қабул қилиш ва билимларни тизимлаштириш мақсадида қўлланилади, шунингдек, бу метод тингловчилар учун мавзу бўйича қуйидаги жадвалда берилган саволларга жавоб топиш машқи вазифасини белгилайди.

**Изох.** *КWHL: Кпоw – нималарни биламан? Want – нимани билишни хоҳлайман? How - қандай билиб олсам бўлади? Learn - нимани ўрганиб олдим?.* 

| "KWHL" методи                                  |                                                                     |  |  |
|------------------------------------------------|---------------------------------------------------------------------|--|--|
| 1. Нималарни биламан:<br>-                     | 2. Нималарни билишни<br>хоҳлайман, нималарни<br>билишим керак:<br>- |  |  |
| 3. Қандай қилиб билиб ва<br>топиб оламан:<br>- | 4. Нималарни билиб олдим:<br>-                                      |  |  |

#### "W1H" методи

**Методнинг мақсади:** Мазкур метод тингловчиларда янги ахборотлар тизимини қабул қилиш ва билимларни тизимлаштириш мақсадида қўлланилади, шунингдек, бу метод тингловчилар учун мавзу бўйича қўйидаги жадвалда берилган олтита саволларга жавоб топиш машқи вазифасини белгилайди.

| What?      | Нима?                          |  |
|------------|--------------------------------|--|
|            | (таърифи, мазмуни, нима учун   |  |
|            | ишлатилади)                    |  |
| Where?     | Қаерда (жойлашган, қаердан     |  |
|            | олиш мукин)?                   |  |
|            |                                |  |
| What kind? | Қандай? (параметрлари, турлари |  |
|            | мавжуд)                        |  |
|            |                                |  |
| When?      | Қачон? (ишлатилади)            |  |
|            |                                |  |
| Why?       | Нима учун?                     |  |
|            | (ишлатилади)                   |  |
|            |                                |  |
| How?       | Қандай қилиб? (яратилади,      |  |
|            | сақланади, тўлдирилади,        |  |
|            | тахрирлаш мумкин)              |  |

#### "SWOT-тахлил" методи.

**Методнинг мақсади:** мавжуд назарий билимлар ва амалий тажрибаларни таҳлил қилиш, таққослаш орқали муаммони ҳал этиш йўлларини топишга, билимларни мустаҳкамлаш, такрорлаш, баҳолашга, мустақил, танқидий фикрлашни, ностандарт тафаккурни шакллантиришга хизмат қилади.

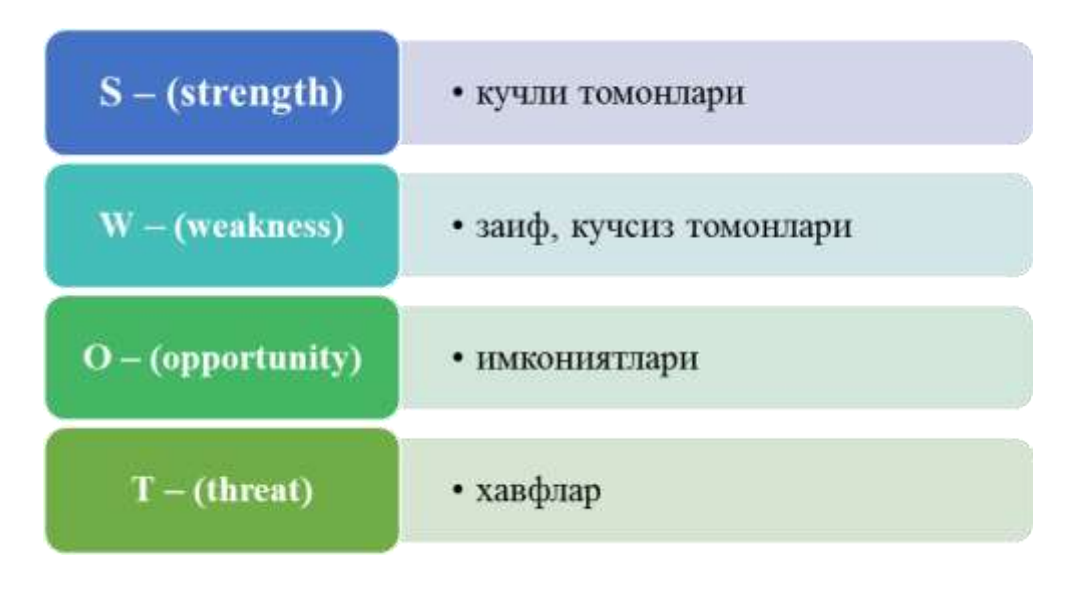

#### **"BEEP"** методи

Методнинг мақсади: Бу метод мураккаб, кўптармоқли, мумкин қадар, муаммоли характеридаги мавзуларни ўрганишга қаратилган. Методнинг мохияти шундан иборатки, бунда мавзунинг турли тармоқлари бўйича бир хил ахборот берилади ва айни пайтда, уларнинг хар бири алохида аспектларда мухокама этилади. Масалан, муаммо ижобий ва салбий томонлари, афзаллик, фазилат ва камчиликлари, фойда ва зарарлари бўйича ўрганилади. Бу интерфаол метод танкидий, тахлилий, аник мантикий муваффакиятли ривожлантиришга ўқувчиларнинг фикрлашни хамда мустақил ғоялари, фикрларини ёзма ва оғзаки шаклда тизимли баён этиш, "Beep" химоя килишга имконият яратади. методидан маъруза машғулотларида индивидуал ва жуфтликлардаги иш шаклида, амалий ва семинар машғулотларида кичик гурухлардаги иш шаклида мавзу юзасидан билимларни мустахкамлаш, тахлил қилиш таққослаш мақсадида ва фойдаланиш мумкин.

#### Методни амалга ошириш тартиби:

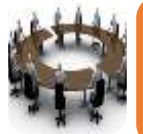

тренер-ўқитувчи иштирокчиларни 5-6 кишидан иборат кичик гуруҳларга ажратади;

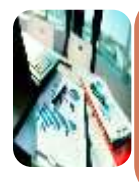

тренинг мақсади, шартлари ва тартиби билан иштирокчиларни таништиргач, ҳар бир гуруҳга умумий муаммони таҳлил қилиниши зарур бўлган қисмлари туширилган тарқатма материалларни тарқатади;

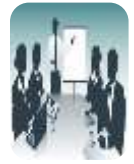

хар бир гурух ўзига берилган муаммони атрофлича тахлил килиб, ўз мулохазаларини тавсия этилаётган схема бўйича тарқатмага ёзма баён қилади;

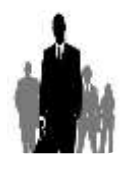

навбатдаги босқичда барча гуруҳлар ўз тақдимотларини ўтказадилар. Шундан сўнг, тренер томонидан таҳлиллар умумлаштирилади, зарурий аҳборотлр билан тўлдирилади ва мавзу якунланади.

| Муаммоли савол |           |           |           |           |           |  |
|----------------|-----------|-----------|-----------|-----------|-----------|--|
| 1-усул         |           | 2-усул    |           | З-усул    |           |  |
| афзаллиги      | камчилиги | афзаллиги | камчилиги | афзаллиги | камчилиги |  |
|                |           |           |           |           |           |  |
|                |           |           |           |           |           |  |
|                |           |           |           |           |           |  |
|                |           |           |           |           |           |  |
| Хулоса:        |           |           |           |           |           |  |

#### "Кейс-стади" методи

«Кейс-стади» - инглизча сўз бўлиб, («case» — аниқ вазият, ҳодиса, «stady» — ўрганмоқ, таҳлил қилмоқ) аниқ вазиятларни ўрганиш, таҳлил қилиш асосида ўқитишни амалга оширишга қаратилган метод ҳисобланади. Мазкур метод дастлаб 1921 йил Гарвард университетида амалий вазиятлардан иқтисодий бошқарув фанларини ўрганишда фойдаланиш тартибида қўлланилган. Кейсда очиқ аҳборотлардан ёки аниқ воқеаҳодисадан вазият сифатида таҳлил учун фойдаланиш мумкин.

| Иш                        | Фаолият шакли                                         |
|---------------------------|-------------------------------------------------------|
| босқичлари                | ва мазмуни                                            |
| 1-боскич: Кейс ва унинг   | 🗸 якка тартибдаги аудио-визуал иш;                    |
| ахборот таъминоти билан   | 🖌 кейс билан танишиш(матнли, аудио ёки                |
| таништириш                | медиа шаклда);                                        |
|                           | <ul><li>✓ ахборотни умумлаштириш;</li></ul>           |
|                           | ✓ ахборот таҳлили;                                    |
|                           | 🗸 муаммоларни аниқлаш                                 |
| 2-босқич: Кейсни          | 🗸 индивидуал ва гурухда ишлаш;                        |
| аниқлаштириш ва ўқув      | ✓ муаммоларни долзарблик иерархиясини                 |
| топшириғни белгилаш       | аниқлаш;                                              |
|                           | <ul> <li>асосий муаммоли вазиятни белгилаш</li> </ul> |
| З-боскич: Кейсдаги асосий | 🗸 индивидуал ва гурухда ишлаш;                        |
| муаммони таҳлил этиш      | 🗸 муқобил ечим йўлларини ишлаб чиқиш;                 |
| орқали ўқув топшириғининг | 🗸 ҳар бир ечимнинг имкониятлари ва                    |
| ечимини излаш, ҳал этиш   | тўсиқларни таҳлил қилиш;                              |
| йўлларини ишлаб чиқиш     | 🗸 муқобил ечимларни танлаш                            |
| 4-босқич: Кейс ечимини    | 🗸 якка ва гурухда ишлаш;                              |
| ечимини шакллантириш ва   | 🗸 муқобил вариантларни амалда қўллаш                  |
| асослаш, тақдимот.        | имкониятларини асослаш;                               |
|                           | 🗸 ижодий-лойиҳа тақдимотини тайёрлаш;                 |
|                           | 🗸 якуний хулоса ва вазият ечимининг                   |
|                           | амалий аспектларини ёритиш                            |

#### "Кейс методи" ни амалга ошириш боскичлари

#### "Ассесмент" методи

Методнинг мақсади: мазкур метод таълим олувчиларнинг билим даражасини баҳолаш, назорат қилиш, ўзлаштириш кўрсаткичи ва амалий кўникмаларини текширишга йўналтирилган. Мазкур техника орқали таълим олувчиларнинг билиш фаолияти турли йўналишлар (тест, амалий кўникмалар, муаммоли вазиятлар машқи, қиёсий таҳлил, симптомларни аниқлаш) бўйича ташҳис қилинади ва баҳоланади.

#### Методни амалга ошириш тартиби:

"Ассесмент"лардан маъруза машғулотларида талабаларнинг ёки қатнашчиларнинг мавжуд билим даражасини ўрганишда, янги маълумотларни баён қилишда, семинар, амалий машғулотларда эса мавзу ёки маълумотларни ўзлаштириш даражасини баҳолаш, шунингдек, ўз-ўзини баҳолаш мақсадида индивидуал шаклда фойдаланиш тавсия этилади. Шунингдек, ўқитувчининг ижодий ёндашуви ҳамда ўқув мақсадларидан келиб чиқиб, ассесментга қўшимча топшириқларни киритиш мумкин.

Хар бир катакдаги тўғри жавоб 5 балл ёки 1-5 балгача бахоланиши

#### мумкин.

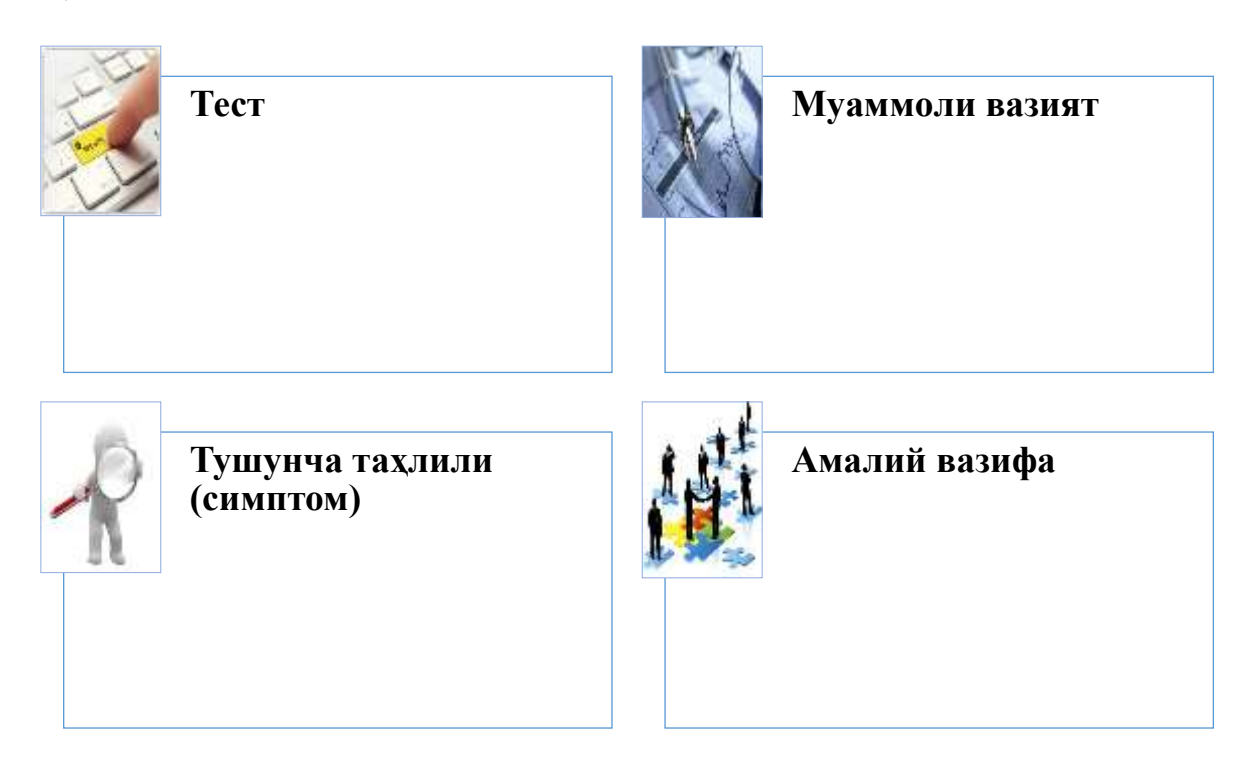

#### "Инсерт" методи

#### Методни амалга ошириш тартиби:

Укитувчи машғулотга қадар мавзунинг асосий тушунчалари мазмуни ёритилган матнни тарқатма ёки тақдимот куринишида тайёрлайди;

≻ янги мавзу моҳиятини ёритувчи матн таълим олувчиларга тарқатилади ёки тақдимот кўринишида намойиш этилади;

≻ таълим олувчилар индивидуал тарзда матн билан танишиб чикиб, ўз шахсий қарашларини махсус белгилар орқали ифодалайдилар. Матн билан ишлашда талабалар ёки қатнашчиларга қуйидаги махсус белгилардан фойдаланиш тавсия этилади:

| Белгилар                                        | Матн |
|-------------------------------------------------|------|
| "V" – таниш маълумот.                           |      |
| "?" – мазкур маълумотни тушунмадим, изох керак. |      |
| "+" бу маълумот мен учун янгилик.               |      |
| "– " бу фикр ёки мазкур маълумотга қаршиман?    |      |

Белгиланган вақт якунлангач, таълим олувчилар учун нотаниш ва тушунарсиз бўлган маълумотлар ўкитувчи томонидан таҳлил килиниб, изоҳланади, уларнинг моҳияти тўлик ёритилади. Саволларга жавоб берилади ва машғулот якунланади.

# ШБЎЛИМ НАЗАРИЙ МАТЕРИАЛЛАР

#### **Ш. НАЗАРИЙ МАТЕРИАЛЛАР**

#### 1-маъруза. LMS тизимлари: асосий тушунчалар, тамойиллар, имкониятлари (2 соат)

Режа:

1.1. Ахборот технологиялар ва уларнинг дидактик имкониятлари.

1.2. LMS тизимлари: асосий тушунчалар. LMS тизимлари тамойиллари. LMS тизимларининг имкониятлари.

1.3. SCORM ёки AICC стандарт пакетлари.

**Таянч иборалар:** ахборот технологиялар, рақамлаштириш, LMS (Learning Management Systems), LMS Moodle, SCORM, AICC.

1.1. Ахборот технологиялар ва уларнинг дидактик имкониятлари.

**Узбекистон** Республикаси миллий иктисодининг ижтимоий йўналтирилган бозор муносабатларига боскичма-боскич ўтиши хамда илмийтехника тараққиёти жамиятимиз ижтимоий-иқтисодий ҳаётининг барча жабҳаларига ахборот-коммуникация технологиялари соҳасидаги ютуқларни тадбик килиш даражасини тезлаштириб юборди. Мамлакатимиз миллий иктисодиёти тармоқ ва сохаларини ахборотлаштириш жамият ривожланишининг объектив жараёни ва зарур бўлган ахборотларни йиғиш, сақлаш, узатиш, қайта ишлаш ва тақдим этишнинг табиий давомидир.

Хозирги кунда ахборот-коммуникацион технологиялари (*AKT*) иборалари кундалик турмушда энг кўп кўлланиладиган тушунчалар десак муболаға бўлмайди. Чунки ҳаётнинг қайси соҳасини олмайлик, қандай амалларни бажармайлик, албатта, АКТ билан иш кўрамиз. Замонавий АКТдан фойдаланиш, ахборот алмашиш, уларни узатиш, ўзлаштириш инсон фаолиятининг асосий негизини ташкил этади.

Замонавий ахборот-коммуникация технологиялари имкониятлари жуда

кенг тизим бўлиб, унга маълум бўлган компьютер, мультимедиа воситалари, компьютер тармоқлари, Интернет каби тушунчалардан ташқари қатор янги тушунчалар ҳам киради. Буларга ахборот тизимлари, ахборот тизимларини бошқариш, ахборотларни узатиш тизимлари, маълумотлар омбори, маълумотлар омборини бошқариш тизимлари, билимлар омбори кабилар мисол бўлиши мумкин. "XXI аср - ахборотлаштириш асри"да таълим соҳасига электрон таълимни жорий этиш, ҳар бир таълим муассасасида:

- ўқитиш ва ўқиш жараёнининг;

- таълим муассасаси бошқарилишининг;

- таълим муассасаси бўлинмаларининг;

-таълим муассасаси фаолияти муҳитининг ахборотлаштирилишини талаб қилади.

Ахборот технологиялар – объект, жараён ёки ҳодиса (*ахборот маҳсулоти*)нинг ҳолати тўғрисида янги сифатдаги ахборот олиш учун маълумотларни тўплаш, уларга ишлов бериш ва узатиш воситалари ҳамда усулларининг мажмуидан фойдаланувчи жараён.

Ахборот технологиялари мавжуд усуллар ва воситалардан фойдаланиб маълум ахборотларга ишлов бериб, қайта ишлаб янги кўринишдаги инсон фаолияти учун зарур бўлган ахборотларни яратиш жараёнидир.

Ахборот технологиясининг мақсади – инсон томонидан таҳлил қилиш ва унинг асосида қандайдир хатти-ҳаракатни бажариш бўйича қарор қабул қилиш учун ахборот ишлаб чиқариш.

Замонавий ахборот технологияларининг таълим жараёнларига жорий этилиши:

- талабага касбий билимларни эгаллашига;

- ўрганилаётган ходиса ва жараёнларни моделлаштириш орқали фан сохасини чуқур ўзлаштирилишига;

- ўқув фаолиятининг хилма-хил ташкил этилиши ҳисобига талабанинг мустақил фаолияти соҳасининг кенгайишига;

- интерактив мулокот имкониятларининг жорий этилиши асосида

ўкитиш жараёнини индивидуаллаштириш ва дифференциялаштиришга;

- сунъий интеллект тизими имкониятларидан фойдаланиш орқали талабанинг ўқув материалларини ўзлаштириш стратегиясини эгаллашига;

- ахборот жамияти аъзоси сифатида унда ахборот маданиятининг шаклланишига;

- ўрганилаётган жараён ва ходисаларни компьютер технологиялари воситасида такдим этиш, талабаларда фан асосларига кизикишни ва фаолликни оширишга олиб келиши билан мухим ахамият касб этади.

Ахборот-коммуникация технологиялари, шу жумладан, ушбу таълим воситасининг дидактик имкониятлари объектнинг табиий жиҳатлари, техник ва технологик фазилатлари, ўқув ва тарбиявий жараёнида дидактик мақсадларда қўлланилиши мумкин бўлган аспектлари сифатида қаралиши мумкин.

АКТ таснифланишига мос равишда дидактик имкониятларини учта гуруҳга ажратиш мумкин:

1. Ўқув маълумотларини тақдим этиш.

2. Ўқув маълумотларини узатиш.

3. Ўқув жараёнини ташкил этиш.

Ўқув маълумотларини тақдим этиш АКТларнинг дидактик имкониятлари:

- ахборотларни таълимга оид электрон ресурслар оркали матн, графика, аудио, видео, анимацион форматда кўрсатиш ва узатиш;

- қизиқтирувчи маълумотларни тақдим этиш имконияти;

- қабул қилинган билимлар асосида кўникмаларни мустахкамлаш ва кўникмаларни амалда қўллаш имконияти;

- ўқув, ўқув-услубий, илмий ахборотларни тайёрлаш, тартибга солиш ва ишлов бериш;

- ахборотни сақлаш ва йиғиш;

- ахборотни тизимлаштириш.

Ўқув маълумотларини узатиш АКТларнинг дидактик

#### имкониятлари:

- ахборот-коммуникация технологиялар ёрдамида ахборотларни турли шаклларда тарқатиш;

- маълумотлардан кенг фойдаланишни таъминлаш;

- қизиқтирувчи маълумотларни олиш учун бирон-бир электрон маълумотлар банкига ва мақсадли ўқув маълумотлар базаларига уланиш имконияти;

- турли хил ахборот ташувчи воситалардан маълумотларни юклаш;

- курс ўқитувчиси билан мулоқотни ташкилэтиш;

- бир вақтнинг ўзида кўп сонли ўқувчиларга хабарларни юбориш;

- ўқитувчи ва талабалар ўртасида асинхрон маълумот алмашиш (матн, график, аудио).

- консультациялар, назорат қилиш ва ҳоказоларни ташкил этиш имконияти.

1.2. LMS тизимлари: асосий тушунчалар. LMS тизимлари тамойиллари. LMS тизимларининг имкониятлари.

LMS (Learning Management Systems) тизимлари электрон таълимни ташкил этишнинг асосий функцияларини ўз ичига олади. Бундай функцияларга ўкувчиларнинг (ўкитувчиларнинг, курс яратувчи педагогларни бошқа ролдагиларни) руйхатга олиши, фойдаланувчиларни ўқув ва курслардан четлаштириш, ўкувчиларнинг мустакил таълим олиш мухитини яратиш, ўкувчи ва ўкитувчиларнинг ўзаро индивидуал ёки гурух бўлиб хамкорликда ишлашини ташкил этиш, гурухлар яратиш ва уларни бошкариш, оралик, жорий ва якуний назоратларни ташкиллаштириш ва электрон назорат турларини яратиш (электрон назорат турларига ёпик турдаги тест, очик турдаги назорат, мосликни топишга оид, кетма-кетликни тўғри жойлаштириш, бўш қолдирилган жойни тўлдириш ва бошқа турлари киради), ижтимоий сўровлар ташкиллаштириш, хар-хил турдаги ўкувчиларнинг билим даражасини мониторинг килиш, сертификатлар

(дипломлар) бериш имконияти, электрон ахборот ресурсларини (электрон кутубхоналар) ташкиллаштириш, электрон ўқув ресурсларини экспорт/импорт қилиш имкониятлари, ТИЗИМ фойдаланувчиларининг (ўкувчилар, ўкитувчилар (тьюторлар), курс яратувчи педагогларнинг) тизимга качон, канча вакт давомида ўкув контентлар билан танишганлиги, қайси IP адрес орқали кирганлигини (бу эса қайси давлатдан тизимга кирганлигини аниклашга ёрдам беради), браузер ва кайси операцион тизим орқали кирганлиги, тизимда мавжуд фодаланувчиларнинг активлигини махсус графиклар оркали мониторинг килиш имконияти, ўкитувчи (тьютор) (ёки электрон курс яратувчи педагоглар) томонидан электрон ўкув ресурсларни яратиши, Authoring toolsларда SCORM, TinCan ёки бошка стандартлар асосида яратилган электрон ўкув ресурсларини юклаши, ўқувчиларнинг бошқа ўқувчилар/ўқитувчилар билан (Чат, Форум, видеоконференция, умумий электрон доскалар ёки тизимнинг ички/ташки хабарлар алмашиш модули орқали) мулоқатини ташкиллаштириш, ўқув жараёнида бўладиган янгиликларни барча фойдаланувчиларга оммавий хабар юбориб турувчи модулларнинг мавжудлиги, иктисодий ва маркетингга оид операцияларни бошкариш ва бошка имкониятларни санаб ўтиш мумкин.

Кўйида масафавий таълим жараёнини ташкиллаштириш имкониятини берувчи эркин ва очик кодли LMS дастурий мажмуаларнинг номлари ва уларнинг асосий имкониятлари бўйича маълумотларни баён қиламиз.

Atutor - Очиқ кодли таълим жараёнини бошқарувчи LMS тизими ҳисобланади. Тизимда мавжуд ўқитиш модуллари: Forums, Materials, Messenger, Chat, Exercises, Group work, Student tracking ва бошқа модуллари мавжуд. Тизим бир нечта стандартларни қўллаб қувватлаганлиги сабабли, интернет орқали жисмоний нуқсонга эга бўлган ўқувчи талабалар тизим орқали ўқув ресурслардан фойдаланишлари мумкин. Хусусан кўзи ожиз талабалар махсус веб иловалар орқали тизимга боғланган ҳолда ўқув контентдаги сўзларни аудио форматда ўтказган ҳолда тинглаши мумкин. Ўқув модулини ёзиш вақтида Atutor дастурий мажмуасининг барқарор версияси 2.1.1. Тизимнинг шахсий сайтида 20 дан ортиқ ҳар ҳил модуллар мавжуд.

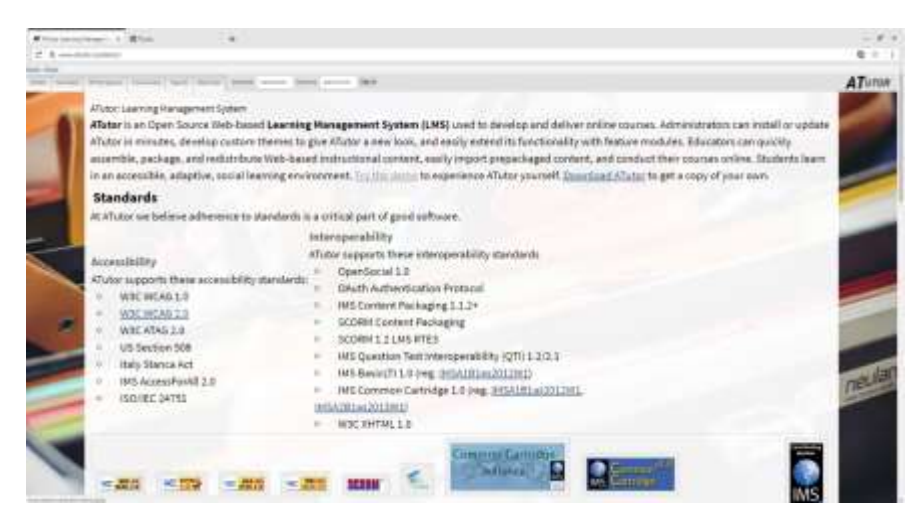

1.1-расм. AtutorLMS тизими

**Claroline** – Эркин ва очик кодли масофавий ўкув курсларни ташкиллаштириш имкониятини берувчи Webra ориентацияланган дастурий хисобланади. Тизим Лувенадаги (Бельгия) мажмуа католик университетининг педагогика ва мультимедиа институтида яратилган. Дастурий мажмуадан фойдаланиш GNU (General Public License) асосида амалга оширилади яъни бепул фойдаланиш мумкин. Тизим ишлаши учун серверда PHP/MySQL/Apacheларни ўрнатилиши талаб қилинади. Windows 98 ва NT, Mandrake Linux 8.1 мухитига ўрнатилган EasyPHP тизимда тизим тестдан ўтказилган. Claroline дастурий мажмуасидан 80 дан ортик давлатларда фойдаланишади ва 30 дан ортик тилларга (дастур интерфейси) таржима қилинган. Тизим 2000 дан ортиқ талабаларни бир вақтнинг ўзида қабул қилиши мумкин.

Claroline дастурий мажмуаси масофавий таълим жараёнини ташкиллаштириш учун талаб қилинадиган барча талабларга жавоб беради хусусан, фойдаланувчиларни рўйхатдан ўтказиш, тизимда фойдаланувчиларнинг (фан ўқитувчиси, ўкувчи ва меҳмон) ролларини администратор томонидан белгилаши, ўкув курсларни яратиш, уларнинг таркибини таҳрирлаш, талабалар билимини назорат қилиш, мониторинг олиб бориш, назорат натижаларини таҳлил қилиш, тизим ичида фойдаланувчилар ўртасида коммуникация элементларидан (чат, форум, қисқа хабарлар жўнатиш модулларидан) фойдаланиш ва бошқариш имкониятини беради.

Тизимда бошқа LMSлар сингари қўйидаги кўрсатилган ўқитиш модуллари мавжуд: Forums, Materials, Messenger, Chat, Exercises, Group work, Student tracking, Календарь, Вики ва бошқа модуллари мавжуд. Бошқа LMS лар сингари IMS ва SCORM стандартларни қўллаб қувватлайди.

Ўқув модулини ёзиш вақтида тизимнинг барқарор версияси Claroline 1.11.8. Тизимнинг расмий интернет манзили: <u>https://claroline.net/</u>

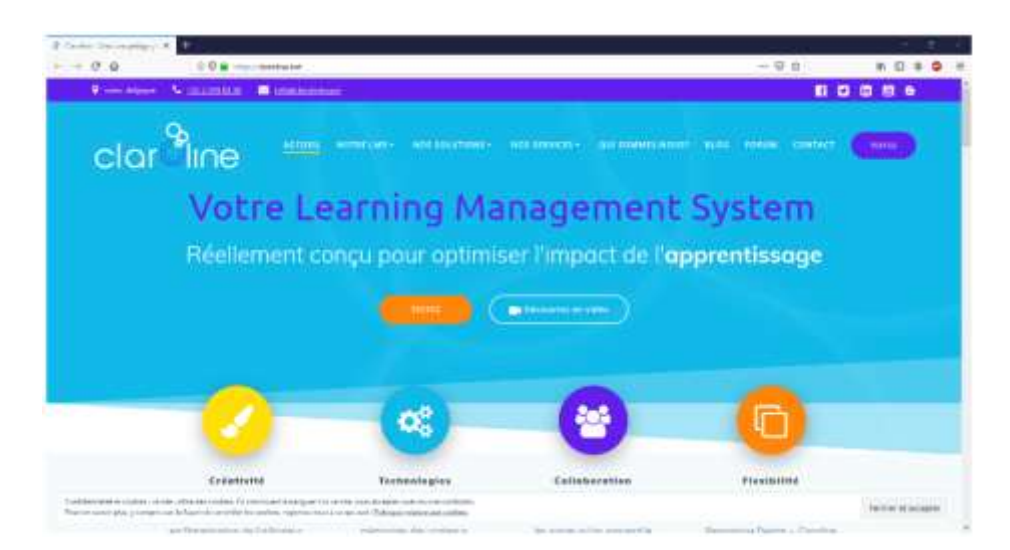

1.2pacм.ClarolineLMS тизими

**Dokeos** - Clarolineнинг 1.4.2 версиясидан ажралиб чиққан янги дастурий мажмуа ҳисобланади. Dokeos Claroline платформасини ишлаб чиққан дастлабки ишчи гуруҳнинг бир неча аъзоларининг иш маҳсули бўлиб, улар таълим муассасалари учун яратилган Clarolineдан фарқли равишда давлат корхоналарининг ишчи ходимларига мослаштиришни мақсад қилишди ва амалга оширишди. Dokeos дастурий мажмуасининг расмий Web сайтига ташриф буюрсангиз, у ерда дастурнинг 2 та версиясини кўчириб олишни таклиф қилинади: **Dokeos FREE** – бепул ва **Dokeos PRO** – бепул бўлмаган, қўшимча модуллари мавжуд бўлган дастур пакети таклиф этилади.

Лекин Dokeos FREE версияси бизнинг фикримизга кўра, таълим жараёнини ташкиллаштириш учун керак бўладиган барча ўқув модуллари мавжуд. Тизимнинг имкониятларини ва унда мавжуд ўқув элементларни қўйида кўрсатилган ақл харитаси орқали кўриш мумкин. Расмдан кўриниб турганидек, тизимда мавжуд ўкитиш модулларини таълим муассасаларида хам фойдаланиш мумкин. Ҳозирги вактда LMS ларининг кўпчилиги ижтимоий тармоқлардаги мавжуд ғоя асосида ўзларининг ишчи муҳитларини шундай тармоқларга мослаштирмоқда. Шунга кўра, бу тизимда ҳам ижтимоий тармоқ элементлари кенг киритилган. Юқорида келтирилган LMS тизимлари сингари Dokeos дастурий мажмуаси ҳам SCORM стандартини қўллаб қувватлайди. Бу эса бу стандартни қўллаб қувватлайдиган бошқа LMS тизимларига ўкув курсларини экспорт/импорт қилиш имкониятини беради. Dokeos дастурий мажмуаси ўкув модулини ёзиш вақтидаги охирги барқарор версияси Dokeos 2.2 RC2.

Тизимнинг расмий интернет манзили: <u>https://www.dokeos.com/</u>

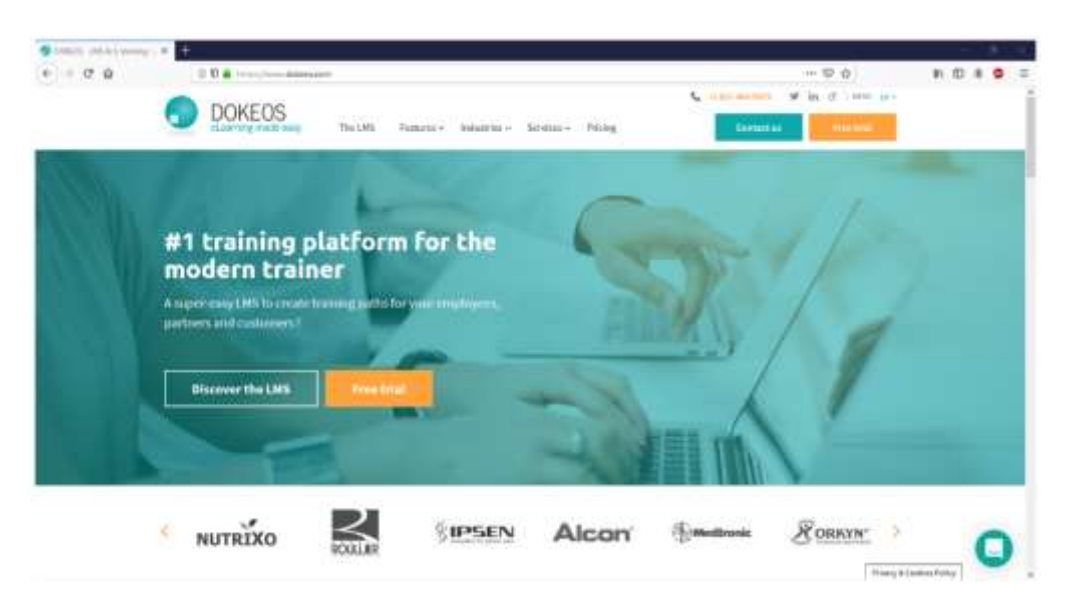

1.3-расм.DokeosLMS тизими

LAMS IMS Learning Design стандарти асосида 2003 йилда яратилган. JAVA дастурлаш тилида ёзилган. Кросс-платформали, **32** тилга дастур интерфейси таржима қилинган ва GPLv2 асосида бепул фойдаланиш мумкин. LAMS дастурий бошка LMS мажмуаси лардан фарқи шундаки, жараёнини структуралашда визуал воситалардан ўқитувчиларга ўқув фойдаланиш имкониятини беради, бу воситалар ўкув жараёнида ўкув ресурсларини (электрон ўкув ресурслар, чат, сўровномалар, топшириклар) ва назорат турларини қандай кетма-кетликда бўлишлигини визуал кўринишини таъминлайди. Бунда ўкитувчи "синчконча" оркали бу кетма-кетликларни хеч қандай қийинчиликсиз жойларини ўзгартириши мумкин бўлади. LAMS – электрон ўкув ресурсини визуал равишда ўкув контентларни ўзгартириш бошкариш ва яратишдаги имкониятларининг мавжудлиги сабабли, янги революцион илова хисобланади. У ўкитувчига ўкув контентини яратишда интуитив тушунарли интерфейс такдим қилади. Бу интерфейс ўз ичига ҳархил индивидуал вазифалар, гурухли ўкитишда фронтал вазифаларни беришини ўз ичига олади.

Тизимнинг расмий интернет манзили: <u>https://www.lamsfoundation.org/</u>

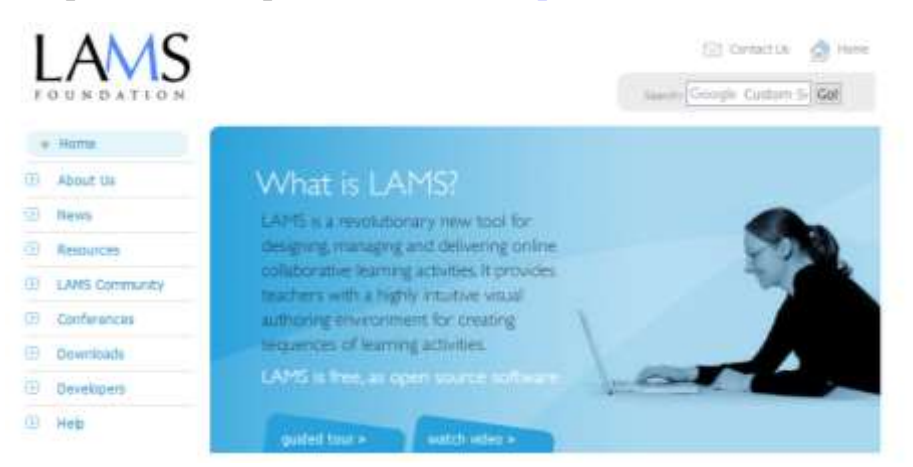

1.4-расм.LAMSLMS тизими

#### **1.3. SCORM ёки AICC стандарт пакетлари**.

SCORM (Shareable Content Object Reference Model) ўқитиш жараёнини бошқариш тизими тузилишининг муайян усулини ва контент ўқитишни белгилайди, ва бошқа SCORM келишиладиган тизимлар билан яхши ишлай олади. Асосан, SCORM моделнинг турли версиялари бир хил иккита: TinCan контент ва уни бажариш вақтидаги маълумотлар

алмашинувини бошкаради. TinCan контент жисмоний маънода етказилиши керак бўлган контентнинг бир кисмини белгилайди. SCORM асосидаги TinCan контент «imsmanifest» деб аталадиган хужжат бўлиб хисобланади. Ушбу файл импорт ва инсон иштирокисиз контентни ишга тушириш учун LMS талаб этадиган ахборотнинг кичик бўлимини ўз ичига олади. Ушбу файл ўкувчилар нуқтаи назарида, хамда физик файлли тизим нуқтаи назарида курснинг тузилмасини тавсифлайдиган XML дан иборат. Ушбу хужжатлар «Қайси хужжат ишлаши керак?» ёки «Ушбу контент қандай номланади?» деган саволларга жавоб бўлади. Алокани бажариш ёки маълумотлар алмашинуви вактида LMS билан «Ўзаро алоқа» контенти хақиқатда харкатдаги контент каби аниқланади. Тенгламанинг ушбу бориш кузатиб каби тавсифлаймиз. Ушбу кисмини етказиш ва боғланишнинг иккита асосий компонентлари мавжуд. Биринчидан, контент LMS ни топиши керак. Контент топгандан кейин чақирувларни «қабул қилиш» ва «ўрнатиш» серия ва у билан боғлиқ бўлган луғат орқали маълумотлар билан алмашиниш мумкин. «Ў*қувчининг номини сўраш*» ва «LMSни ўрганишида 95%ни тўплади» каби нарсалар концептуалдир. Мавжуд бўлган SCORM лексикага асосан кўпгина фаол интерактив харакатлар LMSни хабардор килиш учун етказилган бўлиши мумкин.

онлайн SCORM ўқитишда этадиганлар иштирок учун кучли интсрумент бўлиб хисобланади. Контент бир марта яратилиши ва кўпгина турли тизимларда ва вазиятларда ўзгаришсиз фойдаланиш мумкин. Ушбу уланиш функционаллиги ва ўйин ташкилот ичида, ва хаттоки, йирик ташкилотларда кучли бўлиши мумкин. Контент фойдаланувчига жуда тез, жуда самарали ва имкони борича арзон нархда сотилиши ва етказилиши мумкин. SCORM йирик ташкилотлар томонидан кенг қўлланилиши мумкин. Критик импульсга эга бўлади ва тармок стандартининг де-фактоси бўлиб хисобланади. АҚШ мудофаа департаменти шудай белгилаб бердики, ичидаги барча нарсалар SCORM оркали етказилиши керак.

<u>TinCan.</u> SCORM ўн йилдан ортик вакт ишлаб чикилган. Вакт ўтиши

билан педагогларга қўйилган талаблар хам ўзгарди ва шунинг учун TinCan ишлаб чиқилган. TinCan очиқ дастлабки коди АРІ бўлиб хисобланади. АРІ SCORM айрим бўлган код НИНГ зарур қушимча функционал имкониятларини қўшади ва эски ўзига хос бўлган хусусиятларнинг кўпгина чекловларини олади. TinCan томонидан такдим этиладиган кушимча имкониятлар ўз ичига оддийликни, кўшимча хавфсизлик чора-тадбирларни олади, шунингдек LMS дан ташкарида хам курсларни ишга тушириш имкониятига эга. TinCan ривожлантириш жорий лойихадаги ишларга киради, шунинг учун натижаларни келажакда кўришимиз мумкин.

#### Саволлар:

1. Ахборот технологиялар тушунчасини тушинтириб беринг.

2. Ахборот-коммуникация технологияларининг дидактик имкониятларини санаб беринг. Хар бирига мисоллар келтиринг.

3. LMS (Learning Management Systems) деганда нимани тушунасиз?

4. LMS тизимларига мисоллар келтиринг.

5. Қандай қилиб таълим жараёнида LMS тизимларидан фойдаланиш мумкин? Мисоллар келтиринг.

6. Таълимни рақамлаштириш соҳасининг ривожланишида глобал тенденцияларни келтириб ўтинг.

7. Замонавий ахборот- коммуникация технологияларига мисоллар келтиринг. Уларнинг дидактик имкониятларини очиб беринг.

#### Адабиётлар ва интернет сайтлар:

1. Турсунов С.Қ. Таълимда электрон ахборот ресурсларини яратиш ва уларни жорий қилишнинг методик асослари. Монография. -Т.: Адабиёт учқунлари, 2018.

2. Электрон таълим бўйича В.С.Хамидовнинг шахсий блоги http://elearning.zn.uz/

3. Kaatrakoski H., Littlejohn A., Hood N. Learning challenges in higher education: an analysis of contradictions within Open Educational Practice // Higher Education. – 2017. – Vol. 74, Issue 4. – P.599–615. DOI: http://doi.org/10.1007/s10734-016-0067-z

4. Нурмухамедов Г.Н. Электронные учебные курсы: потребности образования, проектирование, разработка, проблемы и перспективы //Информатика и образование.-2012.-№1.

 Растамханова С. Н., Фазлетдинова А. Р., Хафизова Р. Р. «Облачное хранилище данных» в документоведческом аспекте // Молодой ученый. – 2016. – №26. – С. 81-83.

# 2-маъруза. LMS Moodle - таълим сифатини ошириш воситаси сифатида. LMS Moodle тизимида ўкув курсини яратиш. (2 соат).

#### Режа:

- 2.1. LMS Moodle тизими ва унинг имкониятлари.
- 2.2. LMS Moodle тизимида ўкув курси.
- 2.3. LMS Moodle тизимида ўкув курсини яратиш ва олиб бориш.

**Таянч иборалар:** LMS Moodle, ўқув курси, ўқув кусини яратиш, ўқув курсини олиб бориш.

#### 2.1. LMS Moodle тизими ва унинг имкониятлари.

**Moodle** – Web муҳитида ўқитиш ва on-line режимдаги дарсларни ташкил қилувчи кучли педагогик дастурий мажмуа ҳисобланади. Тизимда мавжуд ўқитиш модуллари: Forums, Materials, Messenger, Chat, Exercises, Group work, Student tracking ва анча кўп бўлган бошқа модуллари мавжуд. Бошқа LMS лар сингари IMS, SCORM ва бошқа стандартларни қўллаб қувватлайди.Таҳлиллар шуни кўрсатадики, бошқа LMS тизимларга қараганда энг кўп қўшимча плагин ва модуллари мавжуд бўлган дастурий мажмуа айнан, moodle дастурий мажмуаси ҳисобланади.

Хозирги вақтда дунёнинг кўп давлатларининг ўкув муассасаларида масофавий таълим жараёнини айнан **Moodle** дастурий мажмуасидан фойдаланган холда ташкиллаштирилмокда.

Ўзбекистондаги кўплаб таълим муассасларида айнан виртуал таълим мухити сифатида айнан **Moodle** дастурий мажмуаси фойдаланиб келинмокда.

**Moodle** – инглизча сўзларнинг аббревиатураси бўлиб Modular Object Oriented Dynamic Learning Environment - модулли объектга йўналтирилган динамик ўқитиш муҳити деб таржима қилинади. Тизим асосан ўқитувчи(лар) ва талаба(лар) ўртасида ўзаро (билим олиш) муносабатини ташкиллаштиришга йўнатирилган. Moodle автори - Martin Dougiamas. Курснинг якунлаши билан Computer Science and Education йўналиши бўйича университетни якунлаб докторлик диссертацияни тайёрлаб ёқлаган (Ph.D.). Докторлик диссертациясининг мавзуси: "The use of Open Source software to support a social constructionist epistemology of teaching and learning within Internet-based communities of reflective inquiry" номланган.

Moodle PHP дастурлаш тилида ёзилган, SQL-маълумотлар базаси асосида ишлайди (MySQL, PostgreSQL, Microsoft SQL Server ва бошқ.). Moodle SCO объектлари билан ишлай олади ва SCORM стандартини қаноатлантиради. Moodle архитектураси модулли ишлаш принципида бўлганлиги сабабли, унинг имкониятларини қўшимча плагинлар орқали кенгайтириш мумкин.

Таълим(ўқиш)ни бошқариш тизими – ўқув фаолиятини бошқариш тизимининг асоси (инглизча Learning Managment System) бўлиб, умумий кириш ҳуқуқини таъминлайдиган ўқув on-line материалларни шакллантириш, бошқариш ва тарқатиш учун қўлланилади.

Moodle масофавий ўқитиш жараёнини тўла қўллаб-қувватлаш учун кенг доирадаги имкониятларни беради– ўқув материалларини турли усулларда бериш, билимларни текшириш ва ўзлаштириш назорати алоҳида таъкидлаб ўтиш мақсадга мувофиқ.

Moodle да 15 турдаги интерактив ўкув материаллари мавжуд бўлиб, уларнинг сони ошиб бормокда. Курс яратувчиси тизимнинг бундай имкониятидан фойдаланган холда ўкитиладиган фанни талабаларга (билим олувчиларга) интерактив кўринишда такдим этиш имкониятини яратади.

LMS тизимлари учун электрон таълим ресурсларини айнан SCORM ёки АІСС стандарт пакетлари асосида яратиш тавсия этилади

**Wiki (Вики)** – бир нечта фойдаланувчи томонидан электрон материалларни қўшиши, кенгайтириши ва ўзгартириш имкониятини берувчи, Веб 2. Концепцияси асосида яратилаётган ҳужжат устида бир вақтда ҳамкорликда ишлаш имкониятини беради.

Сўровлар – тизимдаги фойдаланувчилар орасида ўкув максадидан

келиб чиққан ҳолда ҳар ҳил кўринишдаги сўровларни ташкиллаштириш имкониятини беради.

Маълумотлар базаси – ўрганилаётган фан бўйича маълумотлар базасини хамкорликда ёки якка тартибда шакллантириш имкониятини берувчи модул.

Глоссарий – курснинг барча ҳужжатлари бўйича ҳаволаларни автоматик ташкил қиладиган таърифлар рўйҳати. Агар таъриф глоссарийга киритилган бўлса, у ҳолда агар у курс матнларида учраса, ҳавола глоссарийнинг ёрдамчи элементига автоматиктаъминланади. Яратилган глоссарий орқали электрон назорат турларини ташкиллаштириш имкониятини беради.

**Топшириқ** – ўқитувчи жавобни электрон кўринишда олиш учун ишлатиш мумкин (ихтиёий форматда).

Маъруза – хар бир сахифаси талаба жавоб бериши лозим бўлган савол билан тугайдиган сахифалар тўплами. Жавобнинг тўғрилигига боғлиқ холда, талаба кейинги сахифага ўтади ёки олдинги сахифага қайтади. Бу таълим йўналишини ўқитиладиган бўлиб аниқлашни ва фан тушунарсиз колмаслигини таъминлайди. Шу билан бир қатордатаълимни индивидулалаштириш имкониятини беради. Бу турдаги ўкув элемент оркали билим тайёргарлигидан олувчининг шахсий келиб чиққан холда ўрганилаётган ўқув курси тизим орқали танлаб берилади.

Шарх – курс сахифасидаги ихтиёрий матн ва графика.

**Иш дафтари** – берилган мавзу бўйича талаба фикрини билдирадиган жой.

**Ресурс** – автоматик тасвирланадиган турли файлларни юклаш ва тасвирлаш воситаси. Масалан, маъруза аудиоёзувини юклашда у медиаплейр сифатида тасвирланади.

Семинар – қатнашчилар бир-бирининг ишини баҳолайдиган топшириқ.

**Тестлар** – турли вариантли тестлар тўплами. Саволлар бир нечта вариантли жавоблардан, тўғри/нотўғри танловдан, қисқа матнли жавобдан ва

бошқалардан иборат бўлиши мумкин.

Форум – форумнинг 3 кўриниши мавжуд (савол-жавоб, ҳамманинг ўз мавзуси, стандарт музокара).

Чат – реал вақтдаги музокара олиб бориш имкониятини беради.

Тизимнинг расмий интернет манзили: <u>http://www.moodle.org</u>

Системада фойдаланувчи ҳуқуқларини аниқловчи қуйидаги асосий роллар мавжуд:

- > Администратор- барча ишни бажара оладиган шахс;
- Курс ясовчиси (создатель курсов(course creator)) системада курсни тахрирлаш, рўйхатга олиш ва ўкитувчи тайинлаш хукукига эга;
- Ўқитувчи (teacher)-ўз курсини таҳрирлаш ва унга ассистентларни, талабаларни тайинлаш ҳуқуқига эга;
- Ассистант(non-editing teacher) курсни таҳрирлаш ҳуқуқига эга бўлмаган, аммо талабарнинг баҳоларини, курснинг топшириқ ва тест натижаларини кузатиб бориш ҳуқуқига эга;
- Студент (student)- Ўзига тегишли бўлган курсда ишлаш, курс материалларини кўриш, топширикларни текширишга юбориш, тестларни бажариш, форум ва чатларда иштирок этиш ҳуқуқига эга;
- Гост(guest)- курс категориялари билан танишувчи менмон сифатида кириш ҳуқуқига эга шахс.

Тизим оркали ўкув курсига кириш икки хил усулда амалга оширилади:

1. Мижоз электрон почта орқали ўзи қайдномани тўлдириш йўли билан;

2. Администратор орқали қайдномани тўлдириш.

**MOODLE** - Modular Object Oriented Dynamic Learning Environment (модулли объектга йўналтирилган динамик ўқитиш муҳити).

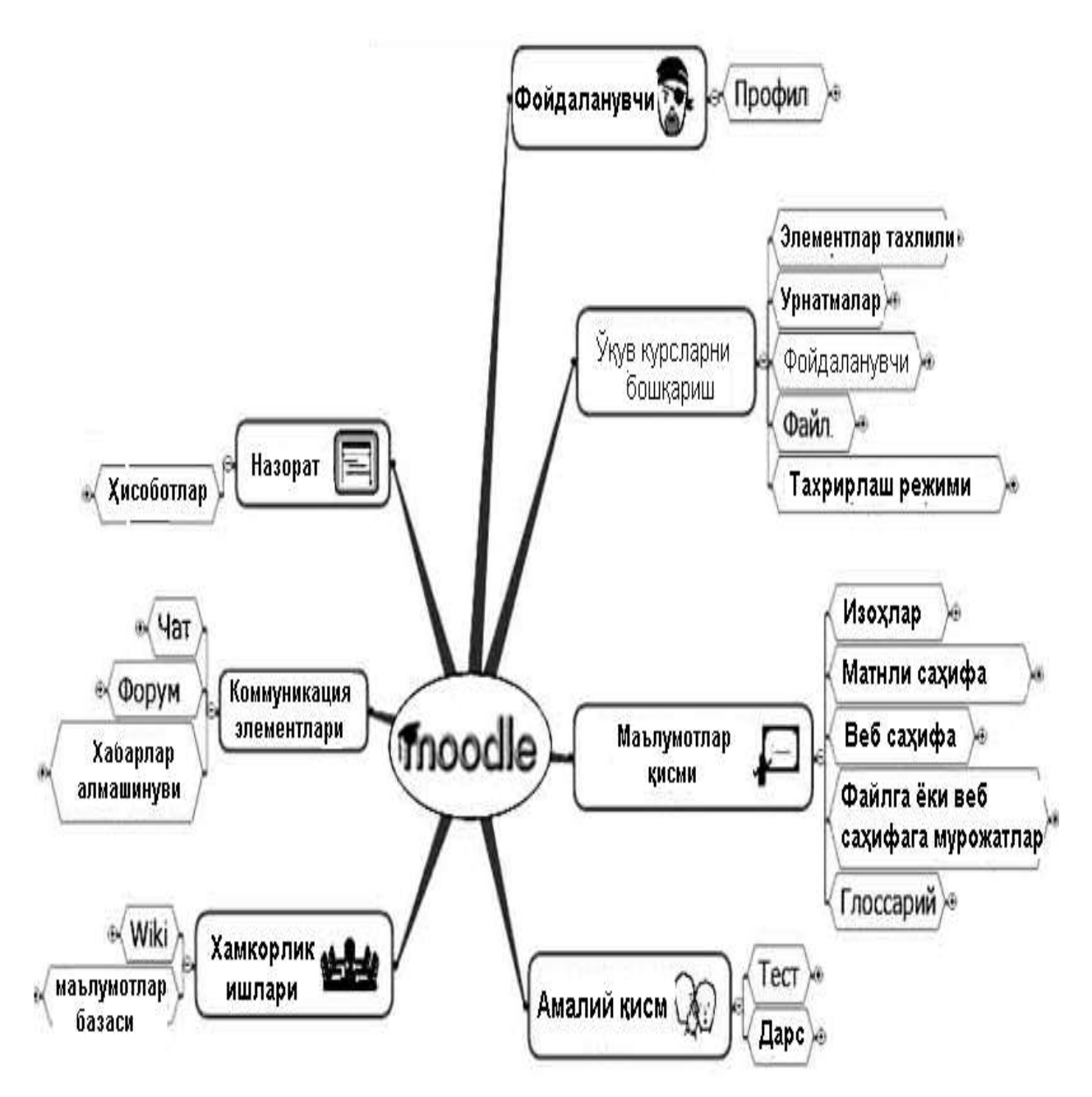

2.1-расм. LMS Moodle тизимининг структураси.

#### 2.2. LMS Moodle тизимида ўкув курси.

MOODLE тизимига янги курсларни яратиш, талабаларга тегишли
ёрдамлар ва маслаҳатлар бериш маъсулиятини тьютор (курс ўқитувчиси) бажаради.

Курс ўқитувчиси яратилажак ўқув курсини қандай коммуникация элементлари (чат, форум) мавжуд бўлишлигини ўқув жараёни қандай траектория орқали амалга ошириш жараёнини ташкиллаштириш имкониятига эга.

Курснинг асосий мазмуни бўлимларга (мавзуларга) бўлинган. Курс бўлими ўқув курсининг бир бўлаги (фрагменти) бўлиб, у ўз номига эга ва ресурслар ҳамда курс элементларидан иборат. Мавзу бўйича бўлим ўз сарлавҳасига эга бўлиб, ресурслар ва курс элементларидан иборат. Курсдаги ресурслар (веб-саҳифалар, файлларга ёки катологларга йўналтирувчи маълумоталр (*ссилкалар*)) ва элементлар (маърузалар, суровномалар, тестлар, топшириқлар ва ҳ.к.) сони чекланмаган. Курснинг ресурслари бир неча ҳил турда бўлиши мумкин. Улар мавзу бўйича материалларга йўналтирувчи

- URL-ссылка (Веб-сахифа)
- Пакет *IMS*
- Папка (Файллар каталогига ссылка)
- Сахифа (Веб-сахифа)
- Файл (бирон-бир хужжатга ссылка)

Moodle тизимида турли форматдаги файллар билан ишлаш мумкин: *MS Office (Word, PowerPoint ва бошқалар)* файллари, мультимедия файллари (видео, flash ва бошқалар). Курснинг саҳифасида ташқи веб-иловаларга йўналтирувчи ссылкалар ҳам учраши мумкин. Ўқитувчи ўз курси доирасида алоҳида веб-саҳифалар яратиши ҳам мумкин. Шунингдек, курсга *IMS Content Package* форматдаги ташқи электрон курсни экспорт қилиш имконияти ҳам бор.

*Курс* элементлари – бу интерактив модуллар бўлиб, улар ёрдамида ўқитувчи ўз курсида ўқув жараёнини ташкиллаштиради (курс

материалларини жойлаштиради, тест ўтказади, тингловчилар билан мулоқот қилади ва ҳ.к.). Тизим таркибида жуда кўп хилма-хил модуллар мавжуд бўлиб, улар ихтиёрий турдаги курсларни яратишга имкон беради.

Модулларниинг турлари куйидагилар:

- 1) Анкета (Survey)
- 2) Маълумотлар базаси (Database)
- 3) Глоссарий (Glossary)

4) Топшириқлар (Assignments). Фойдаланувчига 4 хил топшириқлар берилиши мумкин:

- 4.1) жавоби бир неча файлларда бериладиган топширик;
- 4.2) жавоби матн шаклида бериладиган топширик;
- 4.3) жавоби файл шаклида бериладиган топширик;
- 4.4) жавоби сайтдан ташқари ҳолатда бериладиган топшириқ.
- 5) Маърузалар (Lesson)
- 6) Сўров (Quiz)

7) Тест (Choice). Тестлар саволларнинг ҳар ҳил турларидан фойдаланган ҳолда тузилади. Саволларнинг турлари қуйидагича бўлиши мумкин:

- 7.1) Тўғри/Нотўғри тести
- 7.2) ичма-ич жавоблар (Cloze) тести
- 7.3) Хисоблаб топиладиган жавоб тести
- 7.4) Қисқа жавоб тести
- 7.5) Кўп вариантли танлов тести
- 7.6) Мосликни текшириш тести
- 7.7) Сонли тест
- 7.8) Эссе шаклидаги тест
- 7.9) Тавсиф тести.
- 8) Форум (Forum)
- 9) 4at (Chat)

2.3. LMS Moodle тизимида ўкув курсини яратиш ва олиб бориш.

Тьютор (ўқитувчи)нинг курсни тахрирлаш ойнаси келтирилган бўлиб, "Электрон педагогика" фани мисолида ўқув жараёни ташкиллаштирилган.

| Saglash Mening                                                                                                    | kurslarim chiqish                                                                                                    |
|----------------------------------------------------------------------------------------------------|----------------------------------------------------------------------------------------------------|
| ълим педагогикаси                                                                                                    | Sunday D6 June 2010                                                                                                    |
| Rolniga oʻtkaz                                                                                                    | ish 💌 Tahrir qilishni yakunlash                                                                                                    |
| Hafta mavzulari                                                                                                    | Yangiliklar forumi 🔻<br>🖗 🖘 🗶 💿<br>Yangi mavzu qoʻshish                                                                                                    |
| 📟 Forum yangiliklari 💿 🛊 🖉 📽 🗟 डे<br>😭 Доп. информации 💿 🛊 🖉 📽 วี डे<br>@ Resurs qo'shish 💽 @<br>Kurs elementini qo'shish                                                                                                    | 2 Jun, 13:11<br>Admin User<br>Электрон педагогика<br>курси хакида yana                                                                                                    |
| 3 June - 9 June                                                                                                    | Eski mavzular                                                                                                    |
| <ul> <li>Пекция-1 ● ♪ / × </li> <li>Ф Проблемы ЭП ● ♪ / × </li> <li>Электронный книги по лекциям ● ♪ / × </li> <li>Электронный книги по лекциям ● ♪ / × </li> <li>Tесты по лекции ● ♪ / × </li> <li>Resurs qo'shish ● </li> </ul> | Wednesday, 9 June<br>Kalendarga o'tish<br>Yangi voqea                                                                                                    |
|                                                                                                    | Saqlash Mening<br>Eлим пёдагогикаси<br>Wafta mavzulari<br>Forum yangiliklari III / / ХАЗ<br>Дол. информации IIII / ХАЗ<br>Kurs elementini qoʻshish I<br>З June - 9 June<br>Лекция-1 IIII / ХАЗ<br>Dinerpohusiŭ книги по лекциям III / ХАЗ<br>Deretpohusiŭ книги по лекциям III / ХАЗ<br>Deretpohusiŭ книги по лекциям III / ХАЗ<br>Deretpohusiŭ книги по лекциям III / ХАЗ<br>Deretpohusiŭ книги по лекциям III / ХАЗ<br>Deretpohusiŭ книги по лекциям IIII / ХАЗ<br>Deretpohusiŭ книги по лекциям III / ХАЗ<br>Deretpohusiŭ книги по лекциям IIIIIIIIIIIIIIIIIIIIIIIIIIIIIIIIIIII |

2.2-расм. Тьютор (ўқитувчи)нинг курсни тахрирлаш ойнаси

Ўқув жараёни 10 хафталик кўринишда келтирилган. Курс ўқитувчиси ҳар бир ўқув жараёнига тегишли топшириқларни махсус эълонлар ойнаси орқали ёки автоматик равишда ҳар бир фойдаланувчининг шахсий электрон почтасига жўнатиши мумкин бўлади.

| Kurs elementini qo'shish                                  |
|-----------------------------------------------------------|
| Anketa                                                    |
| Chat                                                      |
| Dars                                                      |
| Forum                                                     |
| Glossariy                                                 |
| Ma'lumot ombori                                           |
| Scorm/AICC                                                |
| So'rov                                                    |
| Test                                                      |
| Topshiriqlar                                              |
| Fayllarni yuklashni kengaytirilgan shakli                 |
| Saytdagi matn(Javob вЂ″ tekst holatida)                   |
| Oddiv favlni vuklash                                      |
| Savtdan tashqaridaqi faolivat(Javob вЪ" savtdan tashqari) |
| Wiki                                                      |
| Kurs elementini qo'shish                                  |

2.3-расм. Курс элементларини қўшиш ойнаси

Шунингдек курс ўкитувчиси(тьютори) ўқув жараёнидан келиб чиққан ҳолда қўйида кўрсатилган курс элементларини хар бир хафталик интеграциялаштириши машғулотларига мумкин бўлади. Хусусан, чат, Анкета, Дарс модели, Форум, Глоссарий, Маълумотлар омбори, Scorm/AICC, Сўровлар, тест топшириклари ва Web2 элементлари бўлмиш Wiki элементларини киритиш имкониятига эга бўлади.

MOODLE тизимига ўкув жараёнига оид ўзгартиришларни "Бошқариш" панели орқали

| Boshqarish             | r |
|------------------------|---|
| 🥒 Tahrir qilish        |   |
| 🔑 O'rnatishlar         |   |
| 👂 Rollarni tayinlash   |   |
| 🔯 Baholar              |   |
| 🔒 Guruhlar             |   |
| 🔚 Rezerv nusxa olish   |   |
| 🙀 Tiklash              |   |
| 😭 Import               |   |
| 🥱 Tozalash(dastlabki   |   |
| holatiga qaytarish)    |   |
| 📣 Hisobotlar           |   |
| E Savollar             |   |
| 📂 Fayllar              |   |
| 🔒 Foydalanuvchi haqida |   |

кўйидаги амалларни бажариш мумкин: курсни тахрирлаш, ўрнатишлар, ролларни тайинлаш, бахолар, гурухлар, курсни резерв нусха олиш, курсни тиклаш, импорт, хисоботлар, саволлар ва курсга оид файлар шунингдек, фойдаланувчилар хакида маълумотларни олиш мумкин бўлади

Курсда ўқитувчи календар блокини жойлаштириши мумкин. Календарда бугунги кун рамка билан белгиланиб, қолган кунлар ҳар ҳил рангли бўлиши

Хар бир фойдланувчи календардан фойдалана олиши мумкин, худди ўзининг календаридан фойдалангандек. Бу календарда белгиланган кунлари ва улар хақида маълумотлар бутун курсга очиқ равон бўлади. Ундан ташқари бу календарда ўқитувчи барчага тегишли бўлган кунларни ҳам белгилаши мумкин. Администратор эса бу календарга барча белгиланаётган ва кутилаётган кунлар хақида маълумотларни киритиши ва хабар тарқатиш имкониятига эга. Агарда белгиланган маълумот ҳар ҳафта етказилиши лозим бўлса у ҳолда созлаш панели орқали бу кунни ҳар ҳафтали қилиб сақлаб қўйиш лозим.

Ўқитувчига шарт эмас ҳар доим маълумотларни киритиб туриш, чунки тизим ўзида белгиланган доимий хабарлар ва маълум кунларни ўзи автоматик тарзда қўшиб боради. Агарда маълум бир кунда белгиланган маълумотни очиш керак бўлса, у ҳолда шу кунга курсорни келтириб тугмачани босиш кифоядир. Шу заҳоти шу кун билан боғлиқ маълумотлар очилади.

Ўқувчиларнинг мулоқоти биз яратган MOODLE тизимида кўзда тутилиб қулай тарзда юритилган .

Хабарлар алмашинуви алоҳида блокда берилган. Унда мулоқотчилар Тьютор томонидан рўйҳатини созлаш мумкин. Ундан ташқари хабарларни текшириш, кузатиш ва уларни таъқиқлаб қўйиш мумкин. Маълумотлар алмашинуви блокида маълумотлар сони ва ҳар бир ўқувчининг хабарномаларисони кўрсатилади.

MOODLE тизимида ўкувчилари ўкув жараёнини бошлашлари билан билан: материалларни кўриш, топширикларни бажариш, тестда иштирок этиш ва барча харакатларини хисобга олиш учун батафсил журнал юрита бошлаш функцияси ишга туширилган.

| Электрон педагогика          | . ■ Ba       | archa ishtirol | kchilar 💌 🛛 Barcha kunlar | 🕐 💽 📕 Barcha masho                 |
|------------------------------|--------------|----------------|---------------------------|------------------------------------|
|                              |              |                | Display on page           | <ul> <li>Bu loglarni ol</li> </ul> |
|                              |              |                | (297) yozuvlarini e       | ekranga chiqarish.                 |
|                              |              |                | Sahifa: 1 2               | 3 (Keyingisi)                      |
| Vaqt                         | IP<br>manzil | To'liq<br>İsm  | Amal                      | Ma'lumot                           |
| Sun 6 June 2010, 08:49<br>PM | 127.0.0.1    | Admin<br>User  | course report log         | Электрон педагогика                |
| Sun 6 June 2010, 08:34<br>PM | 127.0.0.1    | Admin<br>User  | course view               | Электрон педагогика                |
| Sun 6 June 2010, 08:33<br>PM | 127.0.0.1    | Admin<br>User  | course view               | Электрон педагогика                |
| Sun 6 June 2010, 08:19<br>PM | 127.0.0.1    | Admin<br>User  | course view               | Электрон педагогика                |

Электрон педагогика: Barcha ishtirokchilar, Barcha kunlar (UTC+4)

2.4-расм. Хисобот журналининг кўриниши

Сахифанинг юқори қисмида журнал фильтри параметрларини бериш мумкин:

-курс номи;

-гурух;

-иштирокчини;

Машғулот, курснинг интерфаол элементи ёки ресурси.

Агар курсда фаоллик катта бўлса, журналда қайд этилган воқеалар бир нечта сахифада жойлашиши мумкин. Уни қисқартириш учун фильтрни аниқлаштириш мумкин. Масалан, фақат гурух эмас, балки курснинг аниқ иштирокчиси ёки аниқ кунни олиш мумкин.

Журналда қуйидаги ахборот қайд этилади:

-вокеа санаси ва вақти ;

-Курс иштирокчиси IP адреси (манзили); -курс иштирокчиси томонидан бажарилган амал;

-қўшимча ахборот.

Шундай қилиб, MOODLE тизимида ўқувчилар фаолиятини кузатиш учун фойдалидир. Ҳисобот журнали орқали ўқувчиларнинг қайсилари курс материалларини ўрганмоқда, кимлар эса бирор марта ҳам курсга кўз ташламаганлигини назорат қилиш мумкин.

#### Саволлар:

- **1.** MOODLE тизимида қандай имкониятлари мавжуд?
- 2. Moodle инглизча сўзларнинг аббревиатурасини ёзиб беринг7.
- **3.** MOODLE нинг расмий интернет манзилини ёзиб беринг.
- 4. MOODLE тизимида ўкув курси деганда нимани тушинамиз?
- **5.** MOODLE тизимига ўқув жараёнига оид ўзгартиришларни "Бошқариш" панели орқали қандай амалларни бажариш мумкин?

#### Адабиётлар ва интернет-сайилар

- Турсунов С.Қ. Таълимда электрон ахборот ресурсларини яратиш ва уларни жорий қилишнинг методик асослари. Монография. -Т.: Адабиёт учқунлари, 2018.
- 2) Электрон таълим бўйича В.С.Хамидовнинг шахсий блоги http://elearning.zn.uz/
  - 3) <u>https://www.udemy.com/moodlefree/</u>
  - 4) <u>http://uio.csu.ru/static/moodle/index.html</u>

#### 3-маъруза. LMS Moodle тизимида талабаларнинг ўкув-билиш фаолиятини бошкариш (2 соат).

Режа:

3.1. LMS Moodle тизимида талабаларни регистрация килиш.

3.2. LMS Moodle тизимида талабаларнинг ўкув-билиш фаолиятини бошқариш.

Таянч иборалар: LMS Moodle, фойдаланувчи, регистрация жараёни.

#### 3.1. LMS Moodle тизимида талабаларни регистрация килиш.

LMS Moodle да Фойдаланувчининг қайд этиш таркиби қўйидагича бўлади:

- Қайд этиш;
- Қайд этиш ёзувини яратиш;
- Тизимга кириш;
- Фойдаланувчи профилини тахрирлаш;
- Паролни алмаштириш ва қайта тиклаш.

#### Қайд этиш

*Moodle* тизимига биринчи бор киришда қайд этиш процедураларини бажариш тавсия этилади, чунки қайд қилинмаган фойдаланувчиларнинг тизимда ишлаш имкониятлари чекланган бўлади. Уларга бош саҳифада берилган маълумотларни кўриш ва меҳмон фойдаланувчиларга руҳсат этилган ресурслардан фойдаланиш ҳуқуқи берилган. Меҳмонларга очиқ курсларни белгилаш учун уларнинг номини ёзишда маҳсус белги қўйилади. Сайтга кириш ва ундан фойдаланишда кенг имкониятларга эга бўлиш учун фойдаланувчи ўзини тизимда қайд этиши зарур.

#### Қайд этиш ёзувини яратиш

Қайд этиш жараёни икки босқичдан иборат. Биринчиси – қайд этишнинг ўзи бўлса, иккинчиси - қайд этилганликни тасдиқлашдир.

Фойдаланувчи қайд этилганини тизим тасдиқлагандан кейингина у ўз номи ва пароли билан тизимга кириши мумкин.

| Bxea                    |  |
|-------------------------|--|
| 20.00                   |  |
| (taronis)               |  |
| Han                     |  |
| Outputs yok layar samma |  |
| 2 Maurill reports?      |  |

3.1-расм. Тизимга кириш ойнаси

Қайд этиш жараёнида фойдаланувчининг қайд этиш ёзуви яратилади. Бу – фойдаланувчи томонидан компьютер тизимига ўзи ҳақида бериладиган маълумотлардан иборат ёзувдир. Сайтда қайд этиш учун бош саҳифанинг ўнг қисмида жойлашган *Кириш* ойнасидаги *Қайд этиш ёзувини яратиш* сичқонча орқали босилади. Натижада сўровномадан иборат саҳифа пайдо бўлади. Сўровноманинг тўлдирилиши шарт бўлган майдонларига маълумот киритилгач *Сақлаш* тугмаси босилади. Логин ва пароль лотин символлари ва/ёки рақамлардан иборат бўлиши керак. Логин сифатида талабанинг рейинг дафтарчаси номерини киритиш ва исм, фамилия ва шаҳар номларини крилл символлари билан ёзиш тавсия этилади. Электрон почта манзили ягона бўлиши ва такрорланмаслиги керак. Бир электрон манзилни бир неча фойдаланувчилар биргаликда ишлатиши мумкин эмас.

| ( Marriet | Polyant to the second second s | Constants I |           |  |  |
|-----------|----------------------------------------------------------------------------------------------------|-------------|-----------|--|--|
| 100 08000 | a Book ( sharrow and person                                                                                                    | a persep    |           |  |  |
|           | -Dister"                                                                                                    |             |           |  |  |
|           | Terror                                                                                                    |             | (Defeases |  |  |
| James     |                                                                                                    |             |           |  |  |
|           | 1.00                                                                                                    | 11          |           |  |  |
|           | arrest [versues]"                                                                                                    |             |           |  |  |
|           | (Aan <sup>+</sup>                                                                                                    |             |           |  |  |
|           | See of 7                                                                                                    |             |           |  |  |
|           | Tepher*                                                                                                    |             |           |  |  |
|           | Cares?                                                                                                    | Name        |           |  |  |
|           |                                                                                                    |             |           |  |  |
|           |                                                                                                    | [Linesrs]   | cuton.    |  |  |

#### 3.2-расм. Регистрациядан ўтиш ойнаси

Тўғри тўлдирилган сўровнома сақланганидан сўнг тизим қайд этиишни тасдиқловчи хат кўрсатилган электрон манзилга юборилганлигини хабар беради. Фойдаланувчи электрон почтасини очиб, манзил ўзи анкетани тўлдиришда кўрсатган электрон почта манзили билан мос эканлигига ишонч ҳосил қилиши керак. Қайд этишни тасдиқловчи хат бироз кечикиб келиши мумкинлигини унутмаслик зарур. Агар электрон манзил тўғри кўрсатилган ва хат келиб тушиши билан боғлиқ муаммолар бўлмаса, 5-10 минут ичида *Moodle* админстраторидан "подтверждение аккаунта" мавзу билан юборилган хат келиб тушиши керак. Хатни очиб, унда кўрсатилган манзилга ўтиш зарур. Қайд этиш тасдиқланиши билан «Регистрация подтверждена» саҳифа пайдо бўлади.

#### Тизимга кириш

Қайд этиш бажарилгандан кейин фойдаланувчи сайтга ҳар сафар кирганида "*Кириш (Вход)*" ойнасида ўз логин ва паролини териб идентификациядан ўтиши керак. Шундан сўнг сайтнинг бош саҳифасининг "*Навигация*" блогида фойдаланувчи янги имкониятлар очилади.

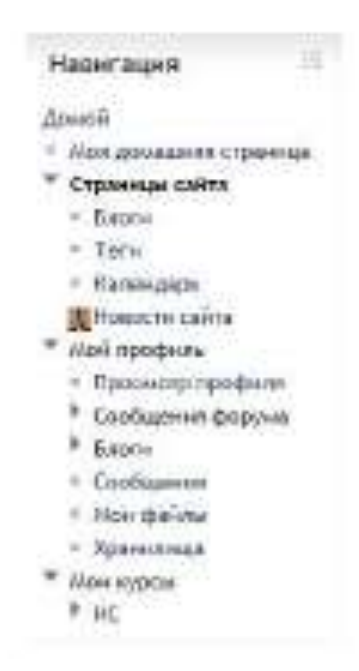

#### 3.3-расм. Навигация ойнаси

«Менинг профилим (Мой профиль)» бўлимида фойдаланувчи ўз профили ҳақида маълумотларни, форум ҳабарларини, шаҳсан ўзига юборилган ҳабарларни, ёзишмалар тариҳини ва бошқа ҳил маълумотларни кўриши мумкин.

"*Менинг курсларим (Мои курсы)*" бўлими фойдаланувчи аъзо бўлган курсни тез топиб олишга имкон беради. Бунинг учун "*Мои курсы*" кўрсаткичига сичконча тугмаси билан босилса, тизим фойдаланувчи аъзо бўлган барча курслар рўйхатини чикариб беради.

«Хабарлар (Сообщения)» блогида фойдаланувчи келиб тушган хабарларни кўриши ёки ўзи бошка фойдаланувчиларга электрон хабарлар юбориши мумкин. Moodleнинг бошка фойдаланувчилари билан алока ўрнатиш учун фойдаланувчи "Менинг хамсухбатларим (Мои с обеседники)" номли руйхат шакллантириб олиши мумкин. Бундай руйхатни яратиш учун «Фойдаланувчилар ва хабарларни қидириш (Поиск пользователей U сообщений)» ойначаси оркали фойдаланувчи ўзига керакли исм ва/ёки фамилияни ёки бирон бир жумлани ёзади. Шундан сўнг тизим киритилган исму фамилияли фойдаланувчилар ёки таркибида киритилган жумла учрайдиган хабарлар рўйхатини чикаради. Топилган фойдаланувчини фойдаланувчини рўйхатга киритиш учун унинг номи ёзуви устига сичконча тугмасини бир босиб, пайдо бўлган "Хамсухбат киритиш (Добавить собеседника)" ойнасидаги кўрсаткичга босиш керак. "Кенгайтирилган (Расширенный)" номли банд билан керакли параметрларни (опциялар) ўзгартириш мумкин.

Фойдаланувчи профилини тахрирлаш (Редактирование профиля пользователя).

Фойдаланувчи ўз қайд этиш ёзувини мувафақиятли равишда ташкиллаштириб тизимга киргандан сўнг, сайт бош саҳифасининг юқори ўнг қисмида унинг номи *гиперссылка* сифатида ёзилган бўлади. Ушбу гиперссылка фаоллаштирилса, фойдаланувчининг профили ва кайд этиш ёзуви акс эттирилган ойна пайдо бўлади. Ёзувларни тахрирлаш учун «Маълумотларни тахрирлаш(Редактировать информацию)» номли бандда «Настройки->Настройки моего профиля» блокни сиконча тугмаси билан босиш керак. Қайд этиш ёзувининг майдонларининг бир қисми мажбурий ва қисми мажбурий бўлади. Ёзув бир эмас турда яратилаётганда фойдаланувчидан мажбурий майдонларни албатта тўлдириш сўралади. Хар икки хил майдонларни кайд этиш ёзувини тахрирлаш пайтида ўзгартириш Фойдаланувчига қайд этиш ёзувининг қўшимча параметрларини МУМКИН. имкониятлари берилган. Профил параметрларини ўзгартириш хам тахрирлашнинг кенгайтирилган режимига ўтиш учун "Қўшимчаларни кўрсатинг (Показать дополнительные)" тугмасига босилади.

Қайд этиш ёзувиниг мажбурий майдонлари ва асосий параметрларини кўриб чикамиз.

| ind'                                             | have                                                                                       |
|--------------------------------------------------|--------------------------------------------------------------------------------------------|
| Tanta'                                           | TRance .                                                                                   |
| dam interaction                                  | handpak.n                                                                                  |
| Показание на зарятс<br>посторяние об стантые     | Turuno guerna conjunte essentiga e                                                         |
| Горонт сосійценній<br>періоранной патім          | 1/TAL.dogmain +                                                                            |
| iner erreping resource in<br>genigtene: te       | per terbenca lan densit suactioneral period ne metre cospleme proteixe -                   |
| Britisgroom na<br>British                        | Па полад и и перенение гообщение, и нику, клобо неги автиматически надочником на дирум). « |
| Episonenia an<br>BODynamia                       | That are providentially where configurate +                                                |
| Bo gana<br>pagan qoba at<br>tearta               | Истальковсь частава отна, редоктар (Салько на некоторые Трарануму) +                       |
| AMX + Tensicript                                 | 1977 IN CONSIDERTS ADDRESS SERVICE TO DRESS TO DREE -                                      |
| телинализии<br>просредни<br>правнота достла<br>Ф | for a                                                                                      |
| Trena"                                           | Motoral                                                                                    |
| Printing Librah                                  | Palar +                                                                                    |
| Responses and                                    | Pycoul (re) +                                                                              |
| 00000000                                         | The street of the state of All 10                                                          |
|                                                  | FZUMANERS JUNEAR 191                                                                       |
|                                                  |                                                                                            |

3.4-расм. Қайд этиш ёзувиниг мажбурий майдонлари ва асосий параметрлари

• Исм, фамилия (Имя, фамилия). Бу маълумотлар фойдаланувчини курсга ёзилишда, назорат ишини ёки тест топширишда ва бошқа хил фаолиятда тизим томонидан танилиши учун хизмат қилади.

• **E-mail.** Фойдаланувчининг электрон почта манзили. Тизимнинг ва сайтнинг бошқа фойдаланувчиларининг фойдаланувчига йўлланган хабарлари айнан шу манзилга юборилади.

• *Е-таі*lни кўрсатиш. Показывать e-mail. Бу параметр фойдаланувчи электрон почта манзили бошқаларга кўриниши ёки кўринмаслигини белгилайди. "*Хаммага (Всем)*" тугмаси орқали барча бошқа фойдаланувчиларга (шу жумладан, меҳмонларга ҳам) кўринишга ёки "*Фақат бошқа тингловчиларга (Только другим слушателям*)" тугмаси орқали фақат ҳамкурс фойдаланувчиларга кўринишга руҳсат берилиши мумкин. Ёки "Мениинг e-mailимни кўрсатмаслик. (Не показывать мой e-mail) тугмаси орқали кўринишни таъқиқлаш мумкин.

• E-mail фаоллаштирилган. (E-mail активирован). Фойдаланувчининг электрон манзили сайтдан унга электрон хабарлар юбориш учун очик ёки ёпиклигини билдирувчи параметр.

• Формат e-mail. Бу параметр фойдаланувчига юборилаётган хабарлар форматини белгилайди. *«HTML-формат»* танланса, хабарлар фаол гиперссылкалар ва форматлашнинг турли элементлари (ранглар, рамкалар, шрифтлар ва бошқалар) билан биргаликда HTML форматда юборилади. *«Текст»* - тугмаси эса хабар оддий матн шаклида гирерссилкаларсиз юборилишини билдиради.

• Форумга ёзилиш. (Автоподписка на форум). Фойдаланувчи электрон манзилига форумлардан хабарларнинг нусхалари келиб туриши мумкин/мумкин эмас холатини белгиловчи параметр. Агар *«Да»* танланса, фойдаланувчи хеч бўлмаганда битта хабар юборган форумдан барча янги хабарларнинг нусхалари келиб тушаверади. Бундан англанадики, фойдаланувчи форумга битта хабар юбориши билан унга автоматик тарзда ёзилган бўлади.

• Форумларни кузатиб бориш. (Слежение за форумами). Агар бу танланган бўлса, фойдаланувчи форумлардаги ўқилмаган хабарларни кўриб бориши мумкин.

Матнни тахрирлаш вактида. (Во время редактирования текста). Бу параметр матнлар учун RichText Editor визуал тахрирлаш дастурини ишлатиш ёки стандарт веб-шакллардан фойдаланиш мумкинлигини билдиради. Агар «Использовать Richtext HTML-редактор» танланган бўлса, фойдаланувчи ўз матнларнини RichText Editor дастури орқали форматлаши мумкин бўлади. Бундай форматлаш Internet Explorerнинг 6.0 ва ундан юкори версиялари хамда *Mozilla Firefox*нинг 2.0 ва ундан юкори версияларидан фойдаланаётган холларда мумкин. Агар фойдаланувчи ишлатаётган браузер матнларни *html*-редактор орқали форматлашга имкон бермаса, у ҳолда «Использовать стандартные web-формы» танлангани маъқул.

• **АЈАХ и Javascript.** Бу опсия *АЈАХ и Javascript*нинг қўшимча имкониятларидан фойдаланиш мумкинлигини билдиради.

• Шаҳар, мамлакат. (Город, страна.) Бу майдонларда фойдаланувчи шаҳар ва мамлакатнинг номи берилади.

• Вақт зонаси. (Временная зона.) Бу опсияда кўрсатилган параметлар фойдаланувчининг топшириқларни бажариш, тест топшириш ва бошқа хил фаолиятига курс раҳбари (ўқитувчи) белгилаган муддатларни фойдаланувчи жойлашган вақт зонасига ўтказиш учун ишлатилади. Бу ерда интерфейс тили қайси тил бўлса, ўша тилдан фойдаланган маъқул.

• Тавсифнома. (Описание.) Бу ерда фойдаланувчи ўзи ҳақида унчалик катта бўлмаган матн орқали маълумот бериши мумкин. Масалан, фойдаланувчининг маълумоти, мутахассислиги, хобби, касби ва бошқа хил маълумотлар.

Қайд этиш ёзувининг юқорида изоҳ берилган асосий параметрларидан ташқари фойдаланувчи қуйида кўрсатилган мажбурий бўлмаган майдонларни ҳам тўлдириши мумкин.

| Изобрановно тольо        | openers                                                                                                    |  |
|--------------------------|----------------------------------------------------------------------------------------------------|--|
| Traymore                 | Ryana.                                                                                                    |  |
| 7,qa/aris                | Contraction and the state of the state of th |  |
| Hoade undigeneerer @     | Eadhgarle Balla, Marcineanaich prinspinians doinean 1260tair<br>De repagnetier na spain dafar                                                                                                    |  |
| Dramanan<br>nachosananan |                                                                                                    |  |
| Bergena                  |                                                                                                    |  |
| California in Property   | Becauto terro report terrore                                                                                                    |  |
|                          |                                                                                                    |  |
| Technoresame             |                                                                                                    |  |
| Web-crawing              |                                                                                                    |  |
| Honsey 271               |                                                                                                    |  |
| Taype D                  |                                                                                                    |  |
| Alve III                 |                                                                                                    |  |
| Paters D                 |                                                                                                    |  |
| 2004y 10                 |                                                                                                    |  |
| thuse up to a little     |                                                                                                    |  |
| -                        |                                                                                                    |  |
| Percenti                 |                                                                                                    |  |
| Drawt                    |                                                                                                    |  |
| Tempton                  |                                                                                                    |  |
| Anderson                 |                                                                                                    |  |
| www.dow                  |                                                                                                    |  |
| Apec                     |                                                                                                    |  |
|                          |                                                                                                    |  |

#### 3.4-расм.

• Жорий расм. (Текущая картинка.) Бу ерда фойдаланувчининг ҳозирги пайтдаги расми жойлаштирилади. «*Йўқотиш (Удалить)»* майдонига байроқча қўйиб, жорий расмни олиб ташлаш мумкин. Фойдаланувчи ўз расмини сайтга жойлаштирмаган бўлса, расм жойида «*Бўш (Пусто)*» ёзуви туради.

• Фотография (Максимал ўлчов: 128Мбайт). Фойдаланувчи ўз фотографиясини ўз компьютеридан серверга юклаб қўйиши мумкин. Фотография форумларнинг хабарларида ва фойдаланувчининг қайд этиш ёзувида ишлатилади. У *JPG* ёки *PNG* форматида бўлиши керак. Фотография файлини серверга юклаш учун фойдаланувчи «*Обзор*» тугмасини босиб, ўз компьютеридан фотография файлини танлаши керак.

• Web-сахифа. (Web-страница.) Фойдаланувчининг шахсий сахифаси ёки сайти.

• **Номер ICQ.** Фойдаланувчинин *ICQ*-номери унинг профилида барча фойдаланувчиларга кўриниб туради.

• Skype ID/ AIM ID/ Yahoo ID/ MSN ID. Фойдаланувчининг *Skype/AIM/ Yahoo/ MSN* тизимидаги шахсий идентификатори унинг профилида барча фойдаланувчиларга кўриниб туради.

• Шахсий номер. /Муассаса ёки ташкилот /Бўлим /Телефон /Манзил (Индивидуальный номер/ Учреждение (организация)/ Отдел/ Телефон/ Мобильный телефон/ Адрес.) Фойдаланувчи бу майдонларга ўз маълумотларини киритиши мумкин.

Паролни алмаштириш ва қайта тиклаш. (Смена и восстановление пароля).

*Moodle* фойдаланувчиси ихтиёрий пайтда ўз паролини ўзгартириши мумкин. Бунинг учун у ўз қайд этиш ёзувини очиб, *«Паролни ўзгартириш (Изменить пароль)»* тугмасини босиши ва кейин тегишли майдонларда

жорий ва янги паролларни териши керак. Сўнгра «Сақлаш(Сохранить)» тугмаси босилади. Эски парол тўғри киритилган ва янги парол хатосиз терилган бўлса, фойдаланувчи сайтга кейинги киришларида янги паролни ишлатиши керак. Агар фойдаланувчи ўз паролини унутиб кўйса, уни логин орқали ёки электрон почта манзили орқали тиклаб олиши мумкин. Янги парол почтага юборилади.

### 3.2. LMS Moodle тизимида талабаларнинг ўкув-билиш фаолиятини бошкариш.

Фойдаланувчи *Moodle* тизимида қайд этилганидан сўнг мавжуд ихтиёрий курснинг тингловчиси бўлиши мумкин. Тегишли ҳуқуқларга эга тингловчилар курсга ёзилиши ва у билан иш олиб бориши мумкин, яъни ўқув материалларини ўрганиш, муҳокамаларда қатнашиш, тест синовларини топшириш, топшириқларни бажариш каби фаолият билан шуғулланиши мумкин.

Курс танловида қўйидагиларни ташлаш мумкин:

- Курсни қидириш (Поиск курса)
- Курсга ёзилиш (Запись на курс)
- Ўқишни тугатиш (Завершение обучения)

Курсни қидириш (Поиск курса).

Курслар тоифалар ва қисмий тоифалар бўйича турларга бўлинади. Одатда, тоифа сифатида курсни ўқитишга масъул кафедра ёки факультет номи олинади. Бош саҳифанинг "*Курслар тоифалари (Категории курсов)*" номли бўлимида курсларнинг мавжуд тоифалари номлари рўйхати берилади. Дастлаб керакли тоифа танланади ва унга тегишли курслар рўйхатидан фойдаланувчини қизиқтираётган курс танланади. Бундан ташқари, курсни калит сўз орқали қидириш формасидан фойдаланиб топиш ҳам мумкин.

Курсга ёзилиш. (Запись на курс).

Ўкитувчи ўз курсларини ишга созлаётган пайтда тингловчиларнинг

курсга ёзилиш усулини танлаб олади. Тингловчи курсга биринчи бор кираётганида куйидаги хабарларни кўриши мумкин:

• "Сиз ушбу курсга аъзо сифатида ёзилмоқчи бўляпсиз? Шунга ишончингиз комил-ми?" («Вы собираетесь записать себя участником этого курса. Вы уверены, что хотите это сделать?»)

• "Фойдаланувчи курсга ўзи ёзила олмайди" («Курс недоступен для самозаписи.»)

• "Ушбу курс 'код-сўз' киритишни талаб этади. Уни ўқитувчидан олиш зарур." («Этот курс требует ввода 'кодового слова' - одноразового пароля, который Вы должны были получить от учителя»)

Курсга фойдаланувчининг ўзи ёзилиши мумкин. (Курс доступен для самозаписи.) Сайтда қайд этилган ихтиёрий фойдаланувчи хоҳлаган пайтда мустақил равишда ўзи курсга ёзилиши мумкин. Ўқитувчи ёзилишга рухсат берилган муддатни белгилаб қўйиши ҳам мумкин. Бундай ҳолда, тингловчилар фақатгина белгиланган муддат ичида мустақил равишда ўзлари ёзилиши мумкин.

"Фойдаланувчи курсга ўзи ёзила олмайди" («Курс недоступен для самозаписи.») Бундай холда курсга тингловчиларни ўкитувчининг ўзи ёзиб кўйади.

*Код-сўз.* Ўқитувчи ўз курси учун *код-сўз* ўрнатиб қўйиши мумкин. Бу бегоналарнинг курсга киришини чегаралаш учун хизмат қилади. Одатда, ўқитувчи ўз тингловчиларига *код-сўз*ни дарсда эълон қилади ёки электрон почта орқали юборади. Тингловчи курсга биринчи бор кираётганида к*од-сўз*ни киритиши зарур.

#### Ўқишни тугатиш (Завершение обучения)

Курсни ўқиш даври уни созлаётганда берилади. Курс бўйича ўқишни тугатиш санасини ўқитувчи белгилаб қўйади. Бу санадан сўнг курсга кириш мумкин бўлмайди. Тизимда тингловчиларга курс бўйича ўқиш муддати тугаганлиги ҳақида электрон ҳабар юбориш имконияти бор. Ўқитувчи зарурий холларда тингловчини курсдан четлаштириш хукукига эга. Бундан ташқари, *админстртор* томонидан белгиланган муддатда тингловчи курсга ақали бир марта кирмаса, у автоматик тарзда курсдан четлатилади.

#### Саволлар:

- **1.** MOODLE тизимида қандай қилиб талабаларни регистрациядан ўтказиш мумкин?
- 2. Moodle тизимида фойдаланувчиларнинг қандай роллари мавжуд?
- **3.** MOODLE тизимида *Қайд этиш жараёни* қанча босқичдан иборат?
- **4.** MOODLE тизимида *«Менинг профилим (Мой профиль)»* бўлимида фойдаланувчи қайси маълумотларни кўриши мумкин?
- **5.** MOODLE тизимида "*Менинг курсларим (Мои курсы)*" бўлими фойдаланувчи учун қандай имконият беради?
- **6.** MOODLE тизимида «*Хабарлар (Сообщения)*» блоги фойдаланувчи учун қандай имконият беради?

#### Адабиётлар ва интернет-сайилар

- Турсунов С.Қ. Таълимда электрон ахборот ресурсларини яратиш ва уларни жорий қилишнинг методик асослари. Монография. -Т.: Адабиёт учқунлари, 2018.
- 2. Электрон таълим бўйича В.С.Хамидовнинг шахсий блоги http://elearning.zn.uz/
- 3. https://www.udemy.com/moodlefree/
- 4. http://uio.csu.ru/static/moodle/index.html

# 4-маъруза. LMS Moodle тизимида талабаларнинг билим ва кўникмаларини шакллантириш ва бахолаш усуллари (2 соат).

Режа:

- 4.1. LMS Moodle тизимида тестлар турлари ва улардан фойдаланиш хусусиятлари.
- 4.2. LMS Moodle тизимида талабаларнинг билим ва кўникмаларини шакллантириш ва баҳолаш усуллари.

**Таянч иборалар:** LMS Moodle, тест, Тўгри/Нотўгри, ичма-ич жавоблар (Cloze), Хисоблаб топиладиган жавоб, Қисқа жавоб, Кўп вариантли танлов, Мосликни текшириш, Сонли, Эссе, Тавсиф.

## 4.1. LMS Moodle тизимида тестлар турлари ва улардан фойдаланиш хусусиятлари.

LMS Moodle тизимида *Тестлар* саволларнинг ҳар ҳил турларидан фойдаланган ҳолда тузилади. Саволларнинг турлари қуйидагича бўлиши мумкин:

- Тўғри/Нотўғри
- ичма-ич жавоблар (*Cloze*)
- Хисоблаб топиладиган жавоб
- Қисқа жавоб
- Кўп вариантли танлов
- Мосликни текшириш
- Сонли
- Эссе
- Тавсиф.

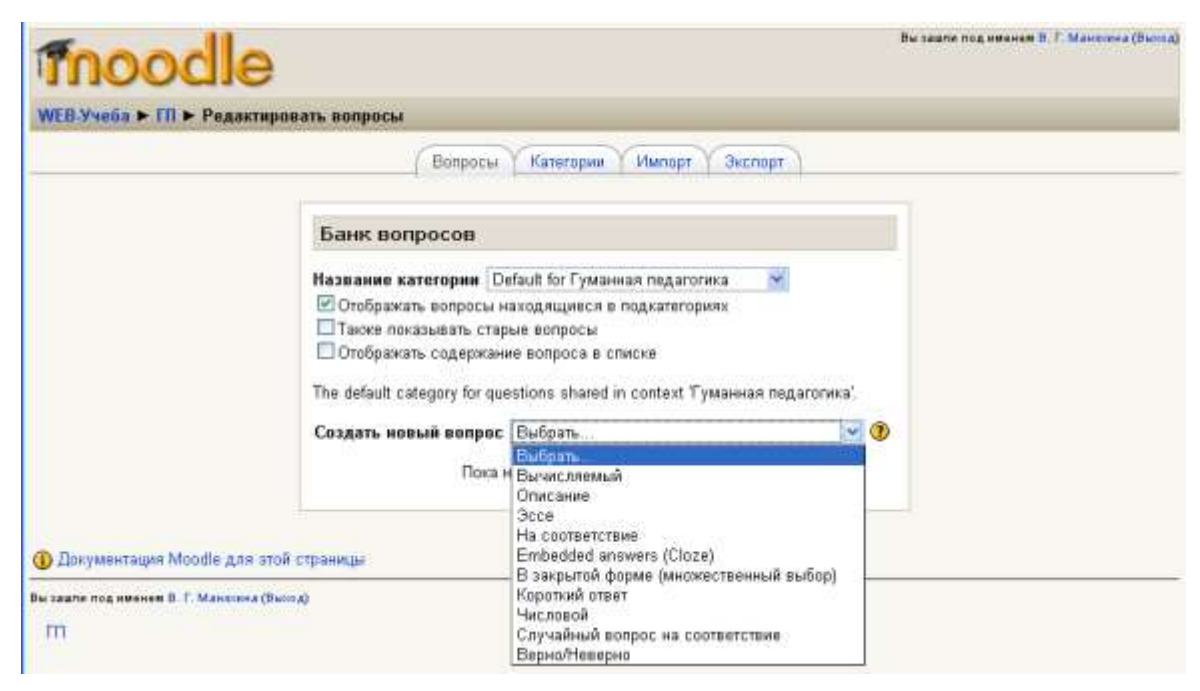

4.1-расм. Тестларни танлаш ойнаси

*Тўгри/Нотўгри* — тингловчи "Тўғри" ёки "Нотўғри" вариантлардан бирини танлаб жавоб беради.

Ичма-ич жавоблар (Cloze) – Бу усулда берилган тестда жавоблар савол матни ичига киритилган бўлади. Бундай саволга жавоб *қисқа жавоб, сонли жавоб ёни кўп вариантли танлов* шаклида берилиши мумкин.

*Хисоблаб топиладиган жавоб*. Берилган формула бўйича қиймат хисоблаб жавоб бериладиган тестлар. Формула ҳар сафарги тестда фақат сонли қийматлари ўзгартириладиган шаблондир.

*Қисқа жавоб*. Тест жавоби битта сўз ёки қисқа жумладан иборат бўлади. Тўғри жавобнинг турли вазнли бир неча вариантлари берилиши мумкин.

Кўп вариантли танлов. Тингловчи жавобнинг тақдим этилган вариантларидан бирини танлайди. Бундай тестлар икки хилда: тўғри жавоб битта ёки бир нечта бўлиши мумкин.

| Вопрос 1                | Выберите все города-столицы государств       |
|-------------------------|----------------------------------------------|
| Tries remaining: 3      | D. 6                                         |
| Балл: 1,00<br>ГОтметить | Быберите один или несколько ответов.<br>Киев |
| вопрос                  | Мариуполь                                    |
| Редактировать<br>вопрос | Санкт-петербург                              |
| benpee                  | Москва                                       |
|                         | Памбург                                      |
|                         | Минск                                        |
|                         | ПДонецк                                      |
|                         | Плос-Анджелес                                |
|                         | Проверить                                    |

4.2-расм. Кўп вариантли танлов тести

*Мосликни текшириш*. Саволлар рўйхати ва жавоблар рўйхати биргаликда берилиб, тингловчи ҳар бир саволга мос жавобни кўрсатиши керак.

Сонли жавоб. Бу хилдаги тестлар қисқа жавобли тестларга ўхшаш бўлиб, фарқи шундаки сонли жавобда тақрибий хисоблашлардаги хатоликлар инобатга олинади. Тингловчи жавоб бўлиши мумкин бўлган қийматларни ўз ичига олувчи узлуксиз диапазонни кўрсатиши мумкин.

Эссе. Ўқитувчи савол жавобини эссе (ёзма иш) шаклида ёзишни талаб қилиши мумкин. Бундай жавоб ўқитувчи томонидан текширилади ва баҳоланади.

*Тавсиф*. Бу тест матнига қўшимча бўлиб, қисқа йўриқнома, рукн номи ёки бошқа хил изохловчи ёки тушунтирувчи маълумотни ўз ичига олади.

Тест топшириқларининг кўпчилиги автоматик тарзда баҳоланади. Ўқитувчи тест топшириқларини бажаришга турли хил чекловлар қўйиши мумкин. Масалан, тест синовининг бошланиш ва тугаш вақти, тест топширишга икки уриниш орасидаги вақт, парол илгаридан белгилаб қўйилиши мумкин. Ўқитувчи тест топширишга уринишларнинг мумкин бўлган сонини кўрсатиши, тест жавоби учун бир ёки бирданига барча тестларга умумлаштириб изоҳлар бериши мумкин. Тест топширишниннг жорий уринишида аввалги уринишларда берилган жавоб варианти ҳисобга олиниши ҳам мумкин. Ўқитувчи тингловчиларнинг жавоб бериши ва унга сарфланаётган вақт ҳақида батафсил маълумот олишига имконият бор.

| My new Moodle si | te РУССКИЙ (RU) •                 | USERS<br>STORAGE A P Auslan Yakuppy 🕗 -       |
|------------------|-----------------------------------|-----------------------------------------------|
| # Operative      | Синхрониза                        | п п п п п п п п п п п п п п п п п п п         |
|                  | Начало 🕤                          | 17 Ф Сентябрь Ф 2019 Ф 11 Ф 00 Ф 🛗            |
| 🖀 Участники      | тестирования                      | 🗷 Включить                                    |
| <b>D</b> Значки  | Окончание                         | 18 Ф Сентябрь Ф 2019 Ф 12 Ф 00 Ф 🛗            |
| 🕼 Компетенции    | тестирования                      | 🛞 Включить                                    |
| П Сценки         | Ограничение 🕢<br>времени          | 0 мин. С 🗉 Включить                           |
| С Общее          | При 💿                             | Personal contract of the second second second |
| 🗅 Towa 1         | аремени                           | Открытые попытки отправляются автоматически   |
| 🕷 В начало       | Льготный 💽<br>период<br>отправки. | 1 дн. 🔹 🖉 Эключить                            |
| 🚯 Личный кабинет | h Ouerres                         |                                               |
| 🛱 Календарь      | Оценка                            |                                               |

4.3-расм. Тестга берилган вақтни белгилаш ойнаси

# 4.2. LMS Moodle тизимида талабаларнинг билим ва кўникмаларини шакллантириш ва бахолаш усуллари.

Топшириқлар ўқитувчи талабаларга кенгайтирилган жавоб тайёрлашни талаб этадиган вазифалар қўйишига хизмат қилади. Намунавий топшириқлар сифатида реферат тайёрлаш, лойиҳа тузиш, доклад тайёрлаш кабиларни кўрсатиш мумкин. Топшириқни бажариш шартларини ўқитувчи белгилайди. Масалан, топшириқни бажаришга вақт бўйича чеклов қўйилиши мумкин. Ўқитувчи тингловчига жавобларни муддатдан ўтган бўлсаям юборишга рухсат бериши мумкин. Бундай ҳолда, ўқитувчига жавобларни кўриб чиқаётганда муддатидан кечикканлари ҳақида аҳборот бериб турилади. Ўқитувчи жавобларни баҳолаб, қўйган баҳоларини ва изоҳларини ҳар бир тингловчига алоҳида ёки бир неча тингловчиларга умумий қилиб бир саҳифага ёзиб қўйиши мумкин.

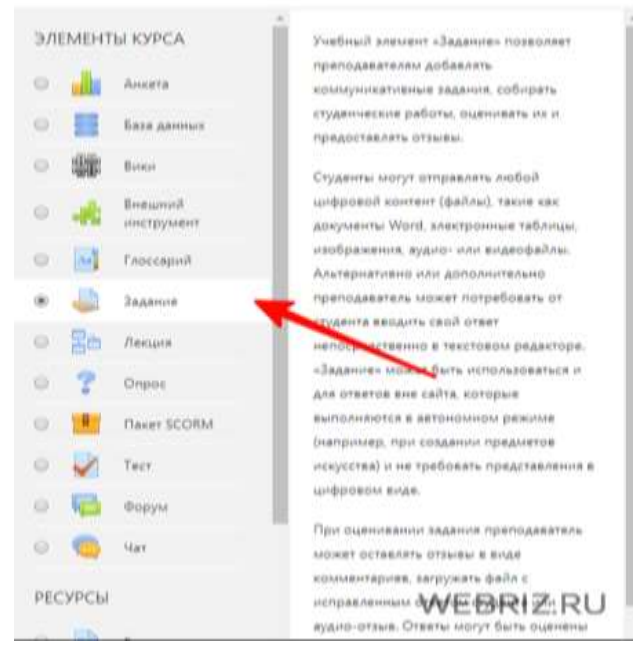

4.4-расм. Топшириқлар бўлимини танлаш

Топшириқлар. Фойдаланувчига 4 хил топшириқлар берилиши мумкин:

- жавоби бир неча файлларда бериладиган;
- •жавоби матн шаклида;
- •жавоби файл шаклида;
- •жавоби сайтдан ташқари ҳолатда.

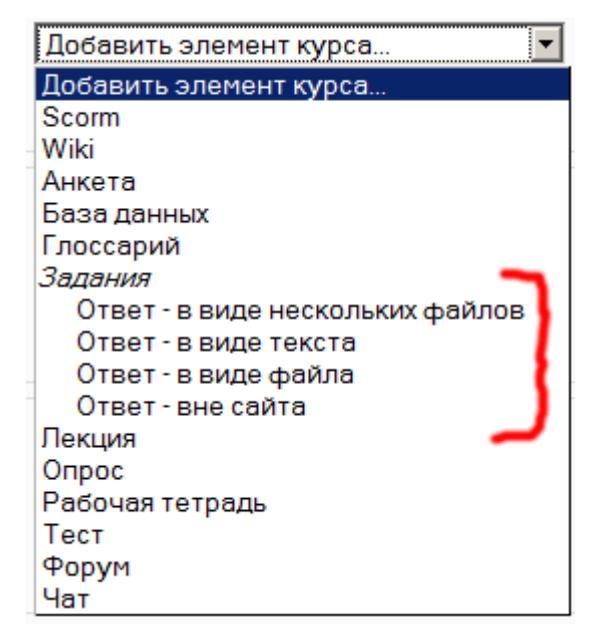

4.5-расм. Топшириклар турларини танлаш

|      | Практическое зад                           | цание                                                |
|------|--------------------------------------------|------------------------------------------------------|
|      | Выполните практическое забание<br>решения) | , отправыте решение прелодавателю в виде файла (текс |
|      | Задание рат                                |                                                      |
| /    | лем остояние ответа                        |                                                      |
| 38.0 | Анта Номер попыты                          | Польпка 1.                                           |
| AHAC | Состояние ответа на задание                | Ни одной полытки                                     |
| 820  | Состояние оценивания                       | Не оценено                                           |
| V    | Последнее изменение                        | (*)                                                  |
|      | Комментарии к ответу                       | <ul> <li>Комментарни (0)</li> </ul>                  |
|      |                                            |                                                      |

4.6-расм. Топширикларга амалий мисол

Сўров - Ўқитувчи савол билан биргаликда унинг жавобининг бир неча вариантларини ҳам беради. Сўров тингловчилар орасида бирон масала бўйича овоз беришини ташкиллаштириш учун ишлатилади. У бирон муаммо бўйича тингловчиларнинг фикрини билиш учун хизмат қилади. Сўров ўтказиш муддатлари илгаридан белгилаб қўйилиши мумкин. Сўров тугагандвн сўнг унинг натижалари кўриш учун очиқ ёки ёпиқ бўлиши мумкин. Сўров, шунингдек, тингловчиларни бирон бир параметр асосида гуруҳларга тақсимлаш учун ҳам ишлатиши мумкин.

*Анкета* - бу элемент ички анкеталардан (*COLLES*, *ATTLS*) иборат бўлиб, улар масофавий курсларда бахолаш ва рағбатлантириш мақсадларида ишлатилади.

*Малумотлар базаси* – ихтиёрий мавзулар бўйича ёзувлар банки. Ёзувларнинг тузилмаси ва форматига чекловлар деярли йўқ, улар тасвирлар, файллар, сонлар, матн кабилардан иборат бўлиши мумкин. Ёзувлар битталаб ёки рўйхат бўйича кўриб чиқилиши мумкин. Ёзувни қидириш учун форма мавжуд. Ўқитувчи *Малумотлар базаси* билан ишлашга турли хил чекловлар кўйиши мумкин, улар: кўриб чиқишга, ёзув қўшишга рухсат берилган муддатлар, ёзувларнинг мумкин бўлган энг катта ва энг кичик сони.

#### Саволлар:

- **1.** MOODLE тизимида қандай қилиб талабаларни билимини текшириш мумкин?
- 2. Moodle тизимида қандай тест турлари мавжуд?
- **3.** MOODLE тизимида тест тузиш жараёни канча боскичдан иборат?
- **4.** MOODLE тизимида анкета элементининг хусусиятлари нимадан иборат?
- **5.** MOODLE тизимида суров элементининг хусусиятлари нимадан иборат?
- **6.** MOODLE тизимида топшириқлар элементининг хусусиятлари нимадан иборат?
- 7. Moodle тизимида топширикларнинг кандай турлари мавжуд?

#### Адабиётлар ва интернет-сайилар

- Турсунов С.Қ. Таълимда электрон ахборот ресурсларини яратиш ва уларни жорий қилишнинг методик асослари. Монография. -Т.: Адабиёт учқунлари, 2018.
- 2. Электрон таълим бўйича В.С.Хамидовнинг шахсий блоги http://elearning.zn.uz/
- 3. https://www.udemy.com/moodlefree/
- 4. <u>http://uio.csu.ru/static/moodle/index.html</u>

# 

# **ІО БЎЛИМ** амалий машғулот материаллари

#### **IV. АМАЛИЙ МАШҒУЛОТ МАТЕРИАЛЛАРИ**

# 1-амалий машғулот. LMS Moodle тизимида назарий машғулотларни яратиш (4 соат).

**Ишдан мақсад** - LMS Moodle тизимида янги курсни яратиш асосида назарий машғулотларни ташкил этиш.

#### Назарий маълумот

**Янги курс қўшиш.** Системага янги курс қўшиш ҳуқуқига администратор, курс ясовчи ва ўқитувчи (агарда ўқитувчига администратор томонидан курс ясаш ҳуқуқи берилган бўлса) эга бўлади.

Курсни ясаш учун курслар категорияси ойнасидан курс кўшиш( Добавить курс) банди орқали амалга оширилади. Бунинг учун:

1.Курс қўшиш( Добавить курс) тугмаси босилади.

2.Курс қўшиш ойнасининг формаси экранга чиқади. Бунда керакли параметрлар ўрнатилиб, керакли бандлар тўлсирилади.

Курс қўшиш ойнасида курснинг категориясини аниқлаш учун ойнадан курс қайси категорияга тегишли эканлиги аниқланади. Агар дарчада яратаётган курсга тегишли ойна бўлмаса у ҳолда ихтиёрий бир категорияни танлаб кейин уни ўзгартириш мумкин.Бунда:

Курснинг тўлиқ номини ёзиш керак. Масалан: "С++ да дастурлаш" ёки "Менинг биринчи курсим" каби ёзилади. Кейинги дарчада курс номининг қисқартма шакли берилади. Масалан: АКТ ёки МБК.

Кисқа тушунча ( краткое описание) бўлимида курс ҳақида, унинг мақсади, курснинг давомийлиги ҳақида қисқача маълумот яъни аннотатсия бериб ўтилади.

Формат бандида календар танланади, чунки курсдан ҳафта давомида фойдаланиш мумкин, ёки аниқ саналарда топшириқлар олиниши ва маълум муддатларда курс ёпиқ бўлиши мумкин.

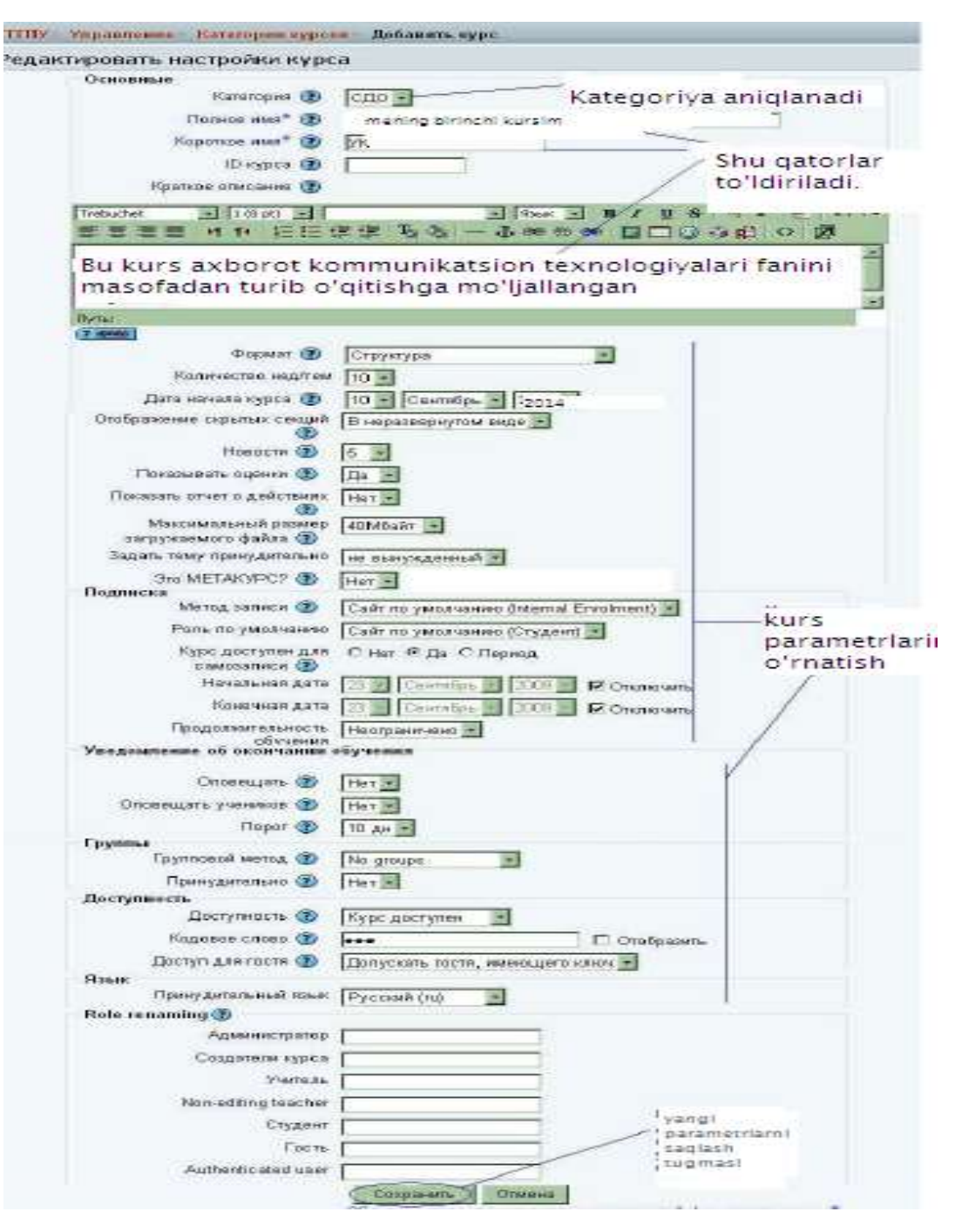

1.1-чизма. Курс қўшиш ойнаси.

Количество нед/тем бандига қўйилган сон, агар формат календар режимида бўлса ҳафта сонини билдиради. 10 сони курснинг 10 ҳафта давом этишини англатади.

Курснинг бошланиш вақти( дата начало курса) банди курс қачондан бошлаб ишга тушишини аниқлайди. Шу сабабли курснинг бошланиш вақтини белгилаб бериш зарур. Янгиликлар(**новости**) бўлимида курснинг янгиликлари билан таништириш кўрсатгичини билдиради. Агар бу дарчада 0 сони киритилса у ҳолда курс саҳифасида янгиликлар умуман кўрсатилмайди.

Баҳоларни кўрсатиш (показывать оценки) бўлимида "ҲА" сўзи киритилган бўлса ўқувчи баҳолар саҳифасида олган баҳоларини кўриб бориши мумкин. Агар ўқитувчи баҳоларни кўрсатмасликка ҳаракат қилса у ҳолда дарчада ЙЎҚ (НЕТ) сўзи ўрнатилади.

Иш ҳаракати тўғрисидаги ҳисобот(показат отчёт о действиях) бандида НЕТ сўзи ўрнатилса бажарилаётган ишлар тўғрисидаги ҳисобот яширин ҳолатда бўлади.Бу ҳисоботлар ўқувчини курсга қатнашиш жараёни ва унинг юборган жавоб вариантлари бўлиши мумкин.

Юкланадиган файлнинг максимал размери(Максимальный размер загружаемого файла) бандида файл размери Мбайтларда кўрсатилади. Бу берилган топширик учун ўкувчи томонидан бериладиган файл размери бўлиб хисобланади. Ўкувчи топширикка жавоб берадиган вактда шу размерли файлни инобатга олиши зарур.

Екранга мавзу қўйиш (Задать тему принудительно) банди ёрдамида курснинг экран дизайнини ўзгартириш учун қўлланилади. Агар бандда (не вынужденный) сўзи ўрнатилган бўлса Администратор томонидан қўйилган экран дизайни қабул қилинади.

Метакурс бандида бошқа курс таркибига кирувчи талабаларнинг бу курсга тегишли эканлигини анлатади. Шу сабабли бу бандда **HET** сўзи ўрнатилади.

Рўйхатга олиш усули( **метод записи**) бу параметр администратор томонидан талабаларни усуллар ёрдамида рўйхатга олишни билдиради. Шу сабабли **(сайт по умолчанию)** бандини танлаган маъқул.

(Роль по умолчанию) яъни бу параметр курсга аъзо бўлган барчани ролларини аниклаб беради. Шу сабабли (сайт по умолчанию(студент)) бандини танлаган маъкул.

Ўз-ўзини ройхатдан ўтказиш учун курс очиклиги( курс доступен для

**самозаписи**) бу параметр талабалрни ўзи мустақил равишда курсга аъзо бўлишини англатади. Аъзо бўлишни чеклаш учун **период** бандини танлаб маълум бир кунлар диапазонини ўрнатиш зарур.

Курсда ўқишнинг давомийлиги (**продолжительност обучения**) бу кўрсатгич курсда ўқишнинг давомийлигини англатади. Маълум бир белгиланган муддат ўтгандан сўнг талаба курсдан озод этилади. Шу сабабли (**неограничено**) бандини танлаш мумкин.

Укув жараёнини тугатганли тўгрисидаги маълумотлар ихтиёрий равишда тўлдирилади.

Гуруҳли метод( **групповой мето**д). Бунда курснинг гуруҳли методидан фойдаланиш ёки фойдаланмасликни англатади. Агар бандда (**Но гроупс**) танланса курсда гуруҳ мавжуд эмаслигини англатади ва талабалар гуруҳларга бўлинмайди. **Отдельные группы**-банди танланса бунда гуруҳларга бўлинган талабалар ўз гуруҳларини ягона деб билишади ва бошқа гуруҳлар ҳақида маълумотга эга бўлишмайди. Агар **Доступные группы** банди танланса талабалар ўз гуруҳлари соҳасида иш юритишади аммо бошқа гуруҳларнинг иш жараёни билан таниш бўлишади.

Курс даражаси(**уровень курса**) гуруҳли режимда курснинг даражаси доимий барча элементлар учун (**По умолчанию**) кўринишида бўлади.

Курс элементларининг даражаси(**уровень элементов курса**). Ҳар бир элемент учун гуруҳли режим сақланса у ҳолда унинг даҳлли гуруҳ режими эканлигини кўрсатиш керак. Курс учун (**принудительный групповой режим**) бандида ДА сўзи ўрнатилган бўлса у ҳолда барча элементлар учун тааллуқли бўлади.

Курс ишлаётган бўлса (доступность) бандида курс доступен банди танланади, акс холда яъни курс недоступен бўлса бу курс талабалардан яширилади ёки курслар рўйхатида ушбу курс кўрсатилмайди. Бу холатда ўкитувчилар ва администратор учун курс очик бўлади, аммо талабалар курсга кириш учун канча уринишмасин курсга кира олишмайди.

Кодланган сўз (кодовая слова) курснинг барча фойдаланувчилари учун

ёпиб қўяди. Агар шу банд бўш қолдирилса у ҳолда ихтиёрий фойдаланувчи курсга ёзилиши мумкин.

Меҳмон учун кириш ҳуқуқи( доступ для гостя) берилиши мумкин, у ҳолда барча курсга мурожаат қилиши мумкин. Меҳмон курсга кириб у билан танишиши мумкин, аммо ҳеч қандай фикр билдира олмайди.

| Administrator       | [  |
|---------------------|----|
| Course creator      | [  |
| Teacher             | [  |
| Non-editing teacher |    |
| Student             | [  |
| Guest               | [  |
| Authenticated user  | () |

1.2-чизма. Ролларни киритиш ойнаси.

Хосил бўлган саҳифада курсга аъзо бўлган талабалар ройхати, ўқитувчининг исми шарифи китритилади.

| sion make in Kuner VK 🕅                                       | Cnicox ece<br>Teacher<br>Non-editing | x puneli                                                         |
|---------------------------------------------------------------|--------------------------------------|------------------------------------------------------------------|
| agir raca in report a regi                                    | Hazhalens por Teacher                | Shu roiga kerakii ism familiya<br>kiriciladi                     |
| Продолжитальность обуч<br><u>1 пользователей с этой залью</u> | aures Heorpeurveux • Starting fr     | от Сетодна (20 Аргуст 2009) 📃<br>4 потеминальных пользователей   |
| Madina Muxtarovna Taxirova                                    | і С • О<br>Добеннъ<br>Дудалить Ц     | Abdullayeva Salima<br>Axmedov Azim<br>Masina Muxtarovna Taxirova |
|                                                               |                                      | Haāna                                                            |

1.3-чизма. Ролларни кўйиш ойнаси.

| Роли                | Описание                                                                                                    | Пользователи |                               |
|---------------------|----------------------------------------------------------------------------------------------------|--------------|-------------------------------|
| Teacher             | Teachers can do<br>anything within a<br>course, including<br>changing the<br>activities and<br>grading students | Ĩ            | Madina Muxtorovna<br>Taxirova |
| Non-editing teacher | Non-editing<br>teachers can<br>teach in courses<br>and grade<br>students, but<br>may not alter<br>activities.   | D            |                               |
| Student             | Students<br>generally have<br>fewer privileges<br>within a course                                               | 0            |                               |
| Guest               | Guests have<br>minimal privileges<br>and usually can<br>not enter text<br>anywhere.                             | D            |                               |

Assign roles in Kypc: YK 🕖

1.4-чизма. Ролларни курсга кўшиш ойнаси.

Шундан сўнг курс дахифаси очилади ва керакли элементлар курсга киритилади.

Moodle тизимида дарс жараёни фақатгина чизиқли кўринишда тасвирлаб қолмай, балки **тармоқ кўринишда** ҳам тасвирлаш мумкин. Бунинг учун аввало дарс кўринишини блок схема тарзида тасвирлаб олиш зарур. Бунда схематик кўринишда бош қисмида мавзуга кириш белгилаб олинади.

Дарс бўлимини кошиш куйидаги усулда амалга оширилади:

1. Курсга элемент қўшиш (Добавить элемент курса) менюсидан Урок банди танланади.

2. **Мавзуга дарс қўшиш (Добавить урок в темы)** ойнасидан куйидаги кўрсатгич тўлдириб чиқилади.

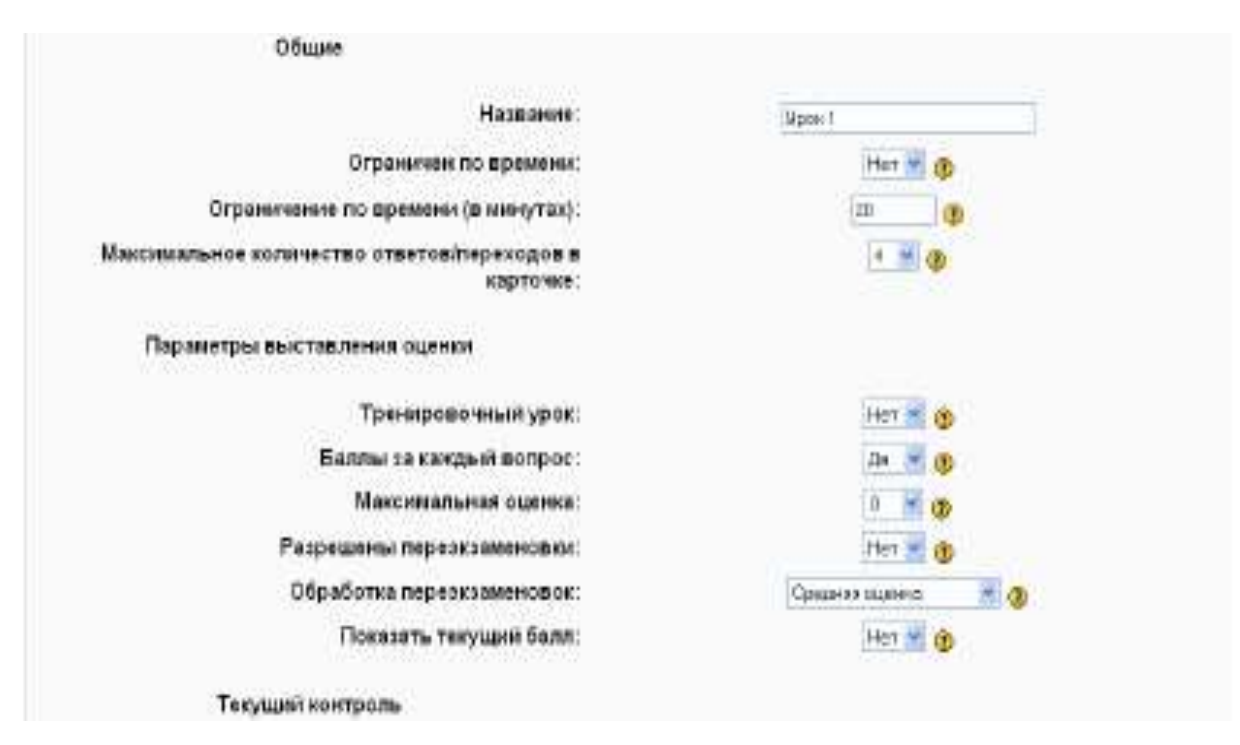

1.5-чизма. Дарс элементларини қўйиш формаси

Дарс элементларини кўйиш формаси куйидагича тўлдирилади:

Название (номи) – бу дарчада дарс номи ёзилади.

**Ограничен по времени** (вақт бўйича чегараланганлиги) - бу кўрсатгич дарс жараёни вақтини билдиради.

Ограничен по времени (в минутах)(вақт бўйича чегараланганлиги, минутларда) - олдинги бўлимда "Да" сози орнатилган бўлса дарснинг аниқ минутларини кўрсатади.

Максимальное количество ответов/переходов в карточке(жавобларнинг юқори кўрсатгич сони, карточкага ўтиш) - бу кўрсатгич ўқитувчи томонидан ишлатилиши мумкин бўлган жавоблар сонини англатади.

**Тренеровочный урок(**Ўрганувчи дарс) - Бунда дарс жараёни бахоланмайди, фақатгина ўқувчи тажриба орттириш мақсадида дарсдан фойдаланади.

Баллы за каждый вопрос( ҳар бир савол баллари) - ҳар бир саволнинг балларини ҳисобга олишни билдиради.

Максимальное оценка(юқори бахо) – бу кўрсатгич юқори бахони

аниқлашни билдиради.

Разрешены переэкзаменовки (қайта топширишга рухсат) - Бу кўрсатгичда ДА ўрнатилган бўлса ўқувчи бу дарсга яна қатнашиши мумкин. Агарда НЕТ ўрнатилган бўлса ўқувчи дарсга бир марта мурожаат қилиши мумкин. Агар ўқувчи дарс жараёнини тўлиқ ўрганишни истаган вақтда унга мавзуга қайта кириш имконини бериш керак. Агар бу дарс назорат дарси бўлса, у холда ўқувчи дарсга бир маротаба мурожаат қилади.

Обработка переэкзаменовок - Имтихонни қайта топширишнинг қандай кўринишда бўлишини ўрнатади. Агар ўқувчига қайта топширишга рухсат берилган бўлса бахоларни кўрсатиш ойнасида ўқувчини ўртача ёки юқори бахолаш усули кўрсатилади.

Показать текущий балл - жорий баллни кўрсатиш кўрсатгичи бўлиб нет кўйилса жорий балл кўрсатилмайди.

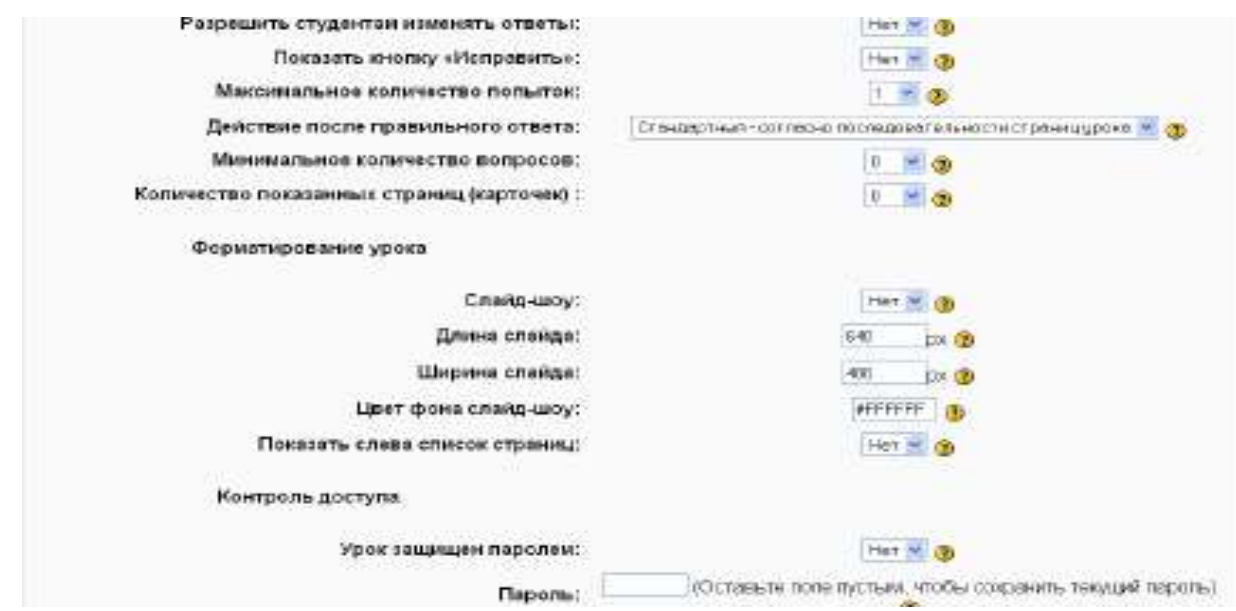

1.6-чизма. Дарс элементлатини кўйиш формасининг давоми.

Разрешить студентам изменят ответы - Талабага жавобни ўзгартиришга рухсат бериш кўрсатгичи бўлиб, НЕТ деб ўрнатилса талаба берган жавобини ўзгартира олмайди.

Показат кнопку «Исправить» - бу қурилма нотўғри жавоб учун ўқувчига жавобни тўғрилашга рухсат бериш учун ишлатилади. Масалан ўкувчи саволга жавобни белгилаб кўйси, аммо унинг нотўғри эканлигини билиб колиб, уни тўгирилашга ҳаракат қилади. Агар дарчада НЕТ сўзи ўрнатилган бўлса у жавобни тўғрилай олмайди.

Максимальное количество попыток-саволга жавоб бериш уринишларининг юқори кўрсатгичи бўлиб, агар дарчада 5 сони ўрнатилган бўлса, ўқувчи тўғри жавоб бериши учун 5 марта уриниб кўриши мумкин

**Действие после правильного ответа** - Тўғри жавобдан кейинг харакатлар. Бу уч кўринишда бўлади:

а) Стандартный- агар ўкувчи тўғри жавоб берса дарснинг кейинги бетига ўтишни кўрсатади.

b) Показывать только новые вопросы- бу кўрсатгич ўрнатилганда ўкувчи жавоб бериш жараёнида ташлаб кетган савол карточкалари экранда чиқади(нотўғри жавоб берилган карточкалар бундан мустасно).

с) Показывать вопросы с неправыльным ответом-Ўқувчига корсатилган аммо жаводлари тўғри берилмаган савол бетларини кўриш имконини беради.

Минимальное количество вопросов - саволларнинг юқори кўрсатгичи бўлиб, ўқувчи шу кўрсатгичга қараб саволларга жавоб бериши керак.м-н: Агар кўрсатгич 20 бўлса ва ўқувчи 20 та саволдан 18 тасига тўғри жавоб берса, унда баҳолаш 18/20 кўринишида бўлади.

Количество показанных страниц(карточек) - Ўқувчи кўриниши мумкин бўлган бетлар сонини аниқлайди. Агар кўрсатгич 0 бўлса у ҳолда барча бетларни кўриш мумкин.

Слайд–шоу - Бу дарсни берилган фонда, берилган, баландликда, кенгликда слайд кўринишида кўриш учун мўлжалланган.

Длина слайд, ширина слайда - бу слайдни берилган ўлчамлари

Цвет фона слайд-шоу - слайд рангини кодлари киритилади.РГБ форматда Показат слева список страниц - саволлар бетини кўрсатиш мумкин.
**Урок защищен паролем -** бу кўрсатгич ўрнатилган бўлса ўқувчи дарсга кириш учун паролни ёзиши зарур.

Пароль-парол қўйиладиган дарча

| Доступен о:                                      | 24 🛩 Howspe 💌 2008 🛩 - 12 🛩 20 🛩        |
|--------------------------------------------------|-----------------------------------------|
| Крайний срок сдачи:                              | 24 🛩 Дакабрь 🤟 2006 🚽 - 15 🛩 10 🛩       |
| Другие параметры                                 |                                         |
| Показать структуру урока:                        | Har 🔟 🕐                                 |
| Показать лучшие результаты:                      | Hat 🗃 🛞                                 |
| Число отображаемых лучших результатов:           | 70 🕥                                    |
| Использовать установки этого урока по умолчанию; | Her 🗹 🛞                                 |
| Доступно для ученики: Показать                   | . · · · · · · · · · · · · · · · · · · · |
| Сокранити                                        |                                         |

1.7-чизма. Дарс элементлатини кўйиш формасининг охирги кисми.

**Доступен с -** Бу кўрсатгич дарс қачондан бошлаб ишга тушурилади, шуни кўрсатиб туради.

Крайний срок сдачи - дарснинг качонгача давом этишини англатади.

**Показать структуру урока** - Дарс структурасини кўрсатиб беради. Гиперссилка кўринишидаги дарснинг бетлари ва саволлари рўйхатини кўрсатиб беради. Ссилка кўриниши рубрикаторлар учун кўк рангда, савол бетлари учун қизил рангда бўлади.

Показать лучшие результаты - Дарс жараёнида фаол қатнашиб яхши натижага эришган талабаларнинг рўйхатини кўрсатиб беришни аниқлайдиган кўрсатгич.

**Число отображаемыч лучшич результатов -** Яхши натижага эришган талабаларнинг чегаравий сонини аниклайдиган кўрсатгич

Исползовать установки этого урока по умолчанию - "ДА" бу кўрсатгичда шу дарсга кўйилган параметрлар курсдаги кўлган тайёрланаётган дарсларда ҳам ўзгаришсиз қолади. Агар бошқа дарсларда барча кўрсатгичларни ўзгартириш керак бўлса, "HET" сўзи белгиланади. Сохранить Барча параметрлар қўйилгандан сўнг сохранить тугмаси босилади ва экранда **Урок 1** ойнаси очилади.

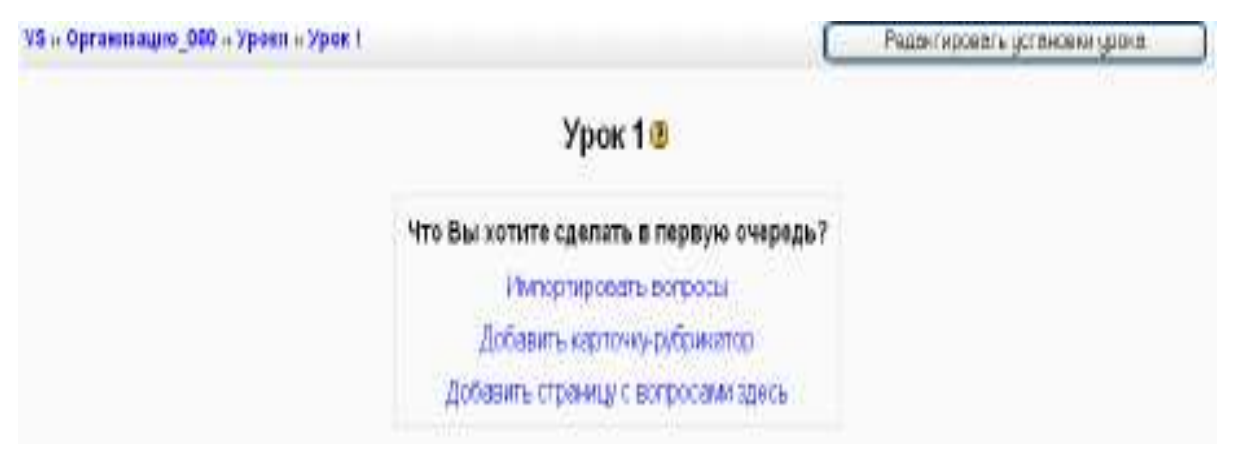

1.8-чизма. Дарс элементлатини қўйиш ойнаси.

Бунда дарс элементларини кўйишнинг уч варианти мавжуд.

Ойна очилгандан сўнг ишни биринчи нимадан бошлаш кераклиги сўралади ва ўқитувчи шунга қараб ишни бошлайди.

**1. Импортировать вопросы -** Саволларни қандай форматда ёзиш кераклигини аниқлайди.

**2.** Добавить карточку-рубрикатор - дарснинг кириш кисмига бет ажратиш учун ишлатилади. Карточка-рубрикаторларнинг биридан иккинчисига ўтиш ўкувчини дарсни мустакил ўзлаштиришига ёрдам беради.

**3.** Добавить страницу с вопросами здесь - Бу кўрдатгич стандарт шаклдаги сахифаларни дарсда жойлаштириш имконини беради.Бу сахифалар маълумотлардан, саволлардан, бошқа сахифага ўтиш тугмаларидан иборат бўлиши мумкин.

Маъруза дарсларини тайёрлаш. Маъруза дарсларини кўшиш учун бош сахифадан бўлимни танлаб, керакли курсга керакли бўлган ихтиёрий сондаги дарсларини қўшиш маъруза мумкин. Бунинг учун "Добавить элемент курса" бўлимидан «Лекция» банди танланади. Курсда «Редактировать» режимида ўтилгандан сўнггина маъруза дарсларини тўлиқ тайёрлаш имконияти туғилади.

| Добавить элемент курса           | +  |
|----------------------------------|----|
| VViki                            |    |
| Задания                          | R  |
| Ответ - в виде нескольких файлов |    |
| Ответ - в виде текста            |    |
| Ответ - в виде файла             |    |
| Ответ - вне сайта                |    |
| База данных                      |    |
| Глоссарий                        |    |
| Лекция                           |    |
| Фарум                            | 12 |
| Чат                              | 1  |

1.9-чизма. Курсга элемент

қўшиш ойнаси

Дарс элементларини қўйишда қуйидаги холатлар мавжуд:

1.Саволларни қандай форматда ёзиш кераклигини аниқлайди.

2.Дарснинг кириш қисмига бет ажратиш учун карточкарубрикаторлар ишлатилади. Карточка-рубрикаторларнинг биридан иккинчисига ўтиш ўқувчини дарсни мустақил ўзлаштиришига ёрдам беради.

3.Саволлар карточкасини стандарт шаклдаги саҳифаларини дарсда жойлаштириш имконини беради. Бу саҳифалар маълумотлардан, саволлардан, бошқа саҳифага ўтиш тугмаларидан иборат бўлиши мумкин.

| TARMONT OF                                                                                                    |                                                               |
|----------------------------------------------------------------------------------------------------|---------------------------------------------------------------|
| Заплентат 😗                                                                                                    | Figore +                                                      |
| Затраненные проми (                                                                                                    | p                                                             |
| Reneptation                                                                                                    | -                                                             |
| Chapman marine stead (96)                                                                                                    | lo lo                                                         |
| Bamparananoani dealte ana                                                                                                    | побстранных                                                   |
| Погораловляций дойл вле<br>ребстранные (2)                                                                                                    | Budgara one sarayanta qudo                                    |
| This main insurey ampherical                                                                                                    | [Her -]                                                       |
| Elastera oxias = 630                                                                                                    | [100                                                          |
| umparat: * 🐲                                                                                                    | icco i                                                        |
| Другов паранотры                                                                                                    |                                                               |
| Паракела к аптемала у курса                                                                                                    | Dyon 🖻                                                        |
| Число отображаемых                                                                                                    | [iu                                                           |
| Prostance of the second second | Fure                                                          |
| Опаню настройка модуля                                                                                                    |                                                               |
| Поступные                                                                                                    | [Dokasara                                                     |
| 😰 ndmin Ci                                                                                                    |                                                               |
| Grade category                                                                                                    | Паз наметории -                                               |
|                                                                                                    | Beers and retires to charge                                   |
|                                                                                                    | Save and display Creene                                       |
|                                                                                                    | Offentionation with manufacture many in product operation and |
| the sharts h                                                                                                    | од именем Игарь. Сертеевич стергеев (Ньпод)                   |
|                                                                                                    | MIT                                                           |

1.10-чизма. Маъруза дарсини кўйиш формаси.

**Номланиши (Название)** –дарс номи ёзилади.Масалан АКТ фанидан биринчи мавзуни ёзиш мумкин, яни "Замонавий ахборот технологиялари"

Ограничение по времени (в 20 минутах) (1) С Включить Вакт бўйича чегараланиши

(Ограничен по времени)-бу кўрсатгич дарс жараёни қанча вақт савом этишини англатади. Ограничен по времени (в минутах)-олдинги бўлимда "Да" сози орнатилган бўлса дарснинг аниқ минутларини кўрсатади. Включить сўзининг олд қисмига в белгиси қўйилса дарс жараёнинг чегараланганлигини англатади ва бу дарчага дарснинг аниқ минутлардаги сонини қўйиш керак бўлади.

Максимальное количество 4 ответов/переходов в карточке 🝞

**Тўгри жавобларнинг юқори кўрсатгичи** (Максимальное количество ответов/переходов в карточке)- бу кўрсатгич ўқитувчи томонидан ишлатилиши мумкин бўлган жавоблар сонини ўқувчига билдиришни англатади.Кўрсатгич 4 га тенг бўлса ўқитувчи шу мавзуда доир 4 та карточкани ишлатиши мумкин. Маърузада фақатгина **Ҳа** ёки **ЙЎҚ** кўринишидаги саволлар бўлса у ҳолда кўрсатгични 2 деб ўзгартириш мумкин.

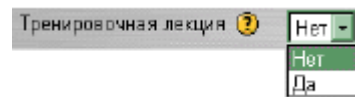

## Ўрганувчи маъруза(Тренеровочная лекция)-

Агар бу кўрсатгич ДА сўзи ўрнатилган бўлса у ҳолда маъруза жараёни баҳоланмайди, фақатгина ўқувчи тажриба орттириш мақсадида дарсдан фойдаланади.Акс ҳолда дарс жараёни ўқитувчи томонидан баҳолаб борилади.

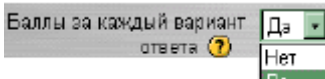

Хар бир жавоб варианти учун баллар(Баллы за

каждый вариант ответа)-хар бир жавоб вариантини балларини хисобга олишни билдиради. Жавоб вариантининг баллари коникарли ва коникарсиз бўлиши мумкин. Тўгри жавоблар учун 1 балл ва нотўгри жавоб учун 0 балл бўлиши мумкин.

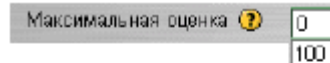

Юкори бахо(максимальное оценка)- маъруза дарсида олинган юкори бахо кўрсатгичини англатади. Агар бахолаш 100балл системада бўлса 100 сони ўтнатилади. Агар кўрсатгичга 0 сони ўрнатилса бахолаш сахифасида бу маъруза

кўринмайди, чунки у бахоланмайди.

99

98 97

91

lan

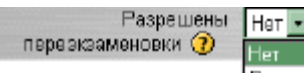

Га Қайта топширишга рухсат бериш( разрешены переэкзаменовки)- бу бандда талаба томонидан маърузани бир маротаба ўзлаштириш керак ёки керакмаслигини англатади.агар маъруза талаба билиши зарур бўлган материаллардан иборат бўлса унга қайта топширишга рухсат бериш керак.Агар берилган материал имтихон кўринишида бўлса у холда қайта топширишга рухсат берилмайди.

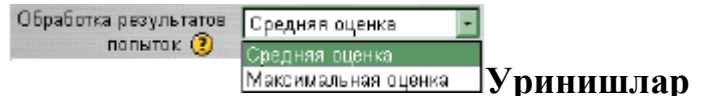

Максимальная оценна Уринишлар натижасини тахрирлаш( обработка результатов попыток)- агар қайта топширишга рухсат берилган бўлса у холда жавобларга уринишлар сонини Ўртача ёки юқори даражада бахолаш холатини билдиради.

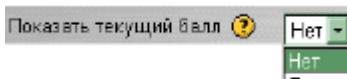

**Жорий бални кўрсатиш(показать текущий балл**) – бу параметрда Да койилган бўлса талаба ҳар бир маърузанинг саҳифасида талаба маъруза бўйича максимал баллдан олган баллар йиғиндисини кўриш имкониятига эга бо;лади.

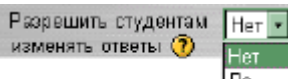

Паталабага жавоблар вариантини ўзгартиришга рухсат бериш(разрешить студентвм изменять ответы)- агар параметрда ДА сўзи ўрнатилган бўлса талаба маъруза бўйича орқага қайтиб жавоб вариантини ўзгартириб бериши мумкин.

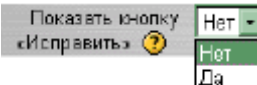

—Тўгрилаш тугмасини кўрсатиш( показать кнопку

«исправить»)- бу параметрда ДА сўзи ўрнатилган бўлса талаба жавоб вариснтини белгилагандан сўнг «исправить» тугмаси пайдо бўлади ва талаба жавоб вариантини ўзгартириши мумкин.

Максимальное количество попыток () 10 9 8 7 6 5 4 3 2 1 Уринишларнингюкорикўрсатгичи(максимальноеколичествопопыток)-букўрсатгичталабамаърузадагиихтиёрийсаволгажавобберишжараёнидаюкориуринишларкўрсатгичнианглатади.Агар1сониўрнатилганбўлсау холдаталаба

саволларга 1 марта уриниш билан жавоб беради.

|   | Действие после правильного<br>ответа 🕐                     |
|---|------------------------------------------------------------|
| 1 | Стандартный - согласно последовательности страниц лекции 💌 |
|   | Стандартный - согласно последовательности страниц лекции   |
| 1 | Показывать только новые вопросы                            |
| 1 | Показывать вопросы с неправильным ответом                  |

Тўгри жавобдан кейинги харакарлар(действие после правильного ответа)- бу кўрсатгич уч вариантни ўз ичига олади.

Стандартный - согласно последовательности страниц лекции. Маъруза сахифаларининг стандарт кетма-кетлиги кўрининши бўлиб бу ўрнатилганда талаба саволга тўгри жавоб берса у холда у маърузанинг кейинги бетига ўтади.

**Показывать только новые вопросы**. (Фақат янги саволларни кўрсатиш) банди белгиланса талаба ўзи олдин кўрмаган янги саволлар сахифасига ўтади.

Показывать вопросы с неправильным ответом. (Нотўгри жавоб берилган саволлар) варианти белгиланса талаба қайси саволга нотўғри жавоб берган бўлса ўша сахифага ўтади.

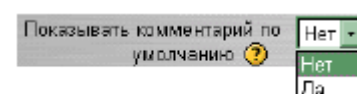

## Изох бериш жараёни(показывать комментарий

по умолчанию)-бандида ДА сўзи ўрнатилган болса ҳар бир жавобдан сўнг "бу тўгри жавоб" ёки "Бу нотўғри жавоб" рфби изоҳлар экранга чиқади.Акс ҳолда ҳеч қандай изоҳ берилмайди ва талаба автоматик кейинги саҳифага ўтади. Саволларнинг куйи кўрсатгичи( минимальное количество вопросов) –бу кўрсатгич саволар энг камида нечта бўлишини аниқлайди.Бу ўқитувчининг маърузани қай даражада ёритиб беришига қараб аниқланади. Агар кўрсатгич ўнатилмаган бўлса у ҳолда талаба жами 15 та саволдан 10 тасига тўлиқ жавоб берган бўлса, у ҳолда баҳолар нисбати 15 тадан 10 таси тўғри қабилида баҳоланади.

Moodle системаси ёрдамида масофадан туриб таълим бериш жараёни жуда самарали бўлиб, бунда талаба ўзи ўрганаётган фаннинг бошлангич кисмидан бошлаб мустакил ўрганади. Ҳар бир маъруза турли кўринишдаги топширик саволлари билан тўлдириб борилган.

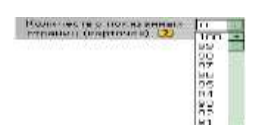

Minimerazianos zonimios por

Кўрсатилган бетлар сони(количество показаннвч

**страниц)** – Бу кўрсатгич талабага кўриниши керак болган маърузадаги бетлар сонини англатади. Агар сон кўйилмаган бўлса барча бетлар кўрсатилади.

бетлар рўйхатини кўрсатиб турувчи ойна бўлиб

талаба доимо кўриб туради.

| Тереход к злементу курса 🔞 | Пусто                                                  |   |  |
|----------------------------|--------------------------------------------------------|---|--|
| 1                          | assignment - Задание З                                 |   |  |
|                            | assignment - Задание 4                                 |   |  |
|                            | forum - Навостнай форум                                |   |  |
| 1                          | label - Для того, чтобы быстро выполнить Задания, необ | 3 |  |
| _                          | lesson - Моя вторая Лекция                             |   |  |
|                            | quiz - Мой втарой тест                                 |   |  |
|                            | quiz - Мой первый тест                                 |   |  |
|                            | resource - Мой IMS test в навом окне                   |   |  |
|                            | resource - Мой IMS тест в том же окне                  | - |  |
|                            | resource - Моя первая веб-страница                     |   |  |
| d                          | resource - Моя первая осълка на веб-страницу           |   |  |

Курс элементларига ўтиш даричаси бўлиб курснинг хохлаган элементига ёки ресурсига ўтиш мумкин. Маърузани тугатиш учун очик колдириш мумкин.

Число отображаемых лучших 10 результатов\* 3 Енг яхши натижаларга эришган

талабалар сонини кўрсатиш (Число отображаемыч лучшич результатов)-

Яхши натижага эришган талабаларнинг чегаравий сонини аниқлайдиган кўрсатгич бўлиб, агар дарс ўрганувчи бўлса яхши натижага эришган талабаларнинг рўйхати кўрсатилмайди.

| Использовать | установки этой лекции | Нат        |
|--------------|-----------------------|------------|
|              | по умолчанию 😲        | Нет        |
|              |                       | <b>D</b> - |

**Исползовать установки этого лекции по** умолчанию- "ДА" бу кўрсатгичда шу дарсга кўйилган параметрлар курсдаги кўлган тайёрланаётган дарсларда ҳам ўзгаришсиз қолади. Агар бошқа дарсларда барча кўрсатгичларни ўзгартириш керак бўлса, "НЕТ" сўзи белгиланади. Барча параметрлар кўйиб бўлингандан кейин сақлаш тугмаси босилади ва маъруза бетларини тайёрлаш ишлари бошланади.

| Talaba ma'ruza<br>materiallarini koʻrishi<br>uhun ishlatiladi              |                                                                                                    | mp acces                                             |
|----------------------------------------------------------------------------|----------------------------------------------------------------------------------------------------|------------------------------------------------------|
| ma'ruzalarni tahririlash va<br>ma'ruzani oʻtish algoritmini<br>berish<br>I | Что Вы хотите сделать в<br>первую очеродь?<br>Импортировать аопросы<br>Импортировать файл PowerPoint | Talabalarga ma'ruzani<br>oʻrganish prossini hisoboti |
|                                                                            | Добавить карточку-рубрикатор<br>(рездел)<br>Лобавить ставнику с воогосания                           |                                                      |

1.11-чизма. Маърузани бошқариш саҳифаси.

Маъруза бир неча саҳифалардан иборат бўлиши мумкин. Рубрикатор очиб маърузанинг тушунтириладиган қисми кетма-кет киритилади. Бу саҳифалар сони чегараланмаган, аммо матн 1-2 та тўлиқ экран шаклидаги матнлар бўлиши мумкин. Бу саҳифаларнинг биридан иккинчисига ўтиш учун шартли ва шартсиз ўтиш тугмалари жойлашади. Асосан маърузалар 2 хил кўринишда бўлади:

1.Чизиқли кўринишдаги маъруза. Бунда маъруза бир неча саҳифалар ва бир неча савол карточкалари кўринишида бўлади.Ҳар бир саҳифада маъруза қисми ва савол карточкаси бўлиб, у мавзуни ўзлаштириш даражасини англатади. Агар ўқувчи битта саволга тўғри жавоб берса кейинги саҳифадаги маъруза очилади, агар нотўғри жавоб берса шу ўтилган маърузани қайта ўзлаштиришга йўналтирилади.

2. Тармоқли кўриниш. Маъруза бир нечта чизиқли маърузалар кетма-

кетлигидан иборат бўлади. Биринчи тармоқдан иккинчи тармоққа ўтиб борилади.

## Амалий вазифалар:

- 1. MOODLE тизимида янги курсни яратинг.
- 2. MOODLE тизимида курсни хафталарга бўлиб чикинг.
- 3. MOODLE тизимида курснинг назарий маълумотлари учун чизикли куринишдаги маърузани яратинг ва тизимга жойлаштиринг.
- 4. MOODLE тизимида курснинг назарий маълумотлари учун тармоқли куринишдаги маърузани яратинг ва тизимга жойлаштиринг.

## Адабиётлар ва интернет сайтлар:

1. Анарбаева Ф.У., "Масофали ўқитиш амалиёти" (ўқув-услубий қўлланма), , СамДЧТИ, Самарқанд, 2017 й. - 121 бет

- 2. <u>http://moodle.org</u>
- 3. <u>http://moodle.tuit.uz/</u>

# 2-амалий машғулот. LMS Moodle тизимида амалий ва лаборатория машғулотларни ўтказиш усуллари (4 соат).

**Ишнинг мақсади -** LMS Moodle тизимида амалий ва лаборатория машғулотларни ўтказиш усулларини ўрганиш.

## Назарий маълумот

Moodle масофали таълим тизимида амалий ва лаборатория машғулотларни ташкил этиш учун қуйидаги курс ресурслари мавжуд:

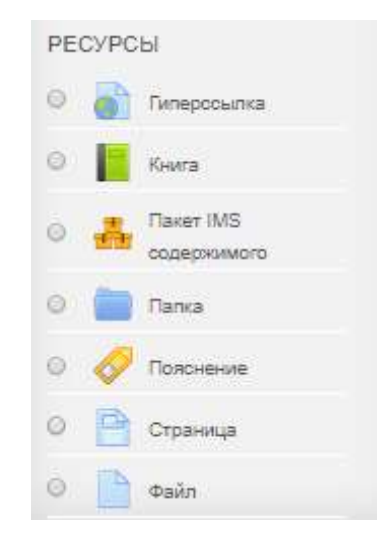

2.1-расм. Курс ресурслари.

#### Файл ресурси билан ишлаш

| Курсга               | Файл                 | ресурсини        | қўшиш          | учун     |
|----------------------|----------------------|------------------|----------------|----------|
| 🕂 Добавить элемент і | или ресурс<br>буйруғ | идан Файл ресурс | и танланади ва | Добавить |
| <i>c</i>             | v                    | <u> </u>         | <u></u>        |          |

тугмаси босилади, натижада куйидаги ойна пайдо бўлади:

| 🖹 Добавить Файл в 1-MA'RUZA. KURSNING MAQSADI VA VAZIFAI  | _ARI. @                             |
|-----------------------------------------------------------|-------------------------------------|
| » Общее                                                   | <ul> <li>Passentry's and</li> </ul> |
| <ul> <li>Внешний вид</li> </ul>                           |                                     |
| • Общие настройки модуля                                  |                                     |
| <ul> <li>Ограничение доступа</li> </ul>                   |                                     |
| <ul> <li>Выполнение элемента курса</li> </ul>             |                                     |
| + Теги                                                    |                                     |
| компетенции                                               |                                     |
|                                                           |                                     |
| Спераноть и видмуться к курсу Спераноть и пледаль. Отмина |                                     |

2.2-расм. Файл ресурсини қўшиш.

Бунда ҳар бир функциянинг ўз вазифаси бор. Қуйида улар ҳақида маълумот келтирилади.

Общее функциясида Файл ресурси орқали курсга киритилиши керак бўлган файлнинг номи ва у ҳақидаги маълумот киритилади. Файл номи Названиега, файл ҳақидаги маълумот эса Описаниега киритилади. Ойна пастида жойлашган Отобразить описание тугмаси ёнига галочка қўйилса, маълумот фойдаланувчилар учун кўринарли ҳолга келади, галочка олиб ташланса, маълумот кўринмайди.

| ⊸ Общее           |                                            |    |
|-------------------|--------------------------------------------|----|
| • Название        |                                            |    |
| Описание          |                                            |    |
|                   |                                            |    |
|                   |                                            | å  |
| Отображать описан | е / вступление на странице курса 🕐         |    |
| Выберите файлы    | Максимальный размер для новых файлов: 50М5 | ıñ |
|                   |                                            |    |
|                   | » 🔛 Файлы                                  |    |
|                   | -                                          |    |
|                   | Для загрузки файлов перетащите их кюда.    | ļ  |

2.3-расм. Файл ресурси.

**Выберите файлы** да **Файл** ресурси орқали курсга киритилиши керак бўлган файл юкланади.

Бунинг учун 🛹 тугмаси босилгандан кейин, файлни юклаб олиш ойнаси очилади. Бу ойна кўриниши фойдаланувчи биринчи марта кирганда куйидагича бўлади:

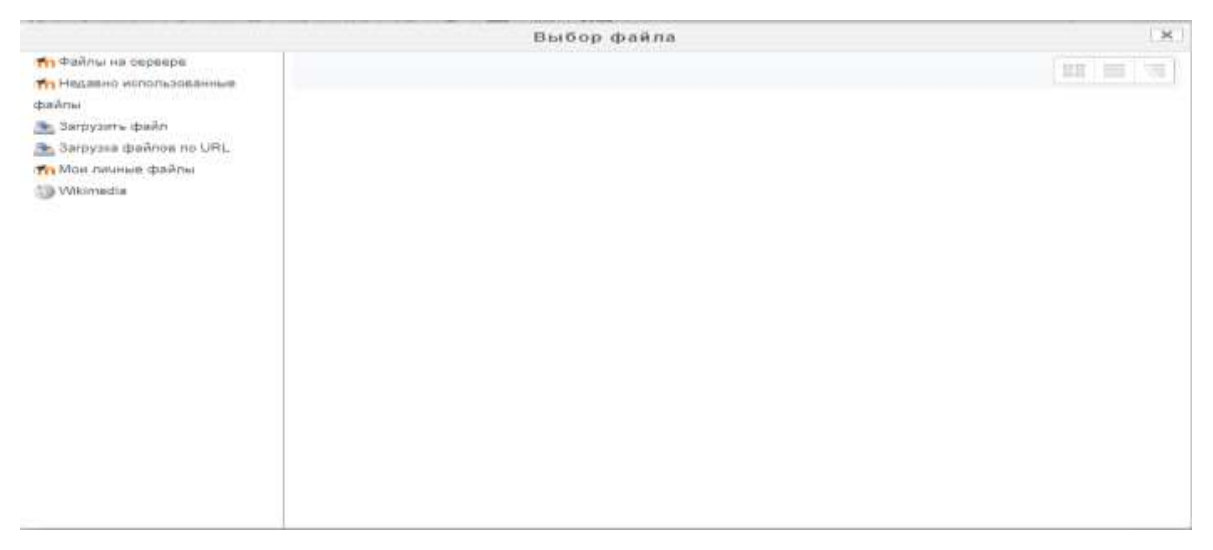

2.4-расм. Файл ни кўшиш.

Бу ерда ойнанинг ўнг томонидаги рўйхатдан <sup>Загрузить файл</sup> тугмаси босилади ва қуйидаги ойна очилади:

|                                                                                                    | Выбор файла                                                                                   | × |
|----------------------------------------------------------------------------------------------------|-----------------------------------------------------------------------------------------------|---|
| <ul> <li>Файлы на сервере</li> <li>Недавно использованные</li> <li>файлы</li> <li>Загрузить файл</li> <li>Загрузка файлов по URL</li> <li>Мои личные файлы</li> <li>Wikimedia</li> </ul> | Выбор файла<br>Вложение:<br>Выберите файл не выбран<br>Сохранить как                          |   |
|                                                                                                    | Автор:<br>Fotima Anarbayeva<br>Выберите лицензию<br>Все права защищены<br>Загрузить отот файл |   |

2.5-расм. Файл ни кушиш ойнаси.

Сўнгра **Выберите файл** тугмаси босилади ва қуйидаги ойнага ўтилади.

| 🕂 🧁 – 🛧 🛄 і Этет компьютер і Рабочий стол і | ✓ δ Finner: Patrosi    | a, men in        | 11&section=1&mtum=0&sr=0 |
|---------------------------------------------|------------------------|------------------|--------------------------|
| Упорядочнать - Создать патяку               |                        | M - II 0         |                          |
| Bageo A Mass                                | Дата еплетенно         | Ten              |                          |
| Вокументы 17-матьочта                       | 87 ng 2020 15 55       | Папка с файлам   |                          |
| Jarpyson Moodle Witneschose                 | 02.04.2020.21133       | Dana : dainau    |                          |
| Изображения                                 | 28.85.2020 21:05       | Патка с файлам   | Tanka (1                 |
| h Музыка<br>Дилдора Нивзова                 | 20.08-2020 1/18        | Tlanca c dailnam |                          |
| Patround creat                              | 01.03.2020.25:29       | Папка с файланы  | 10. E . 3                |
| а Презентация pdf                           | 02.04.2020 18:23       | Патика с файлам  |                          |
| Поселинен дис.                              | 16.02.2020 20.27       | Докумнит Містов  |                          |
| Покальный дис П2-маъруза                    | 02.04.2020 15:50       | Презинтации Мін  | He multiples             |
| СD-дисковод (F 13-навъруза)                 | 23.82.2020 23:00       | Презентация Ми   |                          |
| 📋 Съемный диск і 📴 14-казъруза              | 62.04.2020 15:53       | Презнитации Міс  |                          |
| II Chenned are th Make Photoshep CC 2015.5  | 11.01.2017 18:02       | Aprixon          |                          |
| AIMP3                                       | 11.01.2017 19:33       | Приния 🔗         |                          |
| илинаруза 🧉 🤘                               |                        | ×                |                          |
| Please dashnar                              | 🗸 Псе файлы            | ÷                |                          |
|                                             | Открыть                | Ormens           | *                        |
|                                             | Landson and the second |                  |                          |

2.6-расм. Файл ни танлаш ойнаси.

Файл керакли папкадан танланади ва Открыть тугмаси босилади. Файл танлангандан кейин, Сохранить как тугмаси ёнига файлнинг номи ёзилади ва файлни юклаб олиш учун Загрузить этот файл тугмаси босилади.

|                                                                                                    | Выбор файла                                                                          | ×              |
|----------------------------------------------------------------------------------------------------|--------------------------------------------------------------------------------------|----------------|
| <ul> <li>Файлы на серевре</li> <li>Недавно использованные<br/>фийлы</li> <li>Запрузеть файл</li> <li>Запрузеть файлов по URL</li> <li>Запрузеть файлов по URL</li> <li>Миклинае файлы</li> <li>Wikemedia</li> </ul> | Выбор файла<br>Вложение:<br>Выберите файл 12-мачруза pptx<br>Сохранить как<br>Автор: | ×<br>111 == 13 |
|                                                                                                    | Fotima Anarbayeva<br>Выберите пицензию<br>Все права защищены ¥                       |                |
|                                                                                                    | Chartenaners, wenur abwährt                                                          |                |

2.7-расм. Файл ни танлаш ва очиш ойнаси.

Сўнгра қуйидаги ойна очилади, бунда юкланган файл пиктограммаси тасвирланади:

| Выберите файлы |              | Mantonarusur patient are once there storage |
|----------------|--------------|---------------------------------------------|
|                | D. # &       | 12 = =                                      |
|                | + 🔝 Colou    |                                             |
|                | YE waterprop |                                             |

2.7-расм. Файл ни очиш ойнаси.

**Внешний вид** функцияси файлнинг ташқи кўринишини ифодаловчи параметрларни ўрнатади.

| <ul> <li>Внешний вид</li> </ul> |               |   |  |
|---------------------------------|---------------|---|--|
| ⑦ Способ отображения            | Автоматически | • |  |
| Выводить размер 🕐               |               |   |  |
| Выводить тип 🕐                  |               |   |  |
| 🔲 Показать дату загрузки/       | изменения 🕐   |   |  |
| Выволить описание рес           | VDCa          |   |  |

2.8-расм. Файл ни кўринишини ифодаловчи ойнаси.

**Общие настройки модуля** функцияси файлнинг курс сахифасида кўринишини созлайди.

| - | Общие настройки | модуля                         |  |
|---|-----------------|--------------------------------|--|
| ? | Доступность     | Отображать на странице курса 🔻 |  |
| ? | Идентификатор   |                                |  |

2.9-расм. Файл модулини созлаш ойнаси.

**Ограничение доступа** функцияси файлни кўришга чеклов қўйиш учун ишлатилади.

| • Ограничение до    | ступа                |
|---------------------|----------------------|
| Ограничения доступа | Пусто                |
|                     | Добавить ограничение |

2.10-расм. Файл га доступ бериш ойнаси.

**Выполнение элемента курса** функцияси ресурснинг бажарилиш вақтини созлайди.

| - E | Зыполнение элемен         | та курса                                                       |
|-----|---------------------------|----------------------------------------------------------------|
| ?   | Отслеживание выполнения   | Студенты могут вручную отмечать элемент курса как выполненный. |
| ?   | Планируется выполнение до | 2 🔻 апреля 🔻 2020 🔻 23 💌 52 💌 🕮 🗏 Включить                     |

2.11-расм. Файл ни бажаришни намойиш этиш ойнаси.

Файлни хотирада сақлаш учун дан <sup>Сохранить и вернуться к курсу</sup> буйруғи танланади ва курс ойнасига ўтилади. Натижада курсда қуйидаги ресурс пайдо бўлади:

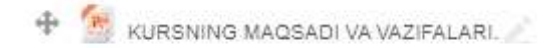

## Книга ресурси билан ишлаш

Книга ресурси китобга ўхшаш, боб ва қисмий боблардан иборат кўп саҳифали ресурс яратишга мўлжалланган. Китоб ресурсини ўрнатиш учун + Добаемть элемент или ресурс тугмасини босилади, пайдо бўлган ойнадан Книга тугмасини танлаб, Добаемть тугмаси босилади. Қуйидаги ойна ҳосил очилади:

| Добавить    | Книга | в | 1-MA'RUZA. | KURSNING | MAQSADI VA |
|-------------|-------|---|------------|----------|------------|
| VAZIFALARI. | O     |   |            |          |            |

| » Общае                                                   | Paranterina and |
|-----------------------------------------------------------|-----------------|
| » Внешний вид                                             |                 |
| <ul> <li>Общие настройки модуля</li> </ul>                |                 |
| <ul> <li>Ограничение доступа</li> </ul>                   |                 |
| <ul> <li>Выполнение элемента курса</li> </ul>             |                 |
| » Тепи                                                    |                 |
| » Компетенции                                             |                 |
|                                                           |                 |
| Сопранить и нернуться к курсу Сопранить и покашаты Отнена |                 |

Бу ерда Общее функциясида китоб номи ва унинг тавсифи

### келтирилади:

| ∗ Общее    |  |
|------------|--|
| • Название |  |
| Описание   |  |

🗉 Отображать описание / вступление на странице курса 🕲

## Внешний вид функциясида китобнинг ташки кўриниши созланади:

| <ul> <li>Внешний вид</li> </ul> |               |  |
|---------------------------------|---------------|--|
| Форматирование глав             | Номера 🔻      |  |
| Отиль навигации                 | Изображения 🔻 |  |
| Нестандартные заголо            | зки ③         |  |

**Общие настройки модуля** функцияси китобнинг курс сахифасини куриниши тасвирлайди:

| <ul> <li>Общие настрой</li> </ul> | ки модуля                                                      |  |
|-----------------------------------|----------------------------------------------------------------|--|
| ⑦ Доступность                     | Отображать на странице курса ▼<br>Отображать на странице курса |  |
| ⑦ Идентификатор                   | Скрыть от студентов                                            |  |

**Ограничение доступа** функцияси талабаларнинг ресурсга киришига чеклов қўйиш учун ишлатилади:

Ограничение доступа

| Ограничения доступа | Пусто                |
|---------------------|----------------------|
|                     | Добавить ограничение |
|                     | Добавить ограничение |

**Выполнение элемента курса** функцияси ресурсни бажарилиш тартибини белгилайди:

• Выполнение элемента курса

| ? | Отслеживание выполнения   | Студенты могут вручную отмечать элемент курса как выполненный. 🔹 🔻 |  |  |
|---|---------------------------|--------------------------------------------------------------------|--|--|
|   |                           | Не отображать выполнение элемента курса                            |  |  |
|   |                           | Студенты могут вручную отмечать элемент курса как выполненный.     |  |  |
| 0 |                           | Отображать элемент курса как выполненный при выполнении условий    |  |  |
| Q | Планируется выполнение до | о тапроля т 2020 т 00 т 20 т ша                                    |  |  |

Барча функцияларга керакли пареметрларни қўйиб бўлгандан кейин, Сохранить и вернуться к курсу тугмасини боссак, курс ойнасида қуйидаги белги очилади.

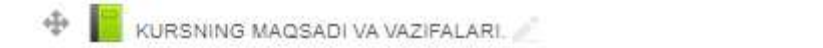

Редактировать -

Унинг устида сичконча тугмасини босиб, куйидаги ойнага ўтамиз:

| KURSNING                           | MAQSADI VA VAZIFALARI.                                            | · Chemistry of |
|------------------------------------|-------------------------------------------------------------------|----------------|
| <ul> <li>Добавить главу</li> </ul> |                                                                   |                |
| • Название гозвы                   |                                                                   |                |
| Подрездел 😑 (Создане               | голько одна первая глава)                                         |                |
| <ul> <li>Содержимсе</li> </ul>     | BH A- B / IE IE P 23 Is3 B ● ■ C H/P                              |                |
| * Теги                             |                                                                   |                |
| Теги                               | Ничего на выбрано<br>Вандите тоти. Ф Пранцить изведирунным тапция |                |
|                                    |                                                                   |                |

Унда мавзу номи, мавзуга оид маълумотлар киритилиб, Сохранить тугмаси босилади, натижада куйидаги ойна очилади:

## KURSNING MAQSADI VA VAZIFALARI. 🔤 Подробнее

" data-html="true" tabindex="0" data-trigger="focus" data-original-title="">(?)

#### 1. Kursning maqsad va vazifalari.

XXI-asr axborot texnologiyalari asridir. Axborot texnologiyalari hayotimizning barcha jabhalariga kirib kelgan va mustahkam joy olgan. Hozirda qanday soha bo'lmasin, uni axborot texnologiyalarisiz tasavvur qilib bo'lmaydi. Xo'sh, axborot texnologiyalari o'zi nima?

Axborot texnologiyasi – bu ob'yekt, jarayon yoki hodisalar holati haqidagi ma'lumotlarni bir ko'rinishdan ikkinchi, sifat jihatdan mutloq yangi ko'rinishga keltiruvchi ma'lumotlarni to'plash, qayta ishlash, uzatishning vosita va usullari majmuasidan foydalanish jarayonidir. Bu, albatta, keng ma'nodagi ta'rifdir, chunki evolyusiya jarayonida insonlar bir-biri bilan aloqaga kirish uchun turli bosqichlarda muayyan aloqa vositalaridan foydalanganlar. Lekin hozirgi kunda barchamiz kompyuter, mobil aloqa vositalari, internet va telekommunikasiya vositalaridan foydalanar ekanmiz ushbu texnologiyalarining markaziy qismi hisoblash mashinasi bo'lganligi sababli axborot texnologiyalarini torroq ma'noda, kompyuter axborot texnologiyalari ma'nosida ishlatganimiz ma'qulroq. Shundan kelib chiqqan holda, **zamonaviy axborot texnologiyalari** – bu kompyuter yordamida axborotni qabul qilish, saqlash, qayta ishlash va uzatish usul va uslublaridir.

Axborot texnologiyasining vujudga kelishi va rivojlanishini belgilovchi ichki va tashqi omillar mavjud bo'lib, ularni quyidagicha tavsiflash mumkin:

Ichki omillar - bu axborotning paydo bo'lishi (yaratilishi), turlari, xossalari, axborotlar bilan turli amallarni bajarish, ularni jamlash, uzatish, saqlash imkoniyatidir.

Tashqi omillar - bu axborot texnologiyasining texnika-uskunaviy vositalari orqali axborotlar bilan turli vazifalarni amalga oshirishni bildiradi.

|                                 |            |   | × |  |
|---------------------------------|------------|---|---|--|
| KURSNING MAQSADI VA VAZIFALARI. | Перейти на | ¥ |   |  |

#### Янги мавзу киритиш учун, ойнанинг пастидаги Оглавление ойнасида

## 📩 қўшиш тугмаси босилади:

-

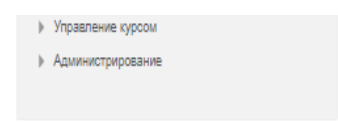

| Оглавление                    |
|-------------------------------|
| 1. Kursning maqsad va 🕸 🗙 👁 🕂 |
|                               |
| 🛨 Добавить блок               |
| Добавить 🔻                    |

Яна қуйидаги амаллар бажарилади: китобни таҳрирлаш учун 🛎 таҳрирлаш тугмаси, китобни ўчириш учун 🎽 ўчириш тугмаси, вақтинчалик ёпиб қўйиш учун 💿 кўз тугмаси босилади.

## Страница ресурси билан ишлаш

| Стра                       | ница ресу                                                           | рси ўқитуі                   | вчига матн              | редактори ё | рдамида ве  | б-сахифа          |
|----------------------------|---------------------------------------------------------------------|------------------------------|-------------------------|-------------|-------------|-------------------|
| яратишга                   | рухсат                                                              | беради.                      | Сахифа                  | ресурсини   | ўрнатиш     | и учун            |
| 🕂 Добавить элемент         | т или ресурс<br>ТУГ                                                 | масини                       | босиб,                  | пайдо       | бўлган      | ойнадан           |
| Страница ТУ                | гмасини та                                                          | анлаб, добы                  | тугмаси                 | и босилади. | Қуйидаги ой | на хосил          |
| бўлади:                    |                                                                     |                              |                         |             |             |                   |
| M До<br>VAZIE              | Добавить Страница в 1-МА'RUZA. KURSNING MAQSADI VA<br>VAZIFALARI. Ф |                              |                         |             |             |                   |
| + Общее                    | 2                                                                   |                              |                         |             |             | · Consequents and |
| [⊩ Содер                   | жание                                                               |                              |                         |             |             |                   |
| • Внешн                    | ий вид                                                              |                              |                         |             |             |                   |
| <ul> <li>общие</li> </ul>  | <ul> <li>настройки моду</li> </ul>                                  | กล                           |                         |             |             |                   |
| <ul> <li>Ограни</li> </ul> | ччение доступа                                                      |                              |                         |             |             |                   |
| + Вылол                    | нение элемента                                                      | курса                        |                         |             |             |                   |
| ⊧ Төги                     |                                                                     |                              |                         |             |             |                   |
| + Komne                    | тенции                                                              |                              |                         |             |             |                   |
| 05                         | 1                                                                   | Станциянать и амартулься к к | recy Camponetta e runan | Отнени      |             |                   |

## Общее функцияси куйидаги кўринишда бўлади:

| - Общее             |                                |
|---------------------|--------------------------------|
| • Название          |                                |
| Описание            |                                |
| Отображать описание | вотупление на отранице хуроа 🗇 |

Унда киритиладиган ресурс номи, унинг мазмуни ёзилади.

## Содержание функцияси куйидаги куринишга эга:

| <ul> <li>Содержание</li> </ul> |  |
|--------------------------------|--|
| • Содержание страницы          |  |
|                                |  |
|                                |  |
|                                |  |
|                                |  |
|                                |  |

Бунда сахифани ташкил этувчи маълумотлар оддий шаклда ёки HTML кодлари ёрдамида киритилади. Унда кўпинча адабиётлар рўйхати, курс ишлари, мустақил ишлар мавзулари, назорат саволлари киритилади.

Внешний вид функцияси ресурснинг ташки кўринишини созлайди:

| Внешний вид                    |  |  |
|--------------------------------|--|--|
| Отображать название страницы   |  |  |
| 🔲 Показывать описание страницы |  |  |
| Display last modified date     |  |  |

Общие настройки модуля функцияси Страница ресурсининг курс сахифасида кўриниши тасвирлайди:

Общие настройки модуля

| ⑦ Доступно | ость    | Отображать на странице курса 🔻                      |
|------------|---------|-----------------------------------------------------|
|            |         | Отображать на странице курса<br>Скрыть от студентов |
| ⑦ Идентиф  | рикатор |                                                     |

**Ограничение** доступа функцияси талабаларнинг ресурсга киришига чеклов қўйиш учун ишлатилади:

| <ul> <li>Ограничение доступа</li> </ul> |                      |  |  |
|-----------------------------------------|----------------------|--|--|
| Ограничения доступа                     | Пусто                |  |  |
|                                         | Добавить ограничение |  |  |

**Выполнение элемента курса** функцияси ресурсни бажарилиш тартибини белгилайди:

| ⑦ Отслеживание выполнения Студенты могут вручную отмечать элемент курса как выполненный. ▼<br>Не отображать выполнение элемента курса<br>Студенты могут вручную отмечать элемент курса как выполненный.<br>Отображать элемент курса как выполненный при выполненный. | <ul> <li>Выполнение элемента курса</li> </ul> |                         |                                                                                                    |
|----------------------------------------------------------------------------------------------------|-----------------------------------------------|-------------------------|----------------------------------------------------------------------------------------------------|
| Студенты могут вручную отмечать элемент курса как выполненный.<br>Отображать элемент курса как выполненный при выполнении условий                                                                                                    | ?                                             | Отслеживание выполнения | Студенты могут вручную отмечать элемент курса как выполненный.                                                                                                    |
|                                                                                                    |                                               |                         | пе отображать выполнение элемента курса<br>Студенты могут вручную отмечать элемент курса как выполненный.<br>Отображать элемент курса как выполненный при выполнении условий |

Барча функцияларга керакли пареметрларни қўйиб бўлгандан кейин, Сохранить и вернуться к курсу тугмасини боссак, курс ойнасида қуйидаги белги очилади: Ф Боуdalanilgan adabiyotlar ro'yxati . Ресурсга кириш учун пигтограмма икки марта босилади ва қуйидаги ойнага ўтилади:

| Fo    | oydalanilgan adabiyotlar roʻyxati                                                                |
|-------|--------------------------------------------------------------------------------------------------|
|       |                                                                                                  |
| 1.    | Ўзбекистон Республикасининг "Ахборотлаштириш тўғрисида"ги Қонуни.                                |
| 2.    | М.Ч. Алиев. "Ахборот технологиялари" ўкув кўлланмаси (ўзбек ва рус тилларида). Т.: ЎзДЖТУ 2018 й |
| 3.    | Громов Ю.Ю. ва бошк, Информационные технологии. Издательство: ФГБОУ ВПО "ТГТУ". Тамбов. 2015 г.  |
|       |                                                                                                  |
| После | аднее изменение: Пятница, 3 апреля 2020, 01:06                                                   |
|       | ◄ KURSNING MAQSADI VA<br>VAZIFALARI.                                                             |

## Папка ресурси билан ишлаш

Папка ресурси ўқитувчига бир нечта файлларни папкада тасвирлашга рухсат беради. Бу эса ўқитувчининг ишлашини бирмунча енгиллаштиради ҳамда турли форматдаги файлларни талабалар ихтиёрига ҳавола этишда кўплаб имкониятларни яратиб беради. Папка ресурсини ўрнатиш учун + добаемть алемент или ресурс тугмасини босиб, пайдо бўлган ойнадан тугмасини танлаб,

#### хосил бўлади:

🔤 Добавить Папка в 1-MA'RUZA. KURSNING MAQSADI VA VAZIFALARI. 👳

| » Общее                                       | <ul> <li>Passequivyts and</li> </ul> |
|-----------------------------------------------|--------------------------------------|
| » Содержимое                                  |                                      |
| <ul> <li>Общие настройки модуля</li> </ul>    |                                      |
| <ul> <li>Ограничение доступа</li> </ul>       |                                      |
| <ul> <li>Выполнение элемента курса</li> </ul> |                                      |
| » Теги                                        |                                      |
| » Компетенции                                 |                                      |
|                                               |                                      |

Бу ерда Общее функцияси куйидаги куринишга эга:

| - Общее    |                                                               |
|------------|---------------------------------------------------------------|
| • Название |                                                               |
| Описание   | A * B     III     III     III     III     III     III     III |
|            |                                                               |

🗉 Отображать описание / вступление на странице курса 🗇

Бу функцияда ресурс номи, мазмуни ҳамда ресурс мазмунини курс саҳифасида кўрсатиш каби ишлар бажарилади. Бунинг учун Название тугмаси ёнига ресурс номи, Описание тугмаси ёнига курс мазмуни киритилади. Отображать описание тугмаси ёнига белги қўйилса, ресурс мазмуни кўрсатилади, акс ҳолда кўрсатилмайди.

Содержимое функциясининг вазифаси ресурсга киритилиши лозим бўлган файлларни юклаб олиш хисобланади.

| - Содержимое            |                                                                             |          |
|-------------------------|-----------------------------------------------------------------------------|----------|
| Файлы                   | Максимальный размер для новых файлос                                        | e: 50M6a |
|                         |                                                                             |          |
|                         | 🕨 🧰 файлы                                                                   |          |
|                         | -                                                                           |          |
|                         | Для загрузки файлов перетащите их сода.                                     |          |
|                         |                                                                             |          |
| ⑦ Отображать содержимо  | е папки На отдельной странице  На отдельной странице В столемный и странице |          |
| Вложенные папки ото!    | бражать развернутыми 🕐                                                      |          |
| 🗷 Показать кнопку для с | жачивания папки 🕐                                                           |          |
| унинг учун              | ёки 🗊 тугмаси босилади. Қуйидаги ойн                                        | ia       |

очилади:

|                                                | Выбор файла                                                                                                    | × |   |
|------------------------------------------------|----------------------------------------------------------------------------------------------------|---|---|
| n Файлы на сервере<br>П Недавно использованные | 88                                                                                                    |   | ] |
| файлы                                          | Вложение:<br>Выберите файл Файл не выбран<br>Сохранить как<br>Автор:<br>Fotima Anarbayeva<br>Выберите лицензию<br>Все права защищены ▼ |   |   |
|                                                | Загрузить этот файл                                                                                                    |   |   |

Сўнгра **Выберите файл** тугмаси босилади ва қуйидаги ойнага ўтилади.

| - · · · · I · Этет компьютер и Рабочий стол и | <ul> <li>O Finnes: Patter</li> </ul>                                                                                                    | ang tana 🥬       | 11&section=T&sector=0&sr=0 |  |
|-----------------------------------------------|----------------------------------------------------------------------------------------------------|------------------|----------------------------|--|
| порядочить - Создать патку                    |                                                                                                    | 相• 🖬 🛛           |                            |  |
| Bugeo A Heat                                  | Дата вплетения                                                                                                    | Ten              |                            |  |
| 🔢 Документы 💦 12-матыруза                     | 02.04.2020 15.55                                                                                                    | Палка с файлам   |                            |  |
| 🕹 Загрузки 🧧 Moodle Wypeкноме                 | 02.04.2020.21(33)                                                                                                    | Name = distribut |                            |  |
| 📰 Изображения 📃 🔚 видео файллар Арапиш        | 28.63.2020 21.05                                                                                                    | Патка с файлам   | a dama                     |  |
| 👌 Музыка 🧧 Диларра Нивоова                    | 20.08-2020 1/18                                                                                                    | Патка с файлам   |                            |  |
| Рабочий стол                                  | 01.03.2020.25:29                                                                                                    | Папка с файлала  |                            |  |
| 1. Локальный мис                              | 02.04.2020 18:23                                                                                                    | Патка с файлам   |                            |  |
| Попалница нис                                 | 16.02.2020 20.27                                                                                                    | Документ Містов  |                            |  |
| Попривным дле От 12-матруза                   | 02.04.2020 15:50                                                                                                    | Презентации Ми   | ere martipor               |  |
| 🚆 CD-дисковод (F 🛛 🔯 13-маъруза               | 23.02.2020 23:06                                                                                                    | Презентация Ми   |                            |  |
| 📱 Съемный диск і 🛛 📴 14-меърута               | 02:04.2020 15:53                                                                                                    | Elperentaum Mic  |                            |  |
| Adobe Photoshop CC 2015.5                     | 11.01.2017 18:02                                                                                                    | Aprixon          |                            |  |
| 3 AIMP3                                       | 11.01.2017 19:33                                                                                                    | Apress 9         | 2                          |  |
| и-манрука — с                                 |                                                                                                    | 2                |                            |  |
| Maan daalina:                                 | v lice dailmu                                                                                                    | *                |                            |  |
|                                               | Открыть                                                                                                    | Orseens          | *                          |  |
|                                               | Land the second second s |                  |                            |  |

Файл керакли папкадан танланади ва Открыть тугмаси босилади. Файл танлангандан кейин, Сохранить как тугмаси ёнига файлнинг номи ёзилади ва файлни юклаб олиш учун Загрузить этот файл тугмаси босилади:

|                                                                                                    | Выбор файла                                                                | ×         |
|----------------------------------------------------------------------------------------------------|----------------------------------------------------------------------------|-----------|
| <ul> <li>Файлы на сереера</li> <li>Недавно использованные</li> <li>файлы</li> <li>За/рузить файлов по UPL</li> <li>Загрузка файлов по UPL</li> <li>Мои пичные файлы</li> </ul> | Выбор файла<br>Вложение.<br>Выберите файл 12-маъруза pptx<br>Сохранить как | 811 HE 19 |
| Wikimedia                                                                                                    | Автор.<br>Fotima Anarbayeva<br>Выберите пицензию<br>Все права защищены •   |           |
|                                                                                                    | Светручити ителя файля                                                     |           |

Сўнгра қуйидаги ойна очилади, бунда юкланган файл пиктограммаси

## тасвирланади:

| Файлы |                                              | Maximum suuch names and undur shakees AMMSSR |
|-------|----------------------------------------------|----------------------------------------------|
| 4010  |                                              | B8 ≡ 3                                       |
|       |                                              |                                              |
|       | fan dasturl.pdf Lesson 11.docx Lesson 13.pdf |                                              |

Общие настройки модуля функцияси Папка ресурсининг курс

сахифасида кўриниши тасвирлайди:

Общие настройки модуля

| ⑦ Доступность                     | Отображать на странице курса 🔻 |  |
|-----------------------------------|--------------------------------|--|
|                                   |                                |  |
|                                   | Отооражать на странице курса   |  |
|                                   | Скрыть от студентов            |  |
|                                   |                                |  |
| Плентификатор                     |                                |  |
| <ul> <li>идентификатор</li> </ul> |                                |  |
|                                   |                                |  |

**Ограничение** доступа функцияси талабаларнинг ресурсга киришига чеклов қўйиш учун ишлатилади:

| - Ограничение доступа |                      |  |  |  |
|-----------------------|----------------------|--|--|--|
| Ограничения доступа   | Пусто                |  |  |  |
|                       | Добавить ограничение |  |  |  |

**Выполнение элемента курса** функцияси ресурсни бажарилиш тартибини белгилайди:

| <ul> <li>Отслеживание выполнения</li> <li>Студенты могут вручную отмечать элемент курса как выполненный.</li> <li>Не отображать выполнение элемента курса</li> <li>Студенты могут вручную отмечать элемент курса как выполненный.</li> <li>Отображать элемент курса как выполненный при выполнении условий</li> </ul> | <ul> <li>Выполнение элемента курса</li> </ul> |  |  |  |
|----------------------------------------------------------------------------------------------------|-----------------------------------------------|--|--|--|
| Не отображать выполнение элемента курса<br>Студенты могут вручную отмечать элемент курса как выполненный.<br>Отображать элемент курса как выполненный при выполнении условий                                                                                                    | Ŧ                                             |  |  |  |
| Студенты могут вручную отмечать элемент курса как выполненный.     Отображать элемент курса как выполненный при выполненный     Отображать элемент курса как выполненный при выполнении условий                                                                                                    |                                               |  |  |  |
| Планируется выполнение до Отображать элемент курса как выполненный при выполнении условий                                                                                                    |                                               |  |  |  |
|                                                                                                    | й                                             |  |  |  |

. Ресурсга кириш

Папка ресурси созловлари ўрнатилгандан кейин

курс ойнасида қуйидаги белги очилади: 한 🥅 Manbalar 🖉

учун пигтограмма устига босилади ва куйидаги ойнага ўтилади:

## Manbalar

| Manbalar   |                                       |            |  |
|------------|---------------------------------------|------------|--|
| . =        |                                       |            |  |
| - 1        | fan dasturi.pdf                       |            |  |
| -          | Lesson 11.docx                        |            |  |
| 1- 1       | Lesson 13.pdf                         |            |  |
|            |                                       |            |  |
| Скача      | пь палку                              |            |  |
|            | 1                                     |            |  |
|            |                                       |            |  |
| <b>4</b> F | Foydalanilgan adabiyotlar<br>roʻyxati | Перейти на |  |

Унда мавжуд файлларга кириб, керакли маълумотларни олишимиз мумкин.

## Гиперссылка ресурси билан ишлаш

| Гиперссыл                     | пка ресурси     | ўқитувчига     | веб-хаволани   | курс     | ресурси                            |
|-------------------------------|-----------------|----------------|----------------|----------|------------------------------------|
| сифатида қўйиш                | имконини беј    | ради. Гиперсс  | ылка ресурсин  | и ўрнаті | иш учун                            |
| + Добавить злемент или ресурс | тугмасини       | босиб,         | пайдо бўл      | ган      | ойнадан                            |
| Типерссылия ТУГМАС            | ини танлаб,     | Добавить       | аси босилади.  | Қуйида   | ги ойна                            |
| хосил бўлади:                 |                 |                |                |          |                                    |
| Добавить                      | ь Гиперссылка в | 1-MA'RUZA. KUF | RSNING MAQSADI | VA VAZIF | ALARI. D                           |
| » <u>Общее</u>                |                 |                |                |          | <ul> <li>Развирнути ест</li> </ul> |
| » Внешний вид                 |                 |                |                |          |                                    |
| ⊧ Параметры                   |                 |                |                |          |                                    |
|                               |                 |                |                |          |                                    |

| - couper net ponter may                 | 49400                         |                      |        |  |
|-----------------------------------------|-------------------------------|----------------------|--------|--|
| <ul> <li>Ограничение доступа</li> </ul> | l.                            |                      |        |  |
| Выполнение элемент                      | а курса                       |                      |        |  |
| ⊧ Теги                                  |                               |                      |        |  |
| Компетенции                             |                               |                      |        |  |
|                                         |                               |                      |        |  |
|                                         | Сохранить и вернуться к курсу | Сохранить и показать | Отмена |  |

Бу ерда Общее функцияси куйидаги куринишга эга:

| - Общее                      |                                                                    |
|------------------------------|--------------------------------------------------------------------|
| <ul> <li>Название</li> </ul> | WHAT IS COMPUTER SCIENCE?                                          |
| * Адрес (URL)                | https://undergrad.cs.umd.edu/what-computer-science Выберите ссылку |
| Описание                     |                                                                    |

🔲 Отображать описание / вступление на странице курса 🕐

Бу функцияда ресурс номи, URL манзил ҳамда ресурс мазмунини курс саҳифасида кўрсатиш каби ишлар бажарилади. Бунинг учун Название тугмаси ёнига ресурс номи, Адрес тугмаси ёнига веб-саҳифанинг URL манзили киритилади. Описание тугмаси ёнида ресурс мазмуни ёритилади.

Отображать описание тугмаси ёнига галочка кўйилса, ресурс мазмуни кўрсатилади, акс холда кўрсатилмайди.

Внешний вид функцияси ресурснинг ташки кўринишини созлайди:

| <ul> <li>Внешний вид</li> </ul> |  |  |
|---------------------------------|--|--|
| Автоматически 🔻                 |  |  |
| Автоматически                   |  |  |
| Внедрить                        |  |  |
| п, Открыть                      |  |  |
| Во всплывающем окне             |  |  |
| 1                               |  |  |

Общие настройки модуля функцияси Гиперссылка ресурсининг курс сахифасида кўриниши тасвирлайди:

| <ul> <li>Общие настройки модуля</li> </ul> |                                |  |  |
|--------------------------------------------|--------------------------------|--|--|
| ⑦ Доступность                              | Отображать на странице курса 🔻 |  |  |
|                                            | Отображать на странице курса   |  |  |
|                                            | Скрыть от студентов            |  |  |
| ⑦ Идентификатор                            |                                |  |  |

Ограничение доступа функцияси талабаларнинг ресурсга киришига чеклов қўйиш учун ишлатилади:

| - Ограничение до    | ступа                |  |
|---------------------|----------------------|--|
| Ограничения доступа | Пусто                |  |
|                     | Добавить ограничение |  |

Выполнение элемента курса функцияси ресурсни бажарилиш тартибини белгилайди:

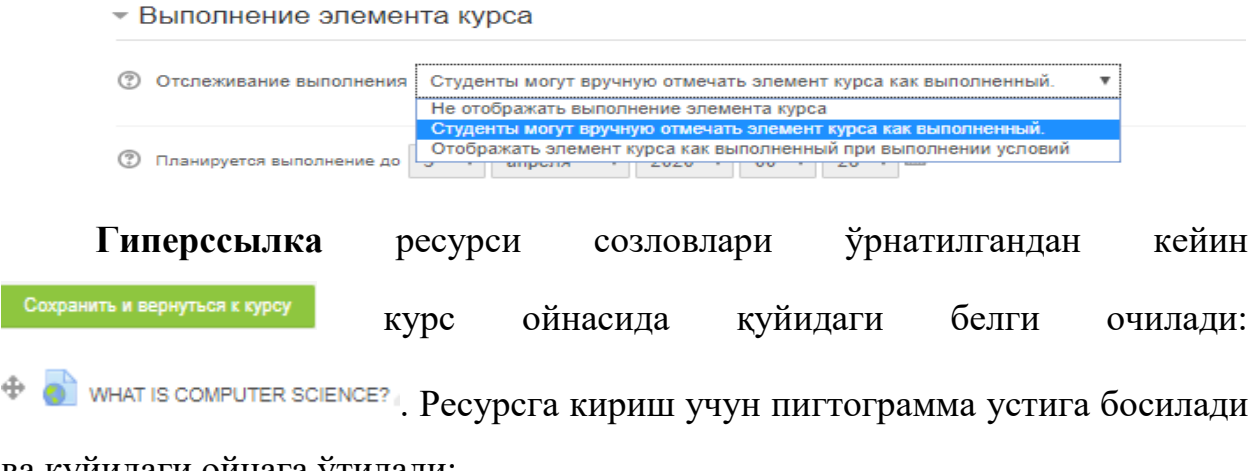

ва қуйидаги ойнага ўтилади:

## Курс элементлари билан ишлаш

Moodle масофали таълим тизимида куйидаги курс ресурслари мавжуд:

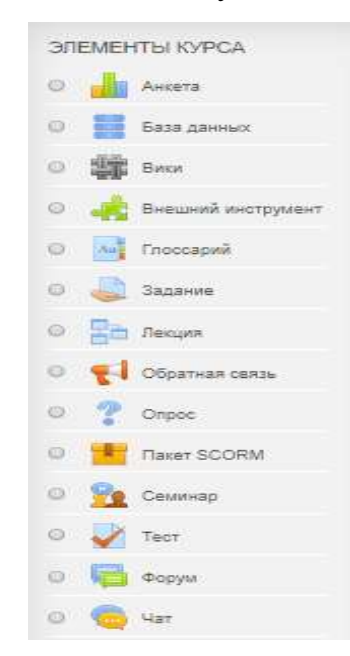

## Задание элементи билан ишлаш

Заданиени курс бўлимида яратиш учун + Добавить элемент или ресурс тугмасини босиб, • • • Задание тугмаси танланади. Сўнгра Добавить тугмаси

босилади, натижада қуйидаги ойнага ўтамиз:

🎩 Добавить Задание в 1-MA'RUZA. KURSNING MAQSADI VA VAZIFALARI. 💿

|                                                           | Развернуть во |
|-----------------------------------------------------------|---------------|
| > Общее                                                   |               |
| ▶ Доступно                                                |               |
| Типы представлений ответов                                |               |
| ▶ Типы отзывов                                            |               |
| ▶ Параметры ответа                                        |               |
| <ul> <li>Настройки представления работ группы</li> </ul>  |               |
| ▶ Уведомления                                             |               |
| ▶ Оценка                                                  |               |
| <ul> <li>Общие настройки модуля</li> </ul>                |               |
| <ul> <li>Ограничение доступа</li> </ul>                   |               |
| <ul> <li>Выполнение элемента курса</li> </ul>             |               |
| ▶ Теги                                                    |               |
| Компетенции                                               |               |
|                                                           |               |
| Сохранить и вернуться к курсу Сохранить и показать Отмена |               |
|                                                           |               |

## Задание элементининг функцияларига тўхталиб ўтамиз:

Общее функцияси куйидаги куринишга эга:

| - Общее                              |                                         |           |
|--------------------------------------|-----------------------------------------|-----------|
| <ul> <li>Название задания</li> </ul> |                                         |           |
| Описание                             |                                         |           |
| Отображать описание                  | / вотупление на странице курса 🕐        | //        |
| ⑦ Дополнительные файлы               | Максимальный размер для новых файлоо    | a: 50M6a8 |
|                                      |                                         |           |
|                                      | 🕨 🚞 файлы                               |           |
|                                      |                                         |           |
|                                      | Для загрузки файлов перетащите их сюда. |           |

Названия задания тугмаси ёнига талаба бажариши лозим бўлган топшириқ (машқ) ёки мустақил иш мавзуси киритилади. Описаниеда эса топширилиши лозим бўлган мустақил иш мавзуси ёки топшириқлар (машқлар) мазмуни, шакли келтирилади. Агар топшириқ мазмуни курс ойнасида кўринишини ҳоҳласангиз, у ҳолда Отображать описание ёнига галочка белгисини қўясиз, акс ҳолда галочка белгиси қўйилмайди.

Доступно функцияси куйидаги куринишга эга:

| - 1 | ~ Доступно                      |                                                    |  |  |  |
|-----|---------------------------------|----------------------------------------------------|--|--|--|
| 3   | Разрешить выполнение задания с  | 3 ▼ апреля ▼ 2020 ▼ 00 ▼ 🕮 🕅 Включить              |  |  |  |
| (?) | Последний срок сдачи 10         | ▼ апреля ▼ 2020 ▼ 00 ▼ 00 ▼ Включить               |  |  |  |
| (?) | Запретить отправку с 3          | ▼ апреля ▼ 2020 ▼ 01 ▼ 57 ▼ 🛗 🗆 Включить           |  |  |  |
| 0   | Напомнить мне о завершении оцен | ивания 17 🔻 апреля 🔻 2020 🔻 00 💌 00 V 🛗 🖉 Включить |  |  |  |

🗷 Всегда показывать описание 🕐

Бу функциянинг вазифаси топширикларнинг бажарилиш вактини

белгилаш, топшириқларни жўнатиш вақтини белгилаш ва топшириқларни қабул қилиш вақтини чеклаш каби ишларни бажаради.

Типы представлений ответов функцияси куйидаги куринишга эга:

| <ul> <li>Типы представлений ответов</li> </ul> |                                                                            |  |
|------------------------------------------------|----------------------------------------------------------------------------|--|
| Типы представлений ответов                     | Ответ в виде текста                                                        |  |
|                                                | 🛞 🖉 Ответ в виде файла                                                     |  |
|                                                | $^{\odot}$                                                                 |  |
| Максимальное число за                          | гружаемых файлов 1 🔻                                                       |  |
| ⑦ Максимальный размер с                        | файла Максимальный размер загружаемого файла для уровня «Курс» (50Мбайт) ▼ |  |
| ⑦ Допустимые типы файлов                       | в Выбрать Ничего не выбрано                                                |  |

Бу функцияда топшириқни қайси кўринишда топшириш, юкланадиган файллар сони, юкланадиган файл ўлчами ва ш.ў. ишлар бажарилади.

**Типы отзывов** функциясининг вазифаси талабаларга изоҳ қолдириш ҳисобланади.

| Типы отзывов | 🗷 Отзыв в виде комментария |
|--------------|----------------------------|
|              | 🛞 🔲 Ведомость с оценками   |
|              | 🕐 🔲 Отзыв в виде файла     |
|              | 0                          |

Параметры ответа функцияси қуйидаги кўринишга эга:

| Ŧ | <sup>,</sup> Параметры ответа                                           |  |  |  |  |
|---|-------------------------------------------------------------------------|--|--|--|--|
| 3 | Требовать нажатия кнопки «Отправить» Нет 🔻                              |  |  |  |  |
| 3 | Требовать, чтобы студенты принимали условия представления ответов Нет 🔻 |  |  |  |  |
| 3 | Разрешать новые попытки Никогда 🔻                                       |  |  |  |  |

Бу функциянинг вазифаси талабаларнинг жавобларнинг йўллашида очиклик ва чекловлар кўйилишини таъминлаб беришдан иборат.

Настройки представления работ группы функцияси талабаларнинг гурух бўлиб жавоб йўллашини таъминлайди.

| ٢ | Настройки | представления | работ | группы |
|---|-----------|---------------|-------|--------|
|   |           |               |       |        |

⑦ Групповой ответ студентов Нет ▼

Уведомления функцияси ўқитувчиларга жавоб йўлланганлиги ҳақида хабар бериш ҳамда топшириқ қабул қилиш вақтини ёпилганлиги ҳақида хабар беришни таъминлайди.

| ÷ ) | <sup>,</sup> Уведомления                                                                    |  |  |  |  |  |
|-----|---------------------------------------------------------------------------------------------|--|--|--|--|--|
| 1   | Уведомить преподавателей об отправке ответов Нет 🔻                                          |  |  |  |  |  |
| 0   | Уведомлять преподавателей об отправках ответов после последнего срока сдачи задания 🛛 Нет 🔻 |  |  |  |  |  |
| 3   | Значение по умопчанию для «Сообщить студентам» Да 🔻                                         |  |  |  |  |  |

Оценка функцияси топшириққа қўйиладиган максимал баллни, уни баҳолаш методини белгилайди.

| - ( | Эценка                 |                                       |
|-----|------------------------|---------------------------------------|
| Ð   | Оцанка                 | Тип Балл 👻 Максомальная оцянеа 100    |
| Ø   | Метод оценивания       | Простое непосредственное оценивание 👻 |
| Ð   | Катыгория оценся       | Баз катагория 👻                       |
| Φ   | Проходной балл         |                                       |
| Φ   | Оценивание волетую     | lian •                                |
| Ð   | Скрыть личность вценщи | ка от студентов   Нат   +             |
| Ð   | Использовать поэтапное | оцениванив Нет 💌                      |

**Общие настройки модуля** функцияси **Задание** элементининг курс сахифасида тасвирланиши ва гурухлар билан ишлаш тартиби созланади:

| <ul> <li>Общие настройки модуля</li> </ul> |                                               |  |  |  |  |
|--------------------------------------------|-----------------------------------------------|--|--|--|--|
| ⑦ Доступность                              | Отображать на странице курса 🔻                |  |  |  |  |
| 🕐 Идентификатор                            |                                               |  |  |  |  |
| ⑦ Групповой режим                          | Изолированные группы 🔻                        |  |  |  |  |
| ⑦ Поток                                    | Пусто 🔻                                       |  |  |  |  |
|                                            | Добавить ограничение доступа по группе/потоку |  |  |  |  |

**Ограничение** доступа функцияси талабаларнинг элементга киришига чеклов қўйиш учун ишлатилади:

| <ul> <li>Ограничение доступа</li> </ul> |                      |  |  |  |  |
|-----------------------------------------|----------------------|--|--|--|--|
| Ограничения доступа                     | Пусто                |  |  |  |  |
|                                         | Добавить ограничение |  |  |  |  |

**Выполнение элемента курса** функцияси элементни бажарилиш тартибини белгилайди:

| ить и вернуться к курсу |                     |                                                                                                    | Nazo                                                       | orat savollari 🥒 |  |  |
|-------------------------|---------------------|----------------------------------------------------------------------------------------------------|------------------------------------------------------------|------------------|--|--|
| Задание                 | элементи            | созловлари                                                                                                    | ўрнатилгандан                                              | кейин            |  |  |
| Планируется выпо        | Отображат           | могут вручную отмечать элем<br>ъ элемент курса как выполне<br>роля образования составляется образования составляется составляется составляется составляется составляется сост<br>образования составляется составляется соста<br>составляется составляется составляется составляется составляется составляется составляется составляется составл | ент курса как выполненный.<br>Энный при выполнений условий |                  |  |  |
|                         | Не отображ          | кать выполнение элемента ку                                                                                                    | урса                                                       | -                |  |  |
| Отслеживание вы         | полнения Студенты м | Студенты могут вручную отмечать элемент курса как выполненный.                                                                                                    |                                                            |                  |  |  |

Ресурсга кириш учун пигтограмма устига босилади ва куйидаги ойнага ўтилади:

#### Nazorat savollari

|                                                         | Asborot texnologiyasi nima7                                                                                           |                                                                                       |  |  |  |  |
|---------------------------------------------------------|----------------------------------------------------------------------------------------------------|---------------------------------------------------------------------------------------|--|--|--|--|
| 2                                                       | Actoriot technologiyasining vujudga ketishi va rivsjtanishini belgilovchi ichki va tashgi omillami tushunlirib bering |                                                                                       |  |  |  |  |
| 3                                                       | Mobil aloga vositalalari toʻgʻrisida ma'lumot bering                                                                  |                                                                                       |  |  |  |  |
| 6.1                                                     | Elaktron hugat almaahish tisimlan lo'g'riaida ma'lumot bering                                                         |                                                                                       |  |  |  |  |
|                                                         | Oʻzbekistonda qabul qilingan axb                                                                                      | oroflashtirish schasidagi asosiy me'yoriy-huquqiy hujatlar toʻgʻnsida ma'lumot bering |  |  |  |  |
|                                                         | Xorijiy tillami samarali oʻqitishda i                                                                                 | autorot tesnologiyalarining imkoniyatlari toʻgʻrisida ma'lumot bering                 |  |  |  |  |
| nonia<br>Pes                                            | рованные труппы Вое участники<br>ЮМЕ ОЦЕНИВАНИЯ                                                                       |                                                                                       |  |  |  |  |
| toonin<br>Pes                                           | рованные группы Вое участники<br>КОМЕ ОЦЕНИВАНИЯ                                                                      |                                                                                       |  |  |  |  |
| Pes<br>Cignu                                            | рованные группы Все участники<br>КЮМЕ ОЦЕНИВАНИЯ<br>Но от студентов                                                   | Hav                                                                                   |  |  |  |  |
| осли<br>Рез<br>Скрыл<br>Ичаст                           | рованные группыі Вое участники<br>ЮМЕ ОЦЕНИВАНИЯ<br>По от студентов<br>гна                                            | Herr<br>D                                                                             |  |  |  |  |
| тоопія<br>Рез<br>Сідны<br>Участ<br>Ответ<br>Требу       | рованные группы Вое участники<br>НОМЕ ОЦЕНИВАНИЯ<br>Не от студентов<br>помол<br>ит оценов                             | Haw<br>D<br>O                                                                         |  |  |  |  |
| Лоопи<br>Рез<br>Скры<br>Участ<br>Отве<br>Требу<br>Посля | рованные группы Вое участники<br>КОМЕ ОЦЕНИВАНИЯ<br>ПО ОТ СТУДентов<br>Помпи<br>Унат оценки<br>жаний орок одания      | Ная<br>D<br>D<br>0<br>Пятница, 10 апреля 2020, D0:00                                  |  |  |  |  |

Бу элементда талабаларнинг бажарган топшириқларини кўриш ва баҳолаш учун **Просмотр всех ответов** тугмаси босилади ва қуйидаги ойна очилади:

| Designation of the state of the | and Providence                                                                                                    |                                                                                                    |                                                          |                                |           |                |
|---------------------------------|----------------------------------------------------------------------------------------------------|----------------------------------------------------------------------------------------------------|----------------------------------------------------------|--------------------------------|-----------|----------------|
| AND INCOMENTATION OF LOCAL      | That Boo willing                                                                                                    |                                                                                                    | •                                                        |                                |           |                |
| S                               |                                                                                                    |                                                                                                    |                                                          |                                |           |                |
|                                 | Real A                                                                                                    | 6                                                                                                    | THE RELATION AND RELATION                                | NO. 14                         | 0         |                |
|                                 | And and a second second second second second second second second second second second second second second se                                                                                                    |                                                                                                    |                                                          |                                |           |                |
|                                 | (1 ) P                                                                                                    | OTY                                                                                                    | + х ц ч ш щ э                                            | (D) 59                         |           |                |
|                                 | Contraction of the local distance of the local distance of the loc | e Le Le Le                                                                                                    | The Print of the Lord Lord Lord Lord Lord Lord Lord Lord | and the l                      | ~ I       |                |
|                                 |                                                                                                    | 10 1 1 1 A                                                                                                    |                                                          | 101 10                         |           |                |
|                                 | n P                                                                                                    | GTY                                                                                                    | * × u v m m >                                            | 0 14                           |           |                |
| BLODATL                         | Macoliperation                                                                                                    | -                                                                                                    | Approx amorphismini furrent                              | Course                         | Channing  | Pequerup       |
|                                 | (=)                                                                                                    | tion and the second second sec | (=)                                                      | 6-imT                          | 150       | (=)            |
| 212                             | F-1                                                                                                    | and the second second                                                                                                    | moo liemg@80evonomoshubdeatae                            | ответа<br>на<br>зарание        | COLUMNED. |                |
| Ani (                           | 12                                                                                                    | fareand<br>advect system                                                                                                    | atmingaywee@gmaß.com                                     | нат<br>отеота<br>на<br>засание | Channes   | Page 1941      |
| 10                              | 11                                                                                                    | -                                                                                                    | azimova aziza@iun uz                                     | Нат<br>ответа<br>на<br>задание | Oumen     | Personal Logis |
| 1010                            |                                                                                                    |                                                                                                    |                                                          |                                |           |                |

## Амалий вазифалар:

- 1. MOODLE тизимида ФАЙЛ ресурсидан фойдаланиб амалий ишни яратинг.
- 2. MOODLE тизимида КНИГА ресурсидан фойдаланиб амалий ишни яратинг.
- 3. MOODLE тизимида СТРАНИЦА ресурсидан фойдаланиб амалий ишни яратинг.
- 4. MOODLE тизимида ПАПКА ресурсидан фойдаланиб лаборатория ишини яратинг.
- 5. MOODLE тизимида ГИПЕРССЛЫКА ресурсидан фойдаланиб лаборатория ишини яратинг.
- 6. MOODLE тизимида ЗАДАНИЕ ресурсидан фойдаланиб амалий ишни яратинг.

## Адабиётлар ва интернет сайтлар:

- Анарбаева Ф.У., "Масофали ўқитиш амалиёти" (ўқув-услубий қўлланма), , СамДЧТИ, Самарқанд, 2017 й. - 121 бет
- 2. <u>http://moodle.org</u>
- 3. <u>http://moodle.tuit.uz/</u>

# 3-амалий машғулот. LMS Moodle тизимида талабаларнинг билим ва кўникмаларини мониторинг қилиш (4 соат).

**Ишнинг мақсади -** LMS Moodle тизимида талабаларнинг билим ва кўникмаларини мониторинг қилиш усулларини ўрганиш.

## Назарий маълумот

|           |                                    |               | Тест элеме                  | енти билан и            | ншлаш    |          |                                    |
|-----------|------------------------------------|---------------|-----------------------------|-------------------------|----------|----------|------------------------------------|
|           | Тестни                             | курс          | бўлимида                    | яратиш                  | учун     | яратиц   | и учун                             |
| 🕂 Добавит | ъ злемент или ресурс               | тугмаси       | ини босиб,                  | 0 V Тест                | ту       | тмаси т  | анланади.                          |
| Сўнгра    | а Д <b>обавит</b> ь                | ь тугмасі     | и босилади, н               | атижада қуй             | идаги ой | нага ўта | миз:                               |
|           | 🗸 Добавить                         | Тест в 1-М    | IA'RUZA. KURSI              | NING MAQSADI            |          | .ARI. ®  |                                    |
|           | ▶ Общее                            |               |                             |                         |          |          | <ul> <li>Развернуть все</li> </ul> |
|           | <ul> <li>Синхронизация</li> </ul>  | I             |                             |                         |          |          |                                    |
|           | <ul> <li>Оценка</li> </ul>         |               |                             |                         |          |          |                                    |
|           | <ul> <li>Расположение</li> </ul>   |               |                             |                         |          |          |                                    |
|           | <ul> <li>Свойства вопро</li> </ul> | oca           |                             |                         |          |          |                                    |
|           | <ul> <li>Настройки прос</li> </ul> | мотра 🕲       |                             |                         |          |          |                                    |
|           | <ul> <li>Внешний вид</li> </ul>    |               |                             |                         |          |          |                                    |
|           | <ul> <li>Дополнительны</li> </ul>  | е ограничения | на попытки                  |                         |          |          |                                    |
|           | <ul> <li>Итоговый отзыв</li> </ul> | 30            |                             |                         |          |          |                                    |
|           | <ul> <li>Общие настрой</li> </ul>  | іки модуля    |                             |                         |          |          |                                    |
|           | <ul> <li>Ограничение до</li> </ul> | оступа        |                             |                         |          |          |                                    |
|           | <ul> <li>Выполнение эл</li> </ul>  | емента курса  |                             |                         |          |          |                                    |
|           | ▶ Теги                             |               |                             |                         |          |          |                                    |
|           | Компетенции                        |               |                             |                         |          |          |                                    |
|           |                                    | Сохранит      | ь и вернуться к курсу Сокре | инить и показать Отмана |          |          |                                    |

3.1-расм. Тест элементи.

Элемент функцияларини кўриб чиқамиз.

Общее функцияси куйидаги куринишга эга:

| - Общее                      |      |
|------------------------------|------|
| <ul> <li>Название</li> </ul> | Test |
| Вступление                   |      |

🔲 Отображать описание / вступление на странице курса 🕐

3.2-расм. Тест элементи функциялари ойнаси.

Название га тест номи, Вступление га тест мазмуни ёритилади.

Синхронизация функцияси тестнинг бошланиш ва тугаш вақтини қўйиш, тестдан ўтишни чегаралаш каби функцияларни бажаради.

| <ul> <li>Синхронизация</li> </ul> |                                               |
|-----------------------------------|-----------------------------------------------|
| Пачало тестирования               | 3 ▼ апреля ▼ 2020 ▼ 04 ▼ 01 ▼ Ш □ Включить    |
| Окончание тестирования            | 3 ▼ апреля ▼ 2020 ▼ 04 ▼ 01 ▼ 🖺 Включить      |
| ⑦ Ограничение времени             | 0 мин. 🔻 Включить                             |
| ⑦ При истечении времени           | Открытые попытки отправляются автоматически 🔻 |

3.3-расм. Тест элементини синхронизация ойнаси.

Оценка функциясида тестнинг ўтиш бали, уринишлар сони белгиланади.

| <sup>,</sup> Оценка |                 |  |  |  |  |
|---------------------|-----------------|--|--|--|--|
| ⑦ Категория оценки  | Без категории 🔻 |  |  |  |  |
| ⑦ Проходной балл    |                 |  |  |  |  |
| Количество попыток  | Неограничено ▼  |  |  |  |  |
| ⑦ Метод оценивания  | Высшая оценка 🔻 |  |  |  |  |

3.4-расм. Тест элементини бахолаш ойнаси.

Расположение функциясида саволнинг жойлашиш тартиби белгиланади.

| - Расположение      |                 |   |  |  |
|---------------------|-----------------|---|--|--|
| ⑦ С новой страницы  | Каждый вопрос   | Ŧ |  |  |
| ! ⑦ Метод навигации | Свободный 🔻     |   |  |  |
|                     | Показать меньше |   |  |  |

3.5-расм. Тест элементини жойлаштириш ойнаси.

Свойства вопроса функцияси саволларнинг хусусияти, жавобларнинг келиш тартибини белгилайди.

| - ( | - Свойства вопроса        |                  |  |  |  |
|-----|---------------------------|------------------|--|--|--|
| ?   | Случайный порядок ответов | la ▲             |  |  |  |
| (?) | Режим поведения вопросов  | Отложенный отзыв |  |  |  |
|     | Пок                       | зать больше      |  |  |  |

3.6-расм. Тест саволини хоссалари ойнаси.

Настройки просмотра функциясида талабалар тестни топшириб бўлгандан кейин натижалар талабаларга қандай тарзда кўрсатилишини созлаш мумкин. Жимлик қоидасига кўра тест натижалари талабаларга тест жавоби ва умумий хулосалар билан берилиши керак. Лекин ўқитувчи буларга чеклов қўйиши мумикн.

| Ŧ | Наст | ройки | просмотра | ? |
|---|------|-------|-----------|---|
|---|------|-------|-----------|---|

| Во время попытки                  | Сразу после попытки     | Позже, но только пока тест открыт |
|-----------------------------------|-------------------------|-----------------------------------|
| 🗷 Попытка 🕐                       | 🔲 Попытка               | 🔲 Попытка                         |
| 🗷 Правилен ли ответ 🕐             | 🗷 Правилен ли ответ     | 🗹 Правилен ли ответ               |
| 🗷 Баллы 🕐                         | 🗷 Баллы                 | 🖲 Баллы                           |
| 🖉 Отзыв на ответ 🕐                | 🗭 Отзыв на ответ        | 闭 Отзыв на ответ                  |
| Общий отзыв к вопросу (?)         | 🗷 Общий отзыв к вопросу | Общий отзыв к вопросу             |
| Правильный ответ ⑦                | Правильный ответ        | Правильный ответ                  |
| Итоговый отзыв к тесту (?)        | Итоговый отзыв к тесту  | Итоговый отзыв к тесту            |
| іосле того, как тест будет закрыт |                         |                                   |
| 🖉 Попытка                         |                         |                                   |
| Правилен ли ответ                 |                         |                                   |
| 🖉 Баллы                           |                         |                                   |
| 🖉 Отзыв на ответ                  |                         |                                   |
| Общий отзыв к вопросу             |                         |                                   |
| Правильный ответ                  |                         |                                   |

3.7-расм. Тест саволини настройка ойнаси.

**Внешний вид** функциясида очиклилик принципига кўра фойдаланувчининг расмини кўрсатишни созлаши, йиғилган балларни яхлитлаб бериши мумкин.

| - B | нешний вид                                                        |
|-----|-------------------------------------------------------------------|
| ¢ I | Показать фотографию пользователя Нет изображения 🔻                |
| Ð,  | Десятичных знаков в оценках 🛛 2 🔻                                 |
| ٢   | Десятичных знакое в оценках вопроса То же, что для общей оценки 🔻 |
| 0   | Отображать блоки во время прохождения теста Нет 🔻                 |
|     |                                                                   |

3.8-расм. Тест саволини кўриниши ойнаси.

Дополнительные ограничение на попытки функцияси тестнинг хавфсизлигини таъминлаш, уни ташки уринишлардан саклаш учун хизмат килади.
| - <u>/</u> | Дополнительные ограничения на попытки |                                                       |  |  |  |  |  |
|------------|---------------------------------------|-------------------------------------------------------|--|--|--|--|--|
| 3          | Необходим пароль                      | Нажмите, чтобы ввести текст 者 🔍                       |  |  |  |  |  |
| ! (?)      | Необходим сетевой адре                | c                                                     |  |  |  |  |  |
| ! (?)      | Принудительная задержка               | между первой и второй полытками 0 мин. 🔻 🗆 Включить   |  |  |  |  |  |
| ! (?)      | Принудительная задержка               | между последующими попытками 0 мин. 🔻 🗆 Включить      |  |  |  |  |  |
| ! (?)      | Безопасность браузера                 | Полноэкранное всплывающее окно с защитой JavaScript 🔻 |  |  |  |  |  |
|            |                                       | Показать меньше                                       |  |  |  |  |  |

3.9-расм. Тест саволини кушимча хоссалари ойнаси.

Общие настройки модуля функцияси тест натижаларини кўришда мухим ахамиятга эга, яъни талабалар тест топшириб бўлгандан кейин уларнинг бахолари натижасини гурух кўринишда кўриш имконини яратади.

| Бунинг учун <b>Групповой режим</b> да | Видимые группы 🔻 | танланган бўлиши |
|---------------------------------------|------------------|------------------|
| керак.                                |                  |                  |

| - ( | Р Общие настройки модуля |                                               |  |  |  |  |  |
|-----|--------------------------|-----------------------------------------------|--|--|--|--|--|
| ?   | Доступность              | Отображать на странице курса 🔻                |  |  |  |  |  |
| 3   | Идентификатор            |                                               |  |  |  |  |  |
| 3   | Групповой режим          | Изолированные группы 🔻                        |  |  |  |  |  |
| 3   | Поток                    | Пусто 🔻                                       |  |  |  |  |  |
|     |                          | Добавить ограничение доступа по группе/потоку |  |  |  |  |  |

3.10-расм. Тест модулини умумий настройка ойнаси.

Юқоридагилар асосида тест созланмаларини созлаб бўлгандан кейин, Сохранить и вернуться к курсу тугмаси босилади ва курсда қуйидаги пиктограмма ҳосил бўлади:

Энди ушбу пиктограммани босиб, тестни тахрирлашга ўтамиз. Тестни тахрирлаш куйидаги кўринишда бўлади:

| lest |                                         |   |
|------|-----------------------------------------|---|
|      | Метод оценивания: Высшая оценка         |   |
|      | Пока не добавлено ни одного вопроса     | × |
|      | Редактировать тест<br>Вернуться к курсу |   |

хамда тестни тахрирлаш ойнасининг пастки ўнг томонида жойлашган

Тест

аниқлаш,

тест

элементини

натижаларини

ва

тестни

гуруҳ

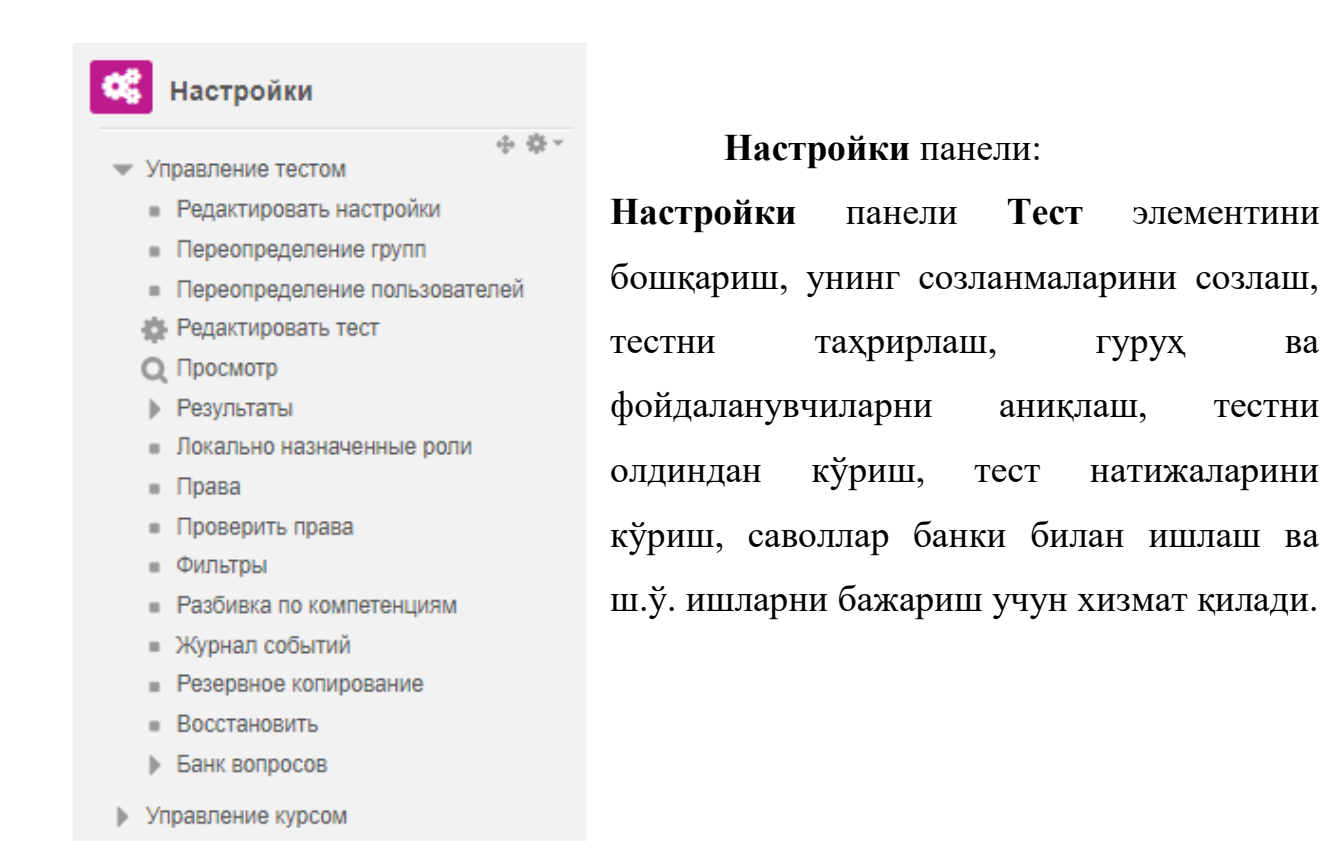

Toct

3.11-расм. Тест модулини настройка панели.

| ]                            | Гестни     | тахрирл          | аш учун      | Редактирова      | ать тест     | тугма | сини     | босилади     | ва |  |
|------------------------------|------------|------------------|--------------|------------------|--------------|-------|----------|--------------|----|--|
| қуйидаг                      | ти ойнал   | га ўтилад        | ци:          |                  |              |       |          |              |    |  |
| Редактирование теста: Test 💿 |            |                  |              |                  |              |       |          |              |    |  |
|                              | Вопросы: 0 | )   Этот тест от | гкрыт        | Максимал         | пьная оценка | 10,00 | Co       | хранить      |    |  |
|                              | Распред    | целить В         | ыберите несн | колько элементов |              |       | Итоговый | й балл: 0,00 |    |  |
|                              | -          |                  |              |                  |              |       | Теремец  | лать 🕐       |    |  |
|                              |            |                  |              |                  |              |       | Доб      | Бавить 🖵     |    |  |

Бу ерда тестнинг максимал бали аникланади ва Сохранить тугмаси босилади.

Янги тест киритиш учун <sup>Добавить</sup> тугмаси босилади, кейин куйидаги тушувчи рўйхат очилади:

| Редактир                   | ование     | теста: Те         | sto           |                     |                                                                               | Has Has                                   |
|----------------------------|------------|-------------------|---------------|---------------------|-------------------------------------------------------------------------------|-------------------------------------------|
| Вопросы: 0   Этот те       | эст аткрыт | Максима           | альная оценка | 10,00               | Созранить                                                                     | Личный ка                                 |
| Распределить Выберите неси |            | скалько элементов |               | Итоговый балл: 0,00 |                                                                               | <ul> <li>Домац</li> <li>Страни</li> </ul> |
| 1                          |            |                   |               | <u>—</u> Пе         | еремешать 💮                                                                   | - Курсы<br>- Ваю                          |
| I Kalit soʻzlar            | Пе         | рейти на          |               |                     | <ul> <li>новый вопрос</li> <li>из банка вопр</li> <li>случайный во</li> </ul> | росов                                     |

3.12-расм. Тестни тахрирлаш ойнаси.

Бу ерда: Новый тест – янги тест яратиш; Из банка вопросов – саволлар банкида тузилган тестлар ёрдамида тест яратиш; Случайный вопрос - саволлар банкида тузилган тестлардан тасодифий равишда келувчи тестлар яратиш.

Биз ни танлаймиз ва ушбу ойнага ўтамиз. Бу ерда тест яратишнинг 15 тури келтирилган. Ҳар бир тест тури ўзига хос характерга эга.

|     |      | Выберите                     | тип вопроса для добавления              | × |
|-----|------|------------------------------|-----------------------------------------|---|
| во  | про  | сы                           | Выберите тип вопроса, чтобы увидеть вго |   |
| 0   | 1=   | Множественный<br>выбор       | описание.                               |   |
| 9   | ••   | Верно/Неверно                |                                         |   |
| 0   |      | На соответствие              |                                         |   |
| 63  | -    | Короткий ответ               |                                         |   |
| 0   | 1.55 | Числовой ответ               |                                         |   |
| 50. |      | Occe                         |                                         |   |
| 0   | +7   | Еложенные ответы<br>(Cloze)  |                                         |   |
| φ.  | -    | Выбор пропущенных<br>спое    | -                                       |   |
| 0   | ≣•≇  | Вычноляемый                  |                                         |   |
| 0   | 54   | Множественный<br>Вычисляемый |                                         |   |
| 0   | -1-  | Перетасичение е<br>текст     |                                         |   |
|     |      |                              | *                                       |   |

3.12-расм. Янги тестни яратиш ойнаси.

Тестни тузиш жараёнида **Множесвенный выбор** тест турини кўпроқ қўллаганимиз учун унга тўхталиб ўтамиз. Юқоридаги ойнадан **Множественный выбор** тест тури танланади ва <sup>Добавить</sup> тугмаси босилади. Натижада қуйидаги ойнага ўтамиз:

| Добавление вопроса «В закрытой форме (множественный выбор)» @ |
|---------------------------------------------------------------|
| » Общее                                                       |
| » Ответы                                                      |
| Комбинированный отзыв                                         |
| Несколько польток                                             |
| ⊁ Теги                                                        |
| Спортичного разлението и грандратията, редоктокранието        |
| Спаравить Отмана                                              |

3.13-расм. Множесвенный выбор тестни тузиш ойнаси.

| <ul> <li>Общее</li> </ul>   |                     |  |  |  |  |  |
|-----------------------------|---------------------|--|--|--|--|--|
| Категория                   | По умогнанию для АТ |  |  |  |  |  |
| • Название вопроса          |                     |  |  |  |  |  |
| Texcr sonpoca               |                     |  |  |  |  |  |
|                             |                     |  |  |  |  |  |
| Балл по умолчанию *         | 1                   |  |  |  |  |  |
| Общий отзыв « вопросу       |                     |  |  |  |  |  |
| ID number                   |                     |  |  |  |  |  |
| Один или несколько ответое? | Талько один отват   |  |  |  |  |  |
| Случайный порядок отс       | aeroa 🕲             |  |  |  |  |  |
| Нумеровать варианты ответо  | 87 a., b., c., 🔻    |  |  |  |  |  |

Общее функцияси куйидаги куринишга эга:

3.14-расм. Множесвенный выбор тестни умумий функцияси ойнаси.

Бунда **Название вопроса** тугмасига мавзу бўйича тест саволининг тартиб рақами, **Текст вопроса** тугмасига тест саволи ёзилади. Жимлик қодасига кўра, максимал балл сифатида 1, тўғри жавоб сифатида фақат битта жавоб олинади, жавоблар тасодифий равишда танланади.

Ответы функцияси куйидаги куринишга эга:

| - Ответы         |         |    |
|------------------|---------|----|
| Вариант ответа 1 |         |    |
| Оценка           | Пусто 🔻 | // |
| Отзыв            |         |    |
|                  |         | // |
| Вариант ответа 2 |         |    |
| Оценка           | Пусто ▼ | // |
| Отзыв            |         |    |
|                  |         | // |
| Вариант ответа 3 |         |    |
| Оценка           | Пусто ▼ | // |
| Оташа            |         | _  |
|                  |         | // |
| Вариант ответа 4 |         |    |
|                  |         | // |
| Оценка           |         |    |
| UT AND           |         |    |
|                  |         | 1  |

3.15-расм. Множесвенный выбор тестни ответы ойнаси.

Бунда жавоблар вариантлари келтирилади, масалан, Вариант ответа 1 га тест саволининг биринчи тўғри жавоб варианти ёзилади. Жавобнинг тўғрилигини белгилаш учун Оценка тугмасида 100% танланади, нотўғри жавоблар учун Пусто қолдирилади. Кейин Вариант ответа 2 га тест саволининг иккинчи тўғри жавоб варианти ёзилади. Жавоблар варианти 3 та ва ундан зиёд бўлиши мумикн. Қўшимча жавоб вариантини киритиш учун Добавить 3 варианта(ов) ответа(ов) тугмаси танланади.

#### Комбинированный отзыв функцияси куйидаги куринишга эга:

| <ul> <li>Комбинированный</li> </ul>      | ОТЗЫВ                                     |
|------------------------------------------|-------------------------------------------|
| Для любого правильного отве              |                                           |
|                                          | Ваш ответ верный.                         |
|                                          |                                           |
|                                          |                                           |
|                                          |                                           |
| <u>ปล อเครือนี้ และระบบเล ออลอบอเ เบ</u> |                                           |
| па люсой частично правильн               |                                           |
|                                          | Ваш ответ частично правильный.            |
|                                          |                                           |
|                                          | <i>h</i>                                  |
|                                          |                                           |
| Параметры 🗷 Показать коли                | чество правильных ответов после окончания |
| На любой неправильный отве               |                                           |

| $\mathbf{a}$ | 11  |       | TC / | -    | L. L. L. L. L. L. L. L. L. L. L. L. L. L | •       | 0           |
|--------------|-----|-------|------|------|------------------------------------------|---------|-------------|
| <b>う</b> .   | 16- | расм. | Ком  | )ини | рованныи                                 | і отзыв | оинаси.     |
| ~.           | 10  |       |      | /    | p • D u i i i D i i                      |         | 01111000111 |

Бу функциянинг вазифаси ҳар қандай саволга изоҳ ёзиш учун мўлжалланган.

Несколько попыток функцияси куйидаги куринишга эга:

Ваш ответ неправильный.

| <ul> <li>Несколько попыток</li> </ul> |
|---------------------------------------|
|---------------------------------------|

| 🕐 Штраф за каждую непр | авилькую попытку 33.33333% 🔻                                                                              |
|------------------------|----------------------------------------------------------------------------------------------------|
| Подоказка 1            |                                                                                                    |
| Варианты подсказок 1   | <ul> <li>Параметры удалить некорректные ответы</li> <li>Показать количество правильных ответов</li> </ul> |
| Подоказка 2            |                                                                                                    |
| Варианты подсказок 2   | <ul> <li>Параметры удалить некорректные ответы</li> <li>Показать количество правильных ответов</li> </ul> |
|                        | Добавить еще подсказку                                                                                    |

3.17-расм. Комбинированный отзыв ойнаси.

Бунда ҳар нотўғри уриниш учун жарима белгиланади.

Барча керакли маълумотларни киритиб, <sup>Сохранить</sup> тугмасини боссак, куйидаги ойнага ўтамиз:

| Редактир             | ование теста: Test 👁                             |                     |       |                   |
|----------------------|--------------------------------------------------|---------------------|-------|-------------------|
| Вопросы: 1   Этот те | ест открыт                                       | Максимальная оценка | 10,00 | Сохранить         |
| Распределить         | Выберите несколько элементов                     |                     | Ит    | оговый балл: 1,00 |
| L                    |                                                  |                     | 🗆 Пеј | ремешать          |
| Страница 1           |                                                  |                     |       | Добавить 🛫        |
| 1 ፤≣ Ф               | 1 Axborot texnologiyasining ta'rifini koʻrsating |                     | ۵.>   | \$ 1,00 ∠         |
|                      |                                                  |                     |       | Добавить 🛫        |

Саволнинг пастида турган Добаемть тугмасини босиб, янги тест кўшиш мумкин. Иккинчи тестни кўшиш учун ҳам юқоридаги қадамларни бажарамиз ва натижада қуйидаги ойнага ўтамиз:

#### Редактирование теста: Test 🔊

| В   | просы: 2    | Этот те | ст открыт                                    | Максимальная оценка  | 10,00 | Сохранить         |
|-----|-------------|---------|----------------------------------------------|----------------------|-------|-------------------|
|     | Распредег   | ить     | Выберите несколько злементов                 |                      | τΝ    | оговый балл: 2,00 |
|     | L           |         |                                              |                      | Пе    | ремешать 🕐        |
|     | Страница    | 1       |                                              |                      |       | Добавить 🖕        |
| -   | <u></u> Ф 1 | ≣ ©     | 1 Axborot texnologiyasining ta'rifini koʻrsa | ting                 | Q.)   | < 1,00 ∠          |
| r#1 | Страница    | 2       |                                              |                      |       | Добавить 🚽        |
|     | ⊕ 2         | ₽¢      | 2 Zamonaviy axborot texnologiyalarining      | ta'rifini ko'rsating | Q. )  | < 1,00 ≥          |
|     |             |         |                                              |                      |       | Лобавить          |

Ва шу тарзда керакли тест саволларини киритиб олишимиз мумкин. Тестнинг умумий кўриниши куйидагича бўлади:

| 🔲 Навигация по тесту                                                                                     | Вопрос 1 Полнит станта Бали 1.00 у Отметить вопрос 6 Рессиператоть напрос                                                                                                    |
|----------------------------------------------------------------------------------------------------|----------------------------------------------------------------------------------------------------|
|                                                                                                    | Autorot teanologiyasining terifini konsating                                                                                                    |
| Начать назній просмотр                                                                                   | Bullepine ozwi orsen<br>© a bo oblyekt, prayon yok hodisalar holat tagidagi na'lumotlarri bir koʻmshdan kkinchi, sfat plasdan mutoq yang koʻrnenga keltuvchi ma'lumotlarri biglash, qayta ishlash,<br>aztichtning vosta va usullari najmuasidan bijdalansh jarayotidir |
| 📥 Насигация                                                                                              | 0 b. bu axborot texnologiyasing textika-uskuravy vostalari orgali axborotar bilan turi vazitalari amaiga oshirishni bildiradi.<br>0 o. bu konowitex vostanida axborotni oshul olich vastash osata ishlari va uzatishi vali sa uskublaritir.                            |
| Rocal collect + 0 *<br>& Boxaumer optional<br>) Departure collect<br>* Repoir<br>* Repoir<br>* Satalanza | d bu axdonitning paydo bollishi (yaratilishi), turlari, itossalari, asborotar bilan turi amalami bajarish, ularni jamlash uzatish, saqlash imkoniyatdir<br>Cesuyenuan organizati                                                                                       |

Бунда тўғри жавобни белгилаб, сўнгра Следующее тугмасини босиб кейинги саволга ўтиш ёки Закончить попытку тугмасини босиб тестни тугатиш мумкин.

#### Тест натижаларини кўриш

 Тест натижаларини ва талабаларнинг бахосини кўриш учун тестни

 тахрирлаш
 ойнасининг
 пастда
 ўнг
 томонда
 турган

 С Настройки
 ойнасидаги
 Результаты функциясини

танлаймиз, қуйидаги ойна очилади:

#### Test

| Contra martine and in the                                                                                                    |                                                                                                    |                                                                                                    |                                                                                                    |                                                                                                    |                                                                                                    |                                                                               |   |            |                                 |                                                                           |                                                                        |
|----------------------------------------------------------------------------------------------------|----------------------------------------------------------------------------------------------------|----------------------------------------------------------------------------------------------------|----------------------------------------------------------------------------------------------------|----------------------------------------------------------------------------------------------------|----------------------------------------------------------------------------------------------------|-------------------------------------------------------------------------------|---|------------|---------------------------------|---------------------------------------------------------------------------|------------------------------------------------------------------------|
|                                                                                                    | 1421                                                                                                    |                                                                                                    |                                                                                                    |                                                                                                    |                                                                                                    |                                                                               |   |            |                                 |                                                                           |                                                                        |
| luna-tai un                                                                                                    | antercarete in frankalante                                                                                                    | con, vec ethiosophe cost                                                                                                    | ACTOR THEORY                                                                                                    |                                                                                                    | ۳                                                                                                    |                                                                               |   |            |                                 |                                                                           |                                                                        |
| utarine, toropan                                                                                                    | e il quanca                                                                                                    |                                                                                                    |                                                                                                    |                                                                                                    |                                                                                                    |                                                                               |   |            |                                 |                                                                           |                                                                        |
|                                                                                                    | И. Оросреснаятных                                                                                                    |                                                                                                    |                                                                                                    |                                                                                                    |                                                                                                    |                                                                               |   |            |                                 |                                                                           |                                                                        |
|                                                                                                    | e Sangunena                                                                                                    |                                                                                                    |                                                                                                    |                                                                                                    |                                                                                                    |                                                                               |   |            |                                 |                                                                           |                                                                        |
|                                                                                                    | и. Нь страктичных                                                                                                    |                                                                                                    |                                                                                                    |                                                                                                    |                                                                                                    |                                                                               |   |            |                                 |                                                                           |                                                                        |
| Полокалать не 5                                                                                                    | conee citoring amone enseend u                                                                                                    | anu na kakaona mana                                                                                                    | aoaenined                                                                                                    | Sectorer (Autore                                                                                                    | M)                                                                                                    |                                                                               |   |            |                                 |                                                                           |                                                                        |
| oxeanin totikko itotik                                                                                                    | пи. Былглюкцанны                                                                                                    | спанные для пери                                                                                                    | сарния                                                                                                    |                                                                                                    |                                                                                                    |                                                                               |   |            |                                 |                                                                           |                                                                        |
| Οτοδρακατι, μαρκ                                                                                                    | ជំអាម                                                                                                    |                                                                                                    |                                                                                                    |                                                                                                    |                                                                                                    |                                                                               |   |            |                                 |                                                                           |                                                                        |
| илмер страняцы                                                                                                    | 30                                                                                                    |                                                                                                    |                                                                                                    |                                                                                                    |                                                                                                    |                                                                               |   |            |                                 |                                                                           |                                                                        |
|                                                                                                    | 110112                                                                                                    |                                                                                                    |                                                                                                    |                                                                                                    |                                                                                                    |                                                                               |   |            |                                 |                                                                           |                                                                        |
| ANTING CITH RECEIPTING                                                                                                    | албоков Ши                                                                                                    |                                                                                                    |                                                                                                    |                                                                                                    |                                                                                                    |                                                                               |   |            |                                 |                                                                           |                                                                        |
| THE PERSON NUMBER OF T                                                                                                    | трося Да 🔻                                                                                                    |                                                                                                    |                                                                                                    |                                                                                                    |                                                                                                    |                                                                               |   |            |                                 |                                                                           |                                                                        |
| aetriki goti kiesporo a                                                                                                    | просе да 🔻                                                                                                    |                                                                                                    |                                                                                                    |                                                                                                    |                                                                                                    |                                                                               |   |            |                                 |                                                                           |                                                                        |
| ANTING JUTH ENOLUTION                                                                                                    | npoce ga                                                                                                    |                                                                                                    |                                                                                                    |                                                                                                    |                                                                                                    |                                                                               |   |            |                                 |                                                                           |                                                                        |
| ARTING JUNE ENGLISTI M                                                                                                    | inpose ga                                                                                                    |                                                                                                    | hepatripeeer                                                                                                    | s.ana (fige                                                                                                    | disa mun                                                                                                    | -                                                                             |   |            |                                 |                                                                           |                                                                        |
| attise gitte energietti m                                                                                                    | npos ga                                                                                                    |                                                                                                    | ligangeer!                                                                                                    | 1.000   (lpc                                                                                                    | chuel nyuros                                                                                                    |                                                                               |   |            |                                 |                                                                           |                                                                        |
| анты для насцолы м                                                                                                    |                                                                                                    | е для насели палы                                                                                                    | National States                                                                                                    | 1                                                                                                    |                                                                                                    | 1 142 Mar 2010                                                                | 3 | CREATE T   |                                 | . (29 m)                                                                  | ur rabien øvide                                                        |
| атты для водоло и                                                                                                    |                                                                                                    | an attes energement materia                                                                                                    | laganda La<br>maruna La<br>m                                                                                                    | K. Marine<br>Discontinuation<br>December of The                                                                                                    | Andrew Processo<br>Approximation The<br>Approximation The<br>Approximation | анарана<br>ападтана для 1<br>8.                                               |   | GRATINTE T |                                 | . (De 11)<br>(De                                                          | m septera italija<br>molifik karijejaa                                 |
| анты для водати и<br>Спороднить задения                                                                                                    | просе да <b>У</b><br>Положно птел<br>Наз в национение патаста<br>Иказ вос А                                                                                                    |                                                                                                    | legeninemi (f.<br>marnurs, f.)<br>Si                                                                                                    | kana (tpe<br>procession a<br>procession and<br>procession and<br>procession an                                                                |                                                                                                    | r rejensjon<br>martej gjer<br>P                                               |   |            | щ 5]                            | 00<br>10 H                                                                | nu septera Avilga<br>matris Santipolia                                 |
| анты для насцина и                                                                                                    | And a section of the section of the | и для нарони пала<br>1 2 Д 1 1 Д 2 1<br>1 2 Д 1 1 Д 1 1                                                                                                    | Internet La<br>State State State<br>State State                                                                                                    |                                                                                                    |                                                                                                    | 10 constant<br>martin pre<br>8<br>[P] C [1]<br>[P] C [1]                      |   |            | щ о:<br>щ о:                    | 06<br>10 H<br>10 H                                                        | ан арысы өмбры<br>анаанс метрикал                                      |
| анты для насцина и<br>Попоралить задения                                                                                                    | Horse Da V                                                                                                    |                                                                                                    | lagani panat<br>maranas 22<br>m<br>X 2 1<br>X 2 1                                                                                                    | Kana (ter<br>and terminates<br>according to<br>according to<br>accord | 1<br>1<br>1<br>1<br>1<br>1<br>1<br>1<br>1<br>1<br>1<br>1<br>1<br>1<br>1<br>1<br>1<br>1<br>1                                                                                                    | н гад на цан<br>на так дан<br>н<br>г г с т<br>г г с т                         |   |            | щ о<br>щ о                      | 0 80 81<br>10 80 81                                                       | mu seguraa ikwiigaa                                                    |
| анты для насцоло и<br>Полосывать задения<br>Бенать табътенна д                                                                                                    | Process of a Processor of the Processor of the Processor | а<br>а до на на на на на на на<br>а да на полити на на на<br>а да на полити на на на<br>а да на полити на на на<br>на на на на на на на на на на на<br>на на на на на на на на на на на на на<br>на на на на на на на на на на на на на<br>на на на на на на на на на на на на на н | Nganaman<br>(maranty 2)<br>(3)<br>(3)<br>(3)<br>(3)<br>(3)<br>(3)<br>(3)                                                                                                    | кала (фе<br>доставлял Эк<br>л к и м<br>л к и м<br>л к и м<br>л к и м                                                                                                    |                                                                                                    | 1 12/000.000<br>militario gran<br>1<br>  P   C   1<br>  P   C   1             |   |            | щ <u>р</u>                      | 20% 274<br>10<br>10<br>10<br>11<br>10<br>11                               | nu sagaran melipa<br>matrix, saaripana                                 |
| nente professionen<br>Traccularite trapponen<br>anatte trafficenses p                                                                                                    | Piper de V<br>Piper d'anna de la company<br>Piper des X<br>Guinnin des X<br>Anna Sueremen, pau<br>Ren i Paragnere                                                                                                    |                                                                                                    | 1                                                                                                    | Кана (1)<br>достаннын а<br>анетнали Ва<br>1 К. Л. М.<br>1 К. Л. М.<br>7 К. Л. М.<br>7 К. Л. М.<br>7 К. Л. М.<br>7 К. Л. М.<br>7 К. Л. М.<br>7 К.<br>7 К.<br>7 К.<br>7 К.<br>7 К.<br>7 К.<br>7 К.<br>7 К                                                                                                    |                                                                                                    | - Пфільтані<br>пастана для і<br>в<br>(Р   С   1<br>(Р   С   1)<br>Эконераличи |   |            | щ о]<br>щ о]                    | 019<br>10 H<br>10 H<br>10 H                                               | ан зароса њиђа<br>аналс кастрона<br>8.7<br>9 (5.0)                     |
| атты для водото и<br>Голосалоть задения<br>печать табличные д                                                                                                    | AND IN THE AND THE AND AND AND AND AND AND AND AND AND AND                                                                                                    |                                                                                                    | настина 12<br>тактина 12<br>тактина 12<br>тактина 12<br>тактина 12<br>(.234)<br>посетты<br>ит                                                                                                    | кана (Сре<br>доставляная л<br>ариентальной Ба<br>Л. К. Л. М.<br>М.<br>К. К. Л. М.<br>Составляная<br>-                                                                                                    |                                                                                                    | P G F<br>B.<br>P G F<br>P G F<br>P G F<br>Sumplement                          |   |            | щ о<br>щ о<br>Пщ о<br>Сърнова П | 06<br>10 N<br>10 N<br>10 N<br>10 N<br>10 N                                | ал зараса њеђан<br>полто застрова<br>6.7<br>9 (5.50<br>2 (5.50         |
| nenaria rafiterenan p                                                                                                    | And a section of the section of the |                                                                                                    | Internute 2, 1<br>1000 1000 100<br>1000 100 100<br>1000 100<br>1000 1000<br>1000 100<br>1000 1000<br>1000 1000<br>1000 1000<br>1000 1000<br>1000 1000<br>1000 1000<br>1000 1000<br>1000 1000<br>1000 1000<br>1000 1000<br>1000 1000<br>1000 1000<br>1000 1000<br>1000 1000<br>1000 1000<br>1000 1000<br>1000<br>1000 1000<br>1000 1000<br>1000<br>1000 1000<br>1000 1000<br>1000 1000<br>1000<br>10000<br>1000<br>10000<br>1000<br>1000<br>1000<br>1000<br>1000 | Kaine (1)<br>(1)<br>(1)<br>(1)<br>(1)<br>(1)<br>(1)<br>(1)                                                                                                    |                                                                                                    | I Iginaadi<br>mariyagina<br>I I I I I I I I I I I I I I I I I I I             |   |            | щ о)<br>щ о)<br>щ о)<br>Сърнато | (1)                                                                       | альтериса іннігра<br>паліть мастронал<br>(6.7)<br>(5.50)<br>(+)<br>(+) |
| antino (itro execution of<br>Characteristic subsection<br>bar-arts: subsection (it<br>in the section of the section of<br>iteration (iteration of the section of the sec | Ave a nettipersonne ment<br>Part Biss A<br>Galanter Biss A<br>Galanter Biss A<br>Rom I Galanters<br>Rom I Galanters<br>Rom I Galanters<br>Lizza attribuis                                                                                                    |                                                                                                    | Соблания Сл<br>заветиля Сл<br>за<br>(дач)<br>(дач)<br>(дач)<br>ип<br>ип<br>ип                                                                                                    | Кана (†р.<br>2005 Тананана<br>арынтанана<br>арынтанананана<br>арынтананана<br>арынтанананана<br>арынтананананананана<br>арынтананананананана<br>арынтанананананананананананананананананана                                                                                                    |                                                                                                    | P C F<br>P C F<br>P C F<br>P C F<br>P C F<br>C                                |   |            | щ о<br>щ о<br>чц о<br>сцение 11 | . Для ило<br>10 н<br>10 н<br>10 н<br>10 н<br>10 н<br>10 н<br>10 н<br>10 н | ала запрована іннігра<br>аналіть завотронца<br>аналіть завотронца<br>в |

3.18-расм. Тест натижаларини ва талабаларнинг бахосини кўриш ойнаси.

Бунда барча талабаларнинг ва/ёки гуруҳлар бўйича талабаларнинг тест натижаларини кўриш хамда тест натижаларини xsl файл форматида юклаб олиш мумкин. Бу эса ўқитувчининг ишини бирмунча енгиллаштиради:

Скачать табличные данные как Microsoft Excel (.xlsx)

٧

#### Амалий вазифалар:

- 1. MOODLE тизимида қандай тест турлари мавжуд?
- 2. MOODLE тизимида тест турларининг ҳар бир турига тест саволларини яратинг ва тизимга жойлаштиринг.
- 3. Талабаларнинг билимларини MOODLE тизимида баҳоланг ва натижаларини xsl файл форматида юклаб олинг.

#### Адабиётлар ва интернет сайтлар:

- Анарбаева Ф.У., "Масофали ўқитиш амалиёти" (ўқув-услубий қўлланма), , СамДЧТИ, Самарқанд, 2017 й. - 121 бет
- 2. <u>http://moodle.org</u>
- 3. <u>http://moodle.tuit.uz/</u>

#### 4-амалий машғулот. LMS Moodle тизимида талабаларнинг ўқувбилиш фаолиятини жадаллаштириш усуллари (2 соат).

**Ишдан мақсад** - LMS Moodle тизимида талабаларнинг ўқув-билиш фаолиятини жадаллаштириш усулларини ўрганиш.

#### Назарий маълумотлар

Moodle тизимида ишлаш бу ўкув жараёнини ташкил этиш хисобланади, бунинг учун яратилган курсга талабалар рўйхатдан ўтган

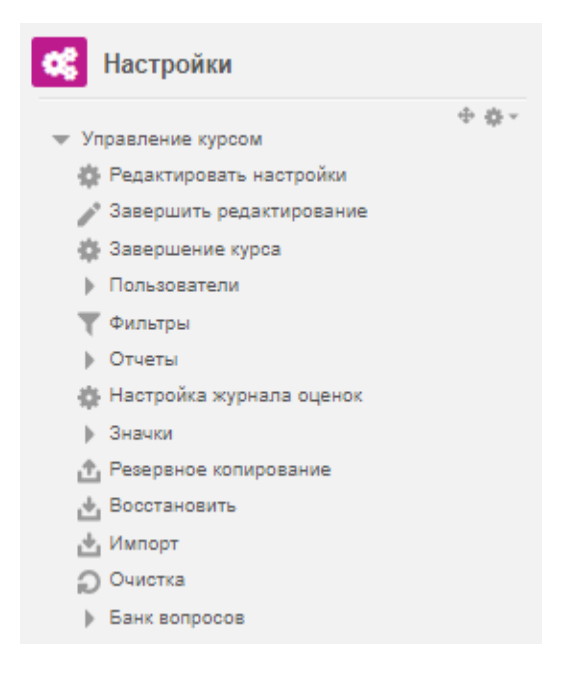

бўлиши лозим. Тизимда рўйхатга ўтишнинг бир нечта турлари мавжуд, Мухаммад ал-Хоразмий номидаги ахборот Тошкент технологиялари университети виртуал таълим тизимида талабаларни рўйхатга курсга олиш фақатгина ўқитувчи томонидан амалга оширилади. Курсга мехмонлар киришига рухсат берилмайди. Бу билан курсдаги хавфсизлиги маълумотларнинг таъминланади.

Курсга талабаларни рўйхатга олиш учун курс ойнасидаги блокидаги <sup>• Пользователи</sup> буйруғи танланади. Унда қуйидаги ойна очилади:

| 🔻 Пользователи                    |
|-----------------------------------|
| 🧕 Записанные на курс пользователи |
| Способы зачисления на курс        |
| 🚊 Группы                          |
| рава                              |
| 🧕 Другие пользователи             |

Бу ердан Записанные на курс пользователи буйруғи танланади. Натижада қуйидаги ойнага ўтамиз:

#### Участники

| Запись пользователей                                                                                                    | на курс                                                           |                                                                                                   |                                                                                                    |                                                                             |                                                                             |                                                    |
|----------------------------------------------------------------------------------------------------|-------------------------------------------------------------------|---------------------------------------------------------------------------------------------------|----------------------------------------------------------------------------------------------------|-----------------------------------------------------------------------------|-----------------------------------------------------------------------------|----------------------------------------------------|
| Фильтры не применены                                                                                                    |                                                                   |                                                                                                   | 1                                                                                                    |                                                                             |                                                                             |                                                    |
| введите слово для поис                                                                                                    | ка или выо                                                        | ерите фильтр 🔻                                                                                    |                                                                                                    |                                                                             |                                                                             |                                                    |
| Число участников: 4                                                                                                    |                                                                   |                                                                                                   |                                                                                                    |                                                                             |                                                                             |                                                    |
|                                                                                                    |                                                                   | Ma                                                                                                | <b>1</b> 9                                                                                                    |                                                                             |                                                                             |                                                    |
| Bos                                                                                                    | АБ                                                                | в г д е                                                                                           | Ё Ж З И                                                                                                    | к л                                                                         | м н о                                                                       |                                                    |
|                                                                                                    | ПР                                                                | С Т У Ф                                                                                           | х ц ч ш                                                                                                    | щэн                                                                         | ю я                                                                         |                                                    |
|                                                                                                    |                                                                   | Фа                                                                                                | RNICNIME                                                                                                    |                                                                             |                                                                             |                                                    |
| Bos                                                                                                    | а А Б                                                             | в г д е                                                                                           | Ё Ж З И                                                                                                    | к л                                                                         | м н о                                                                       |                                                    |
|                                                                                                    | ПР                                                                | С Т У Ф                                                                                           | х ц ч ш                                                                                                    | щэн                                                                         | ю я                                                                         |                                                    |
|                                                                                                    |                                                                   |                                                                                                   |                                                                                                    |                                                                             |                                                                             |                                                    |
|                                                                                                    |                                                                   |                                                                                                   |                                                                                                    |                                                                             |                                                                             |                                                    |
| Имя / Фамилия 📤                                                                                                    | Адрес эле                                                         | ектронной почты                                                                                   | Роли                                                                                                    | Группы                                                                      | Последний<br>доступ к курсу                                                 | Состояние                                          |
| Имя / Фамилия 👚                                                                                                    | Adpec ane                                                         | ектронной почты<br>raxmonova66@gmai                                                               | Роли<br>П<br>Lcom Студент //                                                                                                    | Группы<br>—<br>Нет<br>групп                                                 | Последний<br>доступ к курсу<br>—<br>Никогда                                 | Состояние<br>Активно<br>Ф ×                        |
| Имя / Фамилия<br>aziza<br>abduraxmonova<br>Fotima<br>Anarbayeva                                                                                              | Адрес эле<br>аzizaabdur<br>f.anarbaew                             | актронной почты<br>raxmonova86@gmai<br>a2017@yandex.com                                           | Роли<br>Студент // /////////////////////////////////                                                                                                    | Группы<br>Нет<br>групп<br>і Нет<br>групп                                    | Последний<br>доступ к курсу<br>Никогда<br>сейчас                            | Состояние<br>—<br>Активно<br>Ф Х<br>Активно<br>Ф Х |
| Имя / Фамилия       aziza       abduraxmonova       Anarbayeva       aziza azimova                                                                           | Adpec and<br>azizaabdur<br>f.anarbaew<br>azimova.az               | актронной почты<br>raxmonova86@gmai<br>a2017@yandex.com<br>ziza@tuit.uz                           | Роли<br>Студент С<br>Управляющий<br>Студент С                                                                                                    | Группы<br>—<br>Нет<br>групп<br>нет<br>групп<br>Нет<br>групп                 | Последний<br>доступ к курсу<br>Никогда<br>сейчас<br>Никогда                 | Состояние<br>                                      |
| Имя / Фамилия         aziza         abduraxmonova         Anarbayeva         aziza azimova         aziza azimova         aziza azimova         aziza azimova | Anpec ane<br>azizaabdur<br>f.anarbaev<br>azimova.az<br>elmirzayev | актронной почты<br>raxmonova08@gmai<br>a2017@yandex.com<br>ziza@tuit.uz<br>@gmail.com             | Роли<br>Студент Студент Студен                                                                                                    | Группы<br>Нет<br>групп<br>Нет<br>групп<br>Нет<br>групп<br>Нет<br>групп      | Последний<br>доступ к курсу<br>—<br>Никогда<br>сейчас<br>Никогда<br>Никогда | Состояние<br>                                      |
| Имя / Фамилия Салага<br>аbduraxmonova<br>Калагазуеva<br>С выбранными пользова                                                                                | Anpec ane<br>azizaabdur<br>f.anarbaew<br>azimova.az<br>elmirzayev | ахтронной почты<br>raxmonova68@gmai<br>a2017@yandex.com<br>ziza@tuit.uz<br>@gmail.com<br>Выберите | Ропи<br>Студент Студент СтуденТ СтуденТ СтуденТ СтуденТ Студент СтуденТ СтуденТ СтуденТ СтуденТ СтуденТ СтуденТ СтуденТ | Группы<br>—<br>Нет<br>групп<br>нет<br>групп<br>Нет<br>групп<br>Нет<br>групп | Последний<br>доступ к курсу<br>—<br>Никогда<br>сейчас<br>Никогда<br>Никогда | Состояние<br>                                      |

Унда Запись пользователей на курс тугмасини босиб, куйидаги ойнага ўтамиз.

| Запись пользователей на курс |                                     |  |  |  |  |  |  |
|------------------------------|-------------------------------------|--|--|--|--|--|--|
| Настройка                    | зачисления на курс                  |  |  |  |  |  |  |
| Выберите пользо              | ователей Ничего не выбрано          |  |  |  |  |  |  |
| Найти                        | V                                   |  |  |  |  |  |  |
| Назначить роль               | Студент 🔻                           |  |  |  |  |  |  |
| Показать больше              |                                     |  |  |  |  |  |  |
|                              | Запись пользователей на курс Отмена |  |  |  |  |  |  |

Кейин керакли тизимга киритилган фойдаланувчи исми Выберите пользователей буйруғидаги Найти майдонига ёзилади.

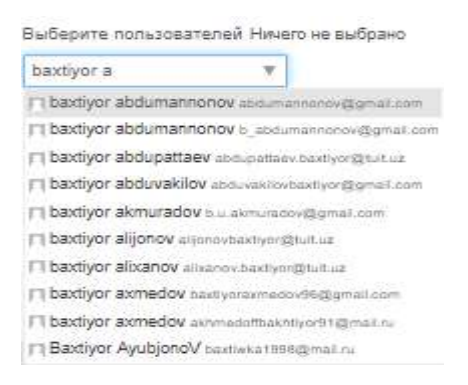

Фойдаланувчилар танланса, улар Настройка зачисления на курс майдонида белгиланади:

| ыберите пользовате    | лей × T paotilikou appropriaten energenerien energienerien               |
|-----------------------|--------------------------------------------------------------------------|
| 👔 baxtiyor akmurado   | M.b.u.akmuradov@gmail.com 🛛 🎗 🗶 baXfiyoF alijonov esjonovbax9yor@tuit.uz |
| axtiyor a             | Y                                                                        |
| ) baxtiyor abdumannor | 10V abdumanoonov@gmai.com                                                |
| ) baxtiyor abdumannor | IOV b_sbbumannonov@gmail.com                                             |
| baxtiyor abduvakilov  | abduvakilorbaxtiyor@gmail.com                                            |
| baxtiyor alixanov ana | nov baxliyon@tult.uz                                                     |
| baxtiyor axmedov onv  | tiyoraxmedov96@gmail.com                                                 |
| baxtiyor axmedov ak   | madoffbakhtiyor91@mai.ru                                                 |
| Baxtiyor AyubjonoV b  | astivika1998@mail.ru                                                     |
| Baxoyor Ayubjohov b   | азлика 1998 допасти                                                      |

Талабаларни танлаб бўлгандан кейин

тугмаси

босилади ва танланган талабалар фойдаланувчи сифатида курсга рўйхатдан ўтади:

| daan  | ирыне применены         |                                |       |       |      | _          | -                     | î.                      |       |                             |           |              |      |           |      |      |     |  |
|-------|-------------------------|--------------------------------|-------|-------|------|------------|-----------------------|-------------------------|-------|-----------------------------|-----------|--------------|------|-----------|------|------|-----|--|
| 07134 | philipi cuoso thui conc | CI MUSH                        | artoo | perce | dunt | 200        | -                     | t.                      |       |                             |           |              |      |           |      |      |     |  |
| bic:  | to yearchived at 7      |                                |       |       |      |            |                       |                         |       |                             |           |              |      |           |      |      |     |  |
|       |                         |                                |       |       | e I  | -          | 144                   | int.                    | Lair  | T-W                         | T oor     | T ar         |      |           |      | Log. |     |  |
|       | Edd                     | ~                              |       |       |      | 41         | -                     | -                       | 0     | 1.4                         | 100       | 26           | -11  | 141       | . 19 | -0   |     |  |
|       |                         | п                              | P 0   | 2 7   | X    | 4          | p [                   | ×                       | 4     | 4                           | ш         | щ            | а    | ю         | я    |      |     |  |
|       |                         | _                              |       |       |      |            | -¢a                   | SALC'S                  | in .  |                             |           |              |      |           |      |      |     |  |
|       | Boe                     | ^                              | Б     | 8     | E.   | <b>A</b> . | £                     | B                       | 26    | 3                           | 1.66      | 1.6          | п    | м         | H    | 0    |     |  |
|       |                         | π                              | P   4 | T     | V    | 4          | 1                     | ×                       | 4     | 4                           | ш         | щ            | э    | ю         | Ħ    |      |     |  |
|       |                         |                                |       |       |      |            |                       |                         |       |                             |           |              |      |           |      |      |     |  |
|       |                         | Agpes anterpowerk normal       |       |       |      | Pone Poyn  |                       |                         | /TTL: | Послядний<br>доотуп к курау |           |              | NY   | Соотояния |      |      |     |  |
|       | atmostary               | abdupatians bashyon@b.it uz    |       |       |      | Cr3        | Crypeer 🥖 🛛 Her pyrin |                         |       | t<br>rin                    | Никогда   |              |      | e x       |      |      |     |  |
| ġ,    |                         | azizaabduraxmonova56@gmail.com |       |       |      |            | Gh                    | Q6+17                   |       | Hat<br>rpyrm                |           | Никогда      |      |           | ¢ ×  |      |     |  |
| Ξ.    | tastyre<br>sters.radov  | b.u.skmuradov@gmail.com        |       |       |      |            |                       | .c.,                    | 2017  |                             | На<br>гру | Hat Ha       |      |           |      |      | é x |  |
| 12    | tabiliyor alliones      | 🖬 aliphosbastyringput.uz       |       |       |      |            |                       | (Cr)                    | ao-1  |                             | Ha        | Hat<br>Ipynn |      | Никозая   |      |      | e x |  |
| 8     | Future                  | Lanatsaava2017ggyandex.com     |       |       |      |            | Ynp                   | правляющий Нат<br>групп |       | nn.                         | coilvac   |              |      | e ×       |      |      |     |  |
| ġ,    |                         | nzimova nziza@ult.iat          |       |       |      |            | Gth                   | as+17                   |       | Hatt<br>rpyrm               |           | Никогда      |      |           | ¢ x  |      |     |  |
|       | tanesi<br>etritasyes    | elminzayev@gmail.com           |       |       |      |            | 07                    | deret                   | 6     | Han Huss                    |           |              | orge |           |      | ¢ ×  |     |  |
|       |                         |                                |       |       |      |            |                       |                         |       |                             |           |              |      |           |      | -    |     |  |

| ТИЗИМДА | ГУРУХ ТА | ШКИЛ ЭТИШ |
|---------|----------|-----------|
|---------|----------|-----------|

|         | Тизимда                   | талабаларда           | н гурухлар | яратиш   | мумкин. | Бунинг  | учун   |
|---------|---------------------------|-----------------------|------------|----------|---------|---------|--------|
| 🔻 Польз | ователи                   |                       | буйруғида  | 👰 Группы | танлан  | ади, қу | йидаги |
| ойна с  | очилади:                  | ~                     |            |          |         |         |        |
|         |                           |                       |            |          |         |         |        |
|         | Группы                    |                       |            |          |         |         |        |
|         |                           |                       |            |          | <u></u> |         |        |
|         |                           |                       |            |          |         |         |        |
|         |                           |                       |            |          |         |         |        |
|         |                           |                       |            |          |         |         |        |
|         |                           |                       |            |          | -       |         |        |
|         | Редактиров                | зать настройки группы |            |          |         |         |        |
|         | Удалить вы                | бранные группы        |            |          |         |         |        |
|         | Создать гру<br>Автосоздан | vnny<br>we rpynn      |            |          |         |         |        |
|         | Импортиро                 | вать группы           |            |          |         |         |        |
|         | Участники выб             | ранной группы:        |            |          |         |         |        |
|         |                           |                       |            |          | •       |         |        |
|         |                           |                       |            |          |         |         |        |
|         |                           |                       |            |          |         |         |        |
|         |                           |                       |            |          |         |         |        |
|         |                           |                       |            |          | -       |         |        |
|         | Добавить/у                | далить участников     |            |          |         |         |        |

Бу ерда гурух яратиш учун қуйидаги функциялар бор:

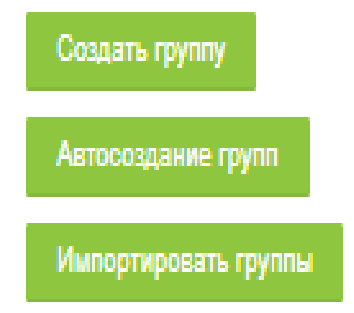

Биз Создать группу тугмасини босиб, қуйидаги ойнага ўтамиз:

| + D6µme                                                                                                    |                                                                                                    |
|----------------------------------------------------------------------------------------------------|----------------------------------------------------------------------------------------------------|
| • таланы футы                                                                                                    |                                                                                                    |
| ⊕ i⊔igyme                                                                                                    |                                                                                                    |
| Отаксанане трутты                                                                                                    |                                                                                                    |
| <ul> <li>() Nugados cruaso</li> <li>() Hagandos continuas</li> <li>() Hagandos continuas</li> <li>() Copierto recolipionenese</li> </ul> | Paroutra uradu essana minan ∠ Q                                                                                        |
| (7) House surfaces                                                                                                    |                                                                                                    |
| Q. Faller Rollganne                                                                                                    | <ul> <li>Максимальные раннар для новал трактике SUMbarr</li> <li>Для: загруже, фактом перетакомта из своря.</li> </ul> |
|                                                                                                    | Carpment, Onema                                                                                                    |
| Бу ерда                                                                                                    |                                                                                                    |
| <ul> <li>Название группи</li> </ul>                                                                                                    | a 1                                                                                                    |
|                                                                                                    | Га                                                                                                    |

гуруҳ номери киритилади, сўнгра Сохранить тугмаси босилади. Натижада гуруҳ ҳосил бўлади.

Гуруҳга талабаларни қўшиш учун қуйидаги ишларни бажарамиз:

#### АТ Группы

| Группы                                                     |          |
|------------------------------------------------------------|----------|
| 1 (0)                                                      | •        |
|                                                            | Ŧ        |
| Редактировать настройки группы<br>Удалить выбоанные гоулпы |          |
| Создать группу                                             |          |
| Импортировать группы                                       |          |
| Участники выбранной группы: 1 (0)                          |          |
|                                                            | <u>م</u> |
|                                                            | Ŧ        |

Бунда керакли гуруҳни белгилаб олиб, ойнанинг пастида жойлашган У томондаги Добавить участников тугмаси босилади. Экранда курсда қатнашувчилар рўйхати чиқади, улардан гуруҳ талабаларини танлаш учун

Добавить/удалить участников

тугмаси босилади. Кейин ыуйидаги ойна очилади:

| Добавить/удалить | участников: 1 |
|------------------|---------------|
|------------------|---------------|

| Участники группы   |                         | Возможные участники                                                                                                    |                                    |
|--------------------|-------------------------|----------------------------------------------------------------------------------------------------|------------------------------------|
| Пусто              | ◄ Добавить<br>Удалить ► | Студент (6)<br>baxtiyor abdupattaev (abdupattaev baxtiyor@tuit.uz) (0<br>aziza abduraxmonova (azizaabduraxmonova6@gmai<br>baxtiyor akmuradov (b. u.akmuradov@gmail.com) (0)<br>baxtiyor alijonov (alijonovbaxtiyor@tuit.uz) (0)<br>aziza azimova (azimova aziza@tuit.uz) (0)<br>farxod elmirzayev (elmirzayev@gmail.com) (0)<br>Управляющий (1)<br>Fotima Anarbayeva (f.anarbaeva2017@yandex.com) ( | Группы выбранных<br>пользователей: |
| Найти              |                         | найти                                                                                                    |                                    |
|                    |                         |                                                                                                    |                                    |
| Очистить           |                         | Очистить                                                                                                    |                                    |
| Параметры поиска 🕨 |                         |                                                                                                    |                                    |
| Назад к группам    |                         |                                                                                                    |                                    |

Гуруҳга қўшилиши керак бўлган талабаларни Ctrl тугмасини босган ҳолда белгилаймиз:

| Укастники группы                      |                          | Возвожные участники                                                                                                    |                                    |
|---------------------------------------|--------------------------|----------------------------------------------------------------------------------------------------|------------------------------------|
| Пусто                                 | < Добасить<br>Удеонть >> | Возмозные участники<br>Студент (6)<br>Волбуот аконорабаеч (abdupettaev, badtyor (Butt.uz) (<br>aziza abduraxmonova (azizaabduraxmonova66 (gmai<br>boxfyor akinova (azizaabduraxmonova66 (gmai<br>boxfyor akinova (azizaabduraxmonova60 (gmai com) (0)<br>aziza azimova (azimova aziza@utt.uz) (0)<br>farxod elmizayev (elmizayev@gmai.com) (0)<br>Yupaanseouwi (1)<br>Fotima Anarbayeva (Fanarbaeva2017@yandex.com) ( | Группы выбранных<br>пользователей: |
| Найти<br>Оунстита<br>Параметры понска |                          | Hařne<br>Ouccunte                                                                                                    |                                    |
| Назад ктрунлам                        | тугмаси                  | Goodann ba Even                                                                                                    | уга тапаба                         |

қўшилади:

#### Добавить/удалить участников: 1

| /частники группы                                                                                                    |                         | Бозможные участники                                                                                                    |                                    |
|----------------------------------------------------------------------------------------------------|-------------------------|----------------------------------------------------------------------------------------------------|------------------------------------|
| Crygerr (3)<br>baxdiyor abdupaflaev (abdupaflaev.baxdiyor@fuiil.uz)<br>baxdiyor almuradov (b.u. akmuradov@gmail.com)<br>baxdiyor alijonov (alijonovbaxdiyor@fuiil.uz) | ≪ Добавить<br>Удалить ► | Студент (3)<br>acica abduraximonova (acicaabduraximonova66@gmai<br>acica acimova (acimova acica@tuktuc) (0)<br>farxod elmicaavev (elmicrayev@gmail.com) (0)<br>Управляющий (1)<br>Fotima Anarbayeva (f.anarbaeva2017@yandex.com) ( | Группы выбранных<br>пользователей: |
| taini                                                                                                    |                         | е — — — — — — — — — — — — — — — — — — —                                                                                                    |                                    |
|                                                                                                    |                         | Ouctim                                                                                                    |                                    |

#### Назад к группам тугмасини босиб, олдинги ойнага қайтамиз:

| MORH .                           |   |  |   |
|----------------------------------|---|--|---|
| 1 (3)                            |   |  |   |
|                                  |   |  |   |
|                                  |   |  |   |
|                                  |   |  |   |
|                                  |   |  |   |
|                                  |   |  |   |
|                                  |   |  |   |
|                                  |   |  |   |
|                                  |   |  |   |
|                                  |   |  | * |
| Редактировать настройки группы   |   |  |   |
|                                  | I |  |   |
| Удалить выбранные группы         |   |  |   |
| Coggatte roynny                  |   |  |   |
|                                  |   |  |   |
| Автосоздание групп               |   |  |   |
| Импортировать группы             |   |  |   |
|                                  |   |  |   |
| частники выбранной группы: 1 (3) |   |  |   |
| CTygent<br>baxtivor abdupattaev  |   |  | - |
| baxtiyor akmuradov               |   |  |   |
| baxtiyor alijonov                |   |  |   |
|                                  |   |  |   |
|                                  |   |  |   |
|                                  |   |  |   |
|                                  |   |  |   |
|                                  |   |  |   |
|                                  |   |  |   |
|                                  |   |  |   |

Агар талабани гурухдан чиқариш зарур бўлса, гурух рўйхатидан талаба танланади ва **Удалить** тугмаси босилади.

| частники (руппы                                                                                                    | Remarkant or the attention                                                                                                    |                                   |
|----------------------------------------------------------------------------------------------------|----------------------------------------------------------------------------------------------------|-----------------------------------|
| Cryzgenr (3)<br>bachyos addupatlaev (absupatlaev.bashyos@bult.uE)<br>bachyos aktorizadov (b.u.akmuuedov@grmail.com)<br>bachyos alifoniov (algunusdosadyra@bult.uE) | Condensas y activities  Condensas y activities  Conde | Пруппы выдранных<br>польсователей |
| antre                                                                                                    | 4 Mairne                                                                                                    |                                   |
| Очистить                                                                                                    | Questions                                                                                                    |                                   |

Шу тарзда гуруҳ ташкил этиш, гуруҳга талабаларни қўшиш ва гуруҳдан талабаларни ўчириш мумкин.

#### ТИЗИМДА ПОТОК ТАШКИЛ ЭТИШ

Гуруҳлардан поток яратиш мумкин. Бунинг учун қуйидаги ишларни бажарамиз. Потоки вкладкасига ўтамиз:

| Группы | Потоки | Обзор  |                     |
|--------|--------|--------|---------------------|
| Пото   | ки     |        |                     |
|        |        |        | Элементы            |
| Поток  |        | Группы | курса Редактировать |

#### Бу ерда Создать поток тугмаси босилади:

| Создать пот       | Создать поток |  |  |  |
|-------------------|---------------|--|--|--|
| - Общее           |               |  |  |  |
| • Название потока |               |  |  |  |
| (D) ID notoea     |               |  |  |  |
| Granarus norma    |               |  |  |  |
|                   |               |  |  |  |
|                   | Севранието    |  |  |  |

Поток номери киритилади ва Сохранить тугмаси босилади. Янги поток яратилди:

| Группы Потоки | Обзор  |                                 |
|---------------|--------|---------------------------------|
| Потоки        |        |                                 |
| Поток         | Группы | Элементы<br>курса Редактировать |
| 1             | Пусто  | 0                               |
|               |        |                                 |

Потокка гурух кўшиш учун Редактировать да Показать группы в

| потоке          |                       |
|-----------------|-----------------------|
| Редактировать   | 💌 Мои курсы           |
| $\phi \times h$ | ⇒ AT                  |
|                 | Участники             |
| Пока            | азать группы в потоке |

тугмаси босилади. Қуйидаги ойна

#### очилади:

Добавить/удалить группы: 1

| Существующие участники: 0 |       | Возможные участники: 2 |   |
|---------------------------|-------|------------------------|---|
|                           |       | 1 2                    | * |
|                           | < 100 | Gasers.                |   |
|                           | 22,24 |                        |   |
|                           | *     |                        |   |

Гуруҳлар Ctrl тугмасини босган ҳолда белгиланиб, Добавить тугмаси

босилади:

Добавить/удалить группы: 1

| Существующие участники: 2 |                   | Возможные участники: 0 |  |
|---------------------------|-------------------|------------------------|--|
| 1 2                       | *                 |                        |  |
|                           | <b>≼</b> добавить |                        |  |
|                           | - Xjanima I+ 1    | •                      |  |
|                           | *                 |                        |  |

Потокка гуруҳлар қўшилди. Энди **Назад к потокам** тугмасини босиб, **Поток** вкладкасига қайтамиз:

| Группы Потоки | Обзор  |                                 |
|---------------|--------|---------------------------------|
| Потоки        |        |                                 |
| Поток         | Группы | Элементы<br>курса Редактировать |
| 1             | 1, 2   | 0                               |
| Создать поток |        |                                 |

Шу тарзда гуруҳлардан потоклар ташкил қилиш, потокни ўчириш ва таҳрирлаш мумкин.

#### Амалий вазифалар:

- 1. MOODLE тизимида қандай рўйхатга ўтишнинг турлари мавжуд?
- 2. MOODLE тизимида талабаларни қандай рўйхатга олинг.
- 3. MOODLE тизимида талабалардан гурухлар яратинг.
- 4. MOODLE тизимида талабаларнинг потокларини ташкил этинг.

#### Адабиётлар ва интернет сайтлар:

- Анарбаева Ф.У., "Масофали ўқитиш амалиёти" (ўқув-услубий қўлланма), , СамДЧТИ, Самарқанд, 2017 й. - 121 бет
- 2. <u>http://moodle.org</u>
- 3. <u>http://moodle.tuit.uz/</u>

# **V БЎЛИМ**

КЕЙСЛАР БАНКИ

#### **V. КЕЙСЛАР БАНКИ**

#### 1-КЕЙС MOODLE MACOФАЛИ ТАЪЛИМ ТИЗИМИДА ИШЛАШ УЧУН ТАЛАБАЛАРГА КЎРСАТМА

#### Вазифалар:

- "MOODLE МАСОФАЛИ ТАЪЛИМ ТИЗИМИДА ИШЛАШ УЧУН ТАЛАБАЛАРГА КЎРСАТМА" ни қараб чиқинг ва кетма – кетлигини тўғри равишда кўйинг.
- 2. Қандай маълумотларни ушбу кўрсатмага яна киритиш керак?
- 3. Ушбу қўрсатмани қандай килиб талабаларга етказиб берасиз?
- 4. Қандай килиб талабаларга MOODLE тизимида ишлашини тушинтирб берасиз?

#### МООDLE МАСОФАЛИ ТАЪЛИМ ТИЗИМИДА ИШЛАШ УЧУН ТАЛАБАЛАРГА КЎРСАТМА

Муҳаммад ал-Хоразмий номидаги Тошкент ахборот технологиялари университети виртуал таълим тизими интерфейси қуйидаги кўринишга эга:

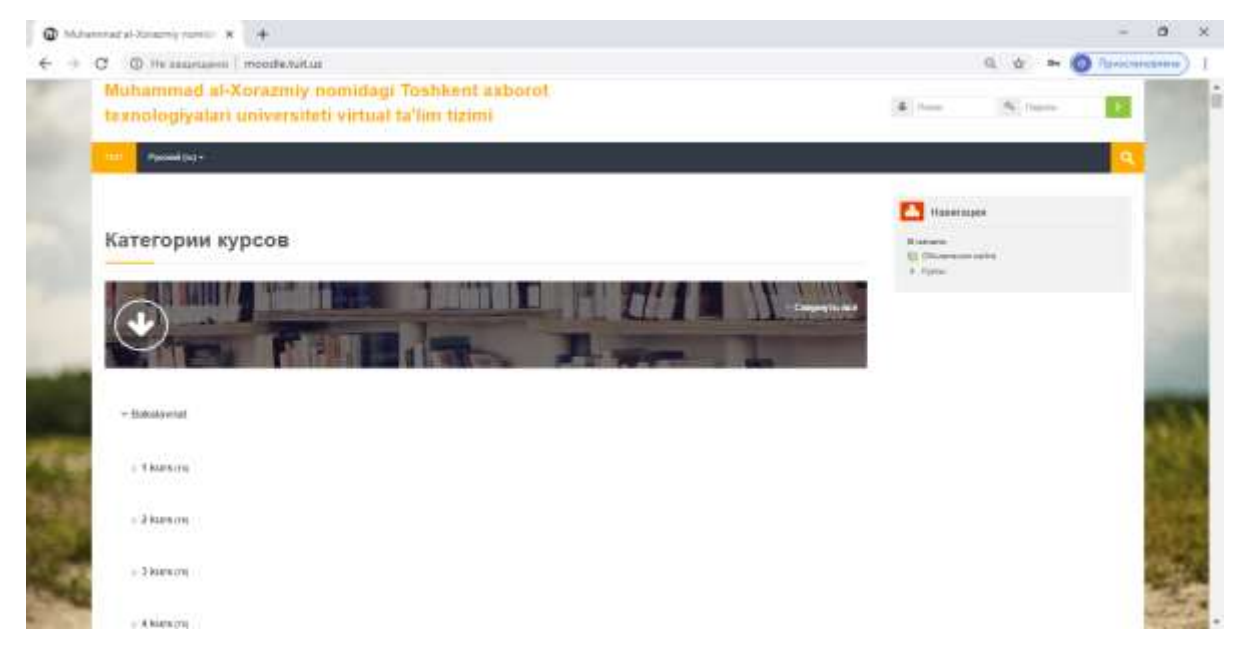

Интерфейс курслар категориясидан, навигация панели, асосий меню,

календар, профилга киришдан иборат.

Фойдаланувчи ўзининг профилига кириш учун интерфейснинг ўнг юкори бурчагидаги профилга киришга ўтади, унда логин ва паролини

|                                                       | киритади                 |             |
|-------------------------------------------------------|--------------------------|-------------|
| навигация                                             | 🛔 fotima_anarbayeva 🔍    |             |
| Личный кабинет<br>Домашняя страница<br>Страницы сайта | тугмасини босади.        | sa <b>m</b> |
| ▶ Курсы                                               | Фойдаланувчи проф        | оилига      |
|                                                       | киргандан кейин қуйидаги | ойна        |

#### очилади:

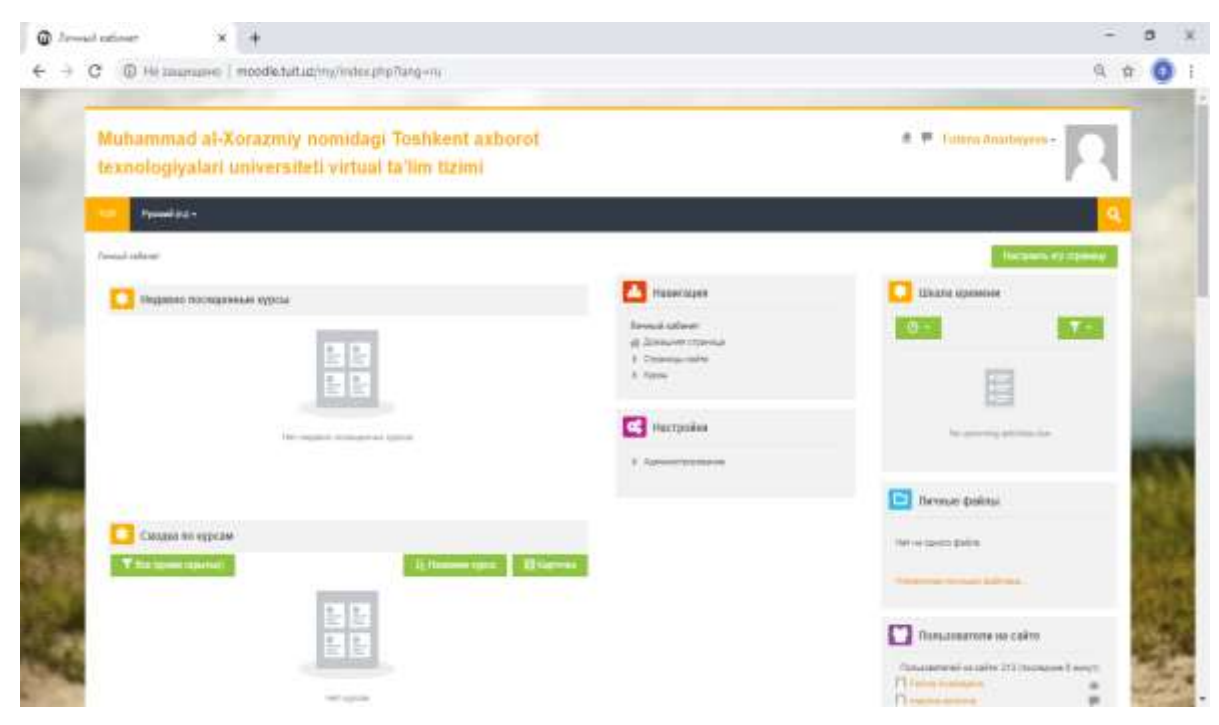

Бу фойдаланувчининг шахсий профили ойнаси хисобланади. Бу ойнада Навигация, Настройки, Шкала времени, Личные файлы, Пользователи на сайте, Последние значки, Календарь, Предстоящие события панеллари ва Недавно посещенные курсы, Сводка по курсам вкладкалари жойлашган.

Навигация панелида фойдаланувчининг шахсий кабинети, Уй сахифаси (Домашная страница), Сайт сахифаси ва фойдаланувчи рўйхатдан ўтган курслар рўйхати келтирилган. Уй сахифаси орқали Moodle нинг асосий ойнасига ўтамиз.

| <b>***</b> | Кал | тенда | арь |        |     |    |    |
|------------|-----|-------|-----|--------|-----|----|----|
|            | •   |       | an  | реля 2 | 020 |    |    |
|            | Пн  | Вт    | Ср  | Чт     | Пт  | Cő | Bo |
| _          |     |       | 1   | 2      | з   | 4  | 5  |
|            | 6   | 7     | 8   | 9      | 10  | 11 | 12 |
|            | 13  | 14    | 15  | 16     | 17  | 18 | 19 |
|            | 20  | 21    | 22  | 23     | 24  | 25 | 26 |
|            | 27  | 28    | 29  | 30     |     |    |    |
|            |     |       |     |        |     |    |    |

| 🛗 Предстоящие события   |
|-------------------------|
| Нет предстоящих событий |
| Перейти к календарю     |
|                         |
| Кастройки               |
| Администрирование       |

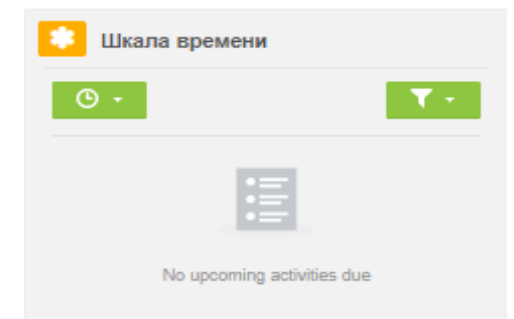

| 🗅 Личные файлы             |
|----------------------------|
| Нет ни одного файла        |
| Управление личными файлами |

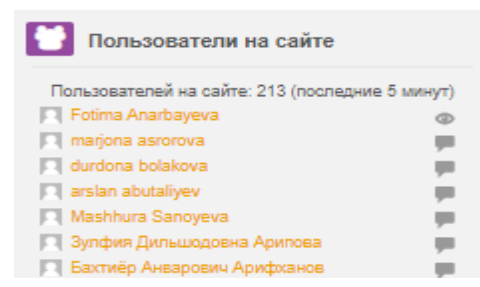

рўйхати чиқади.

Настройки панели орқали курс созланмалари созланади.

Шкала времени панелида вкладкасида курслар саналар ва курслар бўйича сараланиб кўрсатилади.

**Личные файлы** панелида фойдаланувчи юклаган файллар жойлашади.

**Пользователи на сайте** панелида охирги дақиқаларда сайтга кирган фойдаланувчилар ҳақида маълумот берилади.

**Последние значки** панелида охирги кўйилган ресурслар кўринади.

Календарь панели содир бўладиган ва содир бўлган ходисалар хакида фойдаланувчига эслатма бериш учун хизмат қилади.

**Предстоящие события** панели содир бўладиган ходисалар рўйхатини беради: топшириқларни топшириш муддати, тест ўтказиладиган вақт ва ш.ў.

**Недавно посещенные курсы** вкладкасида фойдаланувчи кирган курслар

> О Последние значки У Вас нет значков для отображения

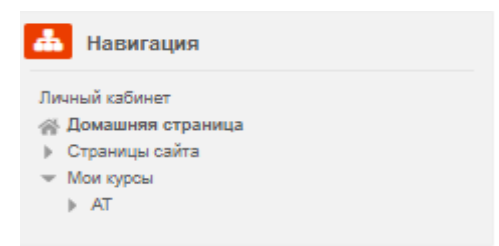

Сводка по курсам вкладкалари курслар хакида умумий маълумотни

беради.

| T Des (groute suparties) |            | 2. Li, Hammon sypca | III Kaprosaa |
|--------------------------|------------|---------------------|--------------|
|                          |            |                     |              |
|                          | Har sypcom |                     |              |

Интерфейс ойнасининг юқори ўнг бурчагида фойдаланувчи профили ҳақида

| 🔹 Недавно посещенные курсы |                           |
|----------------------------|---------------------------|
|                            |                           |
| Her                        | недавно посещенных курсов |

маълумот берувчи ойна жойлашган:

Бу ерда фойдаланувчининг шахсий кабинетига кириш, фойдаланувчи ҳақида маълумот олиш, фойдаланувчи олган баҳоларни кўриш, ҳабарлар алмашиш, фойдаланувчи профилини созлаш, фойдаланувчи ролидан бошқа ролга ўтиш ва тизимдан чиқиш каби ишларни бажариш мумкин.

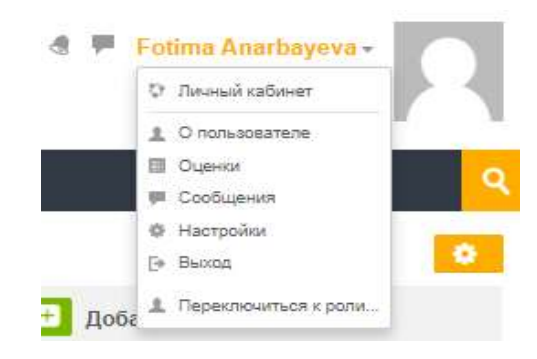

Навигация панелидаги <sup>Адоизцияя страница</sup> ни босиб, Moodle нинг асосий ойнасига ўтамиз. У куйидаги кўринишда:

| Muhammad al-Xorazmiy nomidagi Toshkent axborot<br>texnologiyalari universiteti virtual ta'lim tizimi | a = Intime Assembly enCryptic -                                                                                                    |
|----------------------------------------------------------------------------------------------------|----------------------------------------------------------------------------------------------------|
| ne perset da -                                                                                       | <u>_</u>                                                                                                    |
| Мои курсы                                                                                            | tennermann<br>Hansdinsteiner<br>Bennarmanne<br>Crowna, calte<br>Crowna, calte<br>Star agen                                                                                                    |
| Autorsit teknologiyalari                                                                             |                                                                                                    |
| Several system of general set                                                                        | Receptor     According to a set of the set of the |
| Катагории курсор                                                                                     |                                                                                                    |
|                                                                                                    |                                                                                                    |
| * Dekatostat                                                                                         |                                                                                                    |

Бу ерда **Навигация** ва **Настройки** панеллари ҳамда Курс категориялари ва **Мои курсы** вкладкаси жойлашган.

Навигация панелида фойдаланувчининг шахсий кабинети, Уй сахифаси (Домашная страница), Сайт сахифаси ва фойдаланувчи рўйхатдан ўтган курслар рўйхати келтирилган.

Курс категорияларида масофали таълим тизимидаги курс категориялари келтирилган. Бу категория орқали фойдаланувчи курс категорияларига ўтади. Биз <sup>1 kurs (15)</sup> категориясини танлаймиз ва қуйидаги ойнага ўтамиз:

| Категории курсов:                            | Bakalavriat / 1 kurs 🔻         |     |
|----------------------------------------------|--------------------------------|-----|
| <ul> <li>Axborot texnologiyalari</li> </ul>  |                                | ٦   |
| Dasturlash 2 - Програм                       | мирование 2                    | 0   |
| 🔹 Jismoniy tarbiya - Физи                    | ческая культура                |     |
| Dasturlash 1 - Програм                       | мирование 1                    | 0   |
| 🔹 Fizika - Физика                            |                                | 0   |
| 🔹 Chiziqli algebra - Линей                   | і́ная алгебра                  | 0   |
| <ul> <li>Differentsial tenglamala</li> </ul> | r - Дифференциальные уравнения |     |
| Русский язык 2                               |                                |     |
| O'zbek tili 2                                |                                |     |
| Deutsch 2                                    |                                | ١   |
| Le français 2                                |                                | ٦   |
| <ul> <li>English (2nd semester)</li> </ul>   |                                | ١   |
| Akademik yozuv - Akad                        | емическое письмо               | • • |

Мои курсы вкладкасида талаба рўйхатдан ўтган курслар берилади:

| Мои курсы               |  |  |  |
|-------------------------|--|--|--|
|                         |  |  |  |
| Axborol texnologiyalari |  |  |  |
| Triverage notationary   |  |  |  |
| Connect Art man I take  |  |  |  |

Талабаларнинг курс ресурсларини кўриши ва бахоланиши

Талаба ва магистрлар масофали таълим олиши учун Moodle масофали тизимидаги масофали курсга кириши керак. Бунинг учун у Moodle масофали тизимида керакли курсни танлаб киради:

| Мои курсы                          |  |  |
|------------------------------------|--|--|
|                                    |  |  |
| Axborot texnologiyalari            |  |  |
| 1-kurslarga moʻljallangan.         |  |  |
| Herandeerte autor modular er opper |  |  |
| Ehme append                        |  |  |
|                                    |  |  |
| Категории курсов                   |  |  |

Масофали курсга киргандан кейин куйидаги ойна очилади:

| Investigation (* 1996) 1997 - 1997                                                                                                    |                   |                                                                                                    |
|----------------------------------------------------------------------------------------------------|-------------------|----------------------------------------------------------------------------------------------------|
| Общее                                                                                                    | Ваши достахення 🖑 | 🚹 Навигация                                                                                                    |
| AXBOROT TEXNOLOGIYALARI<br>1-MA'RUZA, KURSNING MAQSADI VA VAZIFALARI.                                                                                                    |                   | Польці област<br>(6) Долацьких странць<br>1) Странць сайта<br>14 Мог кроц<br>15 М<br>1) Участники<br>1) Згания<br>1) Состиника<br>1) Состиника                                                                                                    |
| Image: State State Stat |                   | A INFERENCE<br>Cases<br>Course<br>INARRICA KURSINNE WADSHOTA<br>INARRICA KURSINNE WADSHOTA<br>INARRICA KURSINNE WADSHOTA<br>INARRI<br>INARRI |
| Тема 2<br>Тема 3                                                                                                    |                   | <ul> <li>Texe 12</li> <li>Texe 12</li> <li>Texe 14</li> <li>Texe 15</li> <li>Texe 15</li> <li>Texe 15</li> <li>Texe 17</li> <li>Texe 18</li> </ul>                                                                                                    |

Хар бир масофали курс бўлимлардан иборат бўлиб, бўлимларга фан

мавзулари фан ишчи дастурига мувофик киритилган. Масалан, 1-мавзу куйидаги куринишда булади:

| 1-MA'RUZA. KURSNING MAQSADI VA VAZIFALARI. |  |
|--------------------------------------------|--|
| 🧟 KURSNING MAQSADI VA VAZIFALARI.          |  |
| KURSNING MAQSADI VA WAZIFALARI.            |  |
| Foydalanilgan adabiyotlar roʻyxati         |  |
| Manbalar Manbalar                          |  |
| WHAT IS COMPUTER SCIENCE?                  |  |
| 😃 Nazorat savollari                        |  |
| Ta KURSNING MAQSADI VA VAZIFALARI          |  |
| Kalit soʻzlar                              |  |
| V Test                                     |  |

#### Курсда топширикларни бажариш

Хар бир курсда талабалар билан ишлаш давомида уларга топшириқлар бериб борилади. Бунинг учун талабалар курсга ўқитувчи томонидан қўйилган топшириқларга ёзма равишда жавоб йўллашлари ёки мустақил иш (топшириқ) мавзуси бўйича файл юклаб юборишлари мумкин бўлади.

Топшириқлар **Задание** элементи орқали берилади. Топшириққа кириш учун курсда қуйидаги ойнага ўтилади:

😞 Nazorat savollari

Задание элементи пиктограммаси босилгандан кейин қуйидаги ойна очилади:

#### Nazorat savollari

| ti. | Astorot texnologiyaai nima?                                                                                             |
|-----|----------------------------------------------------------------------------------------------------|
| 1   | Axborot texnologiyasining vujudga kelishi va rivojlanishini belgilovchi ichki va tashqi omillarni tushuntirib bering    |
| B   | Mobil aloga vositalalari toʻgʻrisida ma'lumot baring                                                                    |
|     | Elektron hujjat almashish tizimlari toʻgʻrisida ma'lumot bering                                                         |
| 5.7 | Oʻzbekistonda qabul qilingan axborotlashtirish sohasidagi asosiy me'yoriy-huquqiy hujjatlar toʻgʻrisida ma'lumot bering |
| 3.  | Xorijiy tillami samarali oʻqitishda axborot taxnologiyalarining imkoniyatlari toʻgʻrisida ma'lumot baring               |
|     |                                                                                                    |

#### Состояние ответа

| Состояние ответа на<br>задание | Ни одной гольтки                                                                                                    |
|--------------------------------|----------------------------------------------------------------------------------------------------|
| Состояние<br>оценивания        | На сценено                                                                                                    |
| Последний срок сдачи           | Phrivanua, 10 amparin 2023, 00:00                                                                                                    |
| Оставшееся время               | 8 gH 18 uac                                                                                                    |
| Пооледнов изменение            | A construction of the second second sec |
| Комментарии к ответу           | <ul> <li>Konneirrapen (0)</li> </ul>                                                                                                    |

dotamase orner sos saussies

### **Добавить ответ на задание** тугмаси босилгандан кейин қуйидаги ойна очилади:

#### Nazorat savollari

| ÷.       | Autoint tempingiyas                                                                                                    | as homas?                                                                                   |     |
|----------|----------------------------------------------------------------------------------------------------|---------------------------------------------------------------------------------------------|-----|
| Ξ.       | Administration of the second second s | aning mputpa kalishi va nanjtanshini bagdiwohi izhir na taahiji simitarin tuahuninib baring |     |
| 3        | Mostil anoga vezelalatar ny griadas ma'lumet baring                                                                                                    |                                                                                             |     |
| ÷        | Elektron Nujjet atmas                                                                                                    | wheely answers and yearste wear yearster present                                            |     |
| 8.       | C'stakisionda aktui                                                                                                    | r görgan antomstantötöb solaantagi annöy veryvisy-tugudy tugatar tegvisita valuvoi bairing  |     |
| a        | Niejy there are an                                                                                                    | ali oʻqilahda adoone Hanologiyalaming inturqalari tif grista valivrist bereg                |     |
|          |                                                                                                    |                                                                                             |     |
|          |                                                                                                    |                                                                                             |     |
| Orpart a | BA28 140218                                                                                                    | BAN BY ELEVISION AND                                                                        |     |
|          |                                                                                                    |                                                                                             |     |
|          |                                                                                                    |                                                                                             |     |
|          |                                                                                                    |                                                                                             |     |
|          |                                                                                                    |                                                                                             |     |
|          |                                                                                                    |                                                                                             |     |
|          |                                                                                                    |                                                                                             |     |
|          |                                                                                                    |                                                                                             |     |
|          |                                                                                                    |                                                                                             |     |
|          |                                                                                                    |                                                                                             |     |
|          |                                                                                                    |                                                                                             | 124 |
|          |                                                                                                    |                                                                                             |     |
|          |                                                                                                    |                                                                                             |     |
|          |                                                                                                    | Companya Otenna                                                                             |     |
|          |                                                                                                    |                                                                                             |     |

Бунда талаба саволларга матн кўринишида жавоб бериши керак. Ойнага матн киритилгандан кейин **Сохранить** тугмаси босилади.

Ёки қуйидаги ойна очилади:

#### Nazorat savollari

| τ.   | Axbarat texnologiya                                            | isinina?                                                         |                                           |                                       |  |
|------|----------------------------------------------------------------|------------------------------------------------------------------|-------------------------------------------|---------------------------------------|--|
| 2    | Axborat tecnology                                              | ssining vojudga kalishi va rivojlanishini belgilovchi ishki va t | tashqi onillarii tushuntirib bering       |                                       |  |
| 3    | Mobil aloga vosital                                            | kari toʻgʻrisida ma'lumot bering                                 |                                           |                                       |  |
| ŧ.   | Elektron hujat almashish tizimlari toʻgʻrisida ma'lumot bering |                                                                  |                                           |                                       |  |
| 5    | Oʻzbekistorida qab                                             | u qilingan axborotlashtirish sohasidagi asosiy me'yoriy-huq      | puqiy hujatar toʻgʻrisida ma'lumot bering |                                       |  |
| 8    | Xorijy tilami sama                                             | rai oʻqitishda axborot texnologiyalarining imkoniyatlari toʻgʻ   | risda ma'lumot bering                     |                                       |  |
|      |                                                                |                                                                  |                                           |                                       |  |
| Отае | г в виде файла                                                 |                                                                  | Woomen-wipping was bring William soom     | Enviro environt to environment Solima |  |
|      |                                                                |                                                                  |                                           |                                       |  |
|      |                                                                | D In                                                             |                                           | 111 III III II                        |  |
|      |                                                                | D m                                                              |                                           |                                       |  |
|      |                                                                | Be     Serve                                                     |                                           | <u>11</u>                             |  |
|      |                                                                | Be     State                                                     |                                           |                                       |  |
|      |                                                                | Be     Control                                                   | -                                         |                                       |  |
|      |                                                                | Be     Control                                                   | Zin strajen Salinan marriagen er inge     |                                       |  |
|      |                                                                | Bt     Bt     Concentration                                      | Zen stragen galitete matricaget ev caga   |                                       |  |

Бу ерда бажарилган ишни файл сифатида юклаш зарур. Бунинг учун

🖻 ёки 🤝 тугмаси босилади. Натижада қуйидаги ойна очилади:

|                          | Выбор файла                  | × |
|--------------------------|------------------------------|---|
| п Недавно использованные |                              |   |
| файлы                    |                              |   |
| 🏝 Загрузить файл         |                              |   |
| 👘 Мои личные файлы       | Вложение:                    |   |
| Wikimedia                | Выберите файл Файл не выбран |   |
|                          | Сохранить как                |   |
|                          |                              |   |
|                          |                              |   |
|                          | Автор:                       |   |
|                          | Fotima Anarbayeva            |   |
|                          | Выберите лицензию            |   |
|                          | Все права защищены 🔻         |   |
|                          |                              |   |
|                          |                              |   |
|                          |                              |   |
|                          | Загрузить этот файл          |   |
|                          |                              |   |
|                          |                              |   |
|                          |                              |   |
|                          | 5                            |   |

Бу ерда Выберите файл тугмаси босилиб, очилган папка ойнасида керакли файл танланиб, Загрузить этот файл тугмаси босилади. Натижада куйидаги ойна очилади:

|  | 10 A                                                                                                    | 11 11 11 |
|--|----------------------------------------------------------------------------------------------------|----------|
|  | a de terre                                                                                                    |          |
|  | W-                                                                                                    |          |
|  | The second second second second second second second second second second second second second second second s |          |

Сохранить тугмасини босилса, файл сақланади ва қуйидаги ойнага ўтилади:

Nazorat savollari

| 1        | Axborot texnolog     | iyasi nima?                                                                                                    |                                                                                    |  |  |
|----------|----------------------|----------------------------------------------------------------------------------------------------|------------------------------------------------------------------------------------|--|--|
| 2        | Axbarat texnolog     | Asborst texnologiyasining vujudga kelahi va ivojianishini belgiovohi ichki va tashqi omilarni tushuntirib bering |                                                                                    |  |  |
| 1        | Mobil aloga yoalt    | Mobil alexa susatatalari toʻoʻrlaida ma'lumet barna                                                              |                                                                                    |  |  |
| <u> </u> | Elaktron hullat al   | mashish tizindari toʻoʻdaida oorʻlumo                                                                            | t belog                                                                            |  |  |
| 8        | Cohekistanda o       | shid allacan sukandaabiinah anbar                                                                                | anarang<br>Mani ananahi anahinahi hujimanli kudiniha aharinining anali musi hasina |  |  |
| P.       | O speceronae di      | кош фалурал эхроговааллиал волак                                                                                 | ang allosiy me yony-huquqiy hugatar to ginedal ma sumot being                      |  |  |
| ö.       | Xorijiy tillami san  | narali pʻqitishda axborot taunologiyal                                                                           | arining (mikoniyatlari toʻgʻrlaida ma'lumot bering                                 |  |  |
| -        |                      |                                                                                                    |                                                                                    |  |  |
| Coc      | тояние от            | гвета                                                                                                    |                                                                                    |  |  |
| Состо    | иние ответа на<br>ни | Ответы для оценки                                                                                                |                                                                                    |  |  |
| Состо    | INCOLOUND            | На оцанано                                                                                                    |                                                                                    |  |  |
| После    | цний срок сдачи      | Пятница, 10 апреля 2020, 00:00                                                                                   |                                                                                    |  |  |
| Остав    | шинся время          | б дн. 16 час.                                                                                                    |                                                                                    |  |  |
| Посля    | днее изменение       | Пятница, 3 апреля 2020, 07-12                                                                                    |                                                                                    |  |  |
| Ответ    | в виде файла         | L (W)<br>12-aaspyte (1) door                                                                                     | 3 anpene 2020, 07:12                                                               |  |  |
| Комм     | ентарии к ответу     | • Rommeringen (0)                                                                                                |                                                                                    |  |  |
|          |                      |                                                                                                    |                                                                                    |  |  |
|          |                      |                                                                                                    | Ридастировать отнет Удалоть ответ                                                  |  |  |

Топшириқ юкланди, агар талаба юборган файлини ўзгартирмоқчи бўлса, файлни қайта юклаши мумкин. Бунинг учун у **Редактировать ответ** 

#### тугмасини босади, натижада куйидаги ойна очилади:

| tishda axborot texnologiyalarining imkoniyatlari toʻgʻrisida ma | l'umot berina                                                                    |                      |
|-----------------------------------------------------------------|----------------------------------------------------------------------------------|----------------------|
|                                                                 | Редактировать 12-маъруза                                                         | (1).docx ×           |
|                                                                 | Скачать Здалить<br>Название:                                                     |                      |
| 10 dz                                                           | 12-маъруза (1).docx                                                              |                      |
| • and warme                                                     | Автор:                                                                           |                      |
|                                                                 | Fotima Anarbayeva                                                                |                      |
| 1 million                                                       | Выберите лицензию                                                                |                      |
| W                                                               | Все права защищены                                                               | •                    |
|                                                                 | Путь:                                                                            |                      |
|                                                                 | 1                                                                                | <b>T</b>             |
| 12-watupyaa (1)-docs                                            | OSHost                                                                           | ome Omerca           |
|                                                                 |                                                                                  |                      |
| Сохранить Отмена                                                | Посладнию измонфния: 3 апр<br>Создано: 3 апреля 2020, 07:1<br>Размер: 815.265айт | ana 2020, 07-12<br>1 |

Бунда Удалить тугмасини босиб, файлни ўчиради ва бошқа файлни юклаб қўяди.

#### Курсда тестдан ўтиш

Талаба курсда тест топширикларига ўтиши учун куйидаги пиктограммани танлайди:

🖌 Test

Кейин қуйидаги ойна очилади:

Test

Метод оценивания: Высшая оценка

Начать тестирование

Бу ерда **Начать тестирование** тугмасини босиб, қуйидаги ойнага ўтилади:

| 🕼 Test (ораница 1 и | is 2) - Google Chrome             |                                                                                                    | - 0 |
|---------------------|-----------------------------------|----------------------------------------------------------------------------------------------------|-----|
| 🛈 Не защищено       | moodle.tuit.uz/mod/quiz/attempt.p | hp?attempt=1858.cmid=7767                                                                                                    |     |
| -                   |                                   |                                                                                                    | -   |
|                     | Пазигация по тесту                | Bangoo 1 Chairer cares Service y Onservice acapac                                                                                                    |     |
|                     | 12                                | Address' tecnologyasining striffin kolsasling                                                                                                    |     |
|                     | See an                            | Subpre saw mer                                                                                                    |     |
|                     |                                   | 0 a čo koncyster vortanick actoricki palul glak, saglask, gayla sklasti va uzatish usul na uskublaričk                                                                                                    |     |
|                     |                                   | 0 1 tu sebrutning payla toʻleh (paralleh), turan vossalari, adonolar bilan turi anallani baynah, ularni analari, uzatah, saqlast misonyastar                                                                                                    |     |
|                     |                                   | <ul> <li>c to soford terrologiseung terma-solarany ocidate organization of the number of terrols and terrols of terrols</li> <li>d to object jurgon yok todisate totel taqtage mallumatare or to trenden klonds, sitel jiratter number, soford soford terrolsen, appa eliterit, uzatehing voets es cualler nejmactar hydelenst preportion.</li> </ul> |     |
|                     |                                   |                                                                                                    | 100 |
|                     |                                   |                                                                                                    |     |
| 100                 |                                   |                                                                                                    |     |
|                     |                                   |                                                                                                    |     |

Тўғри жавобни белгилаб, <sup>Спедующая страница</sup> тугмасини босади ва кейинги саволга ўтади. Агар берилган вақт давомида тест бажарилмаса, тест автоматик равишда тизим томонидан тўхтатилади. Тестнинг барча саволларига жавоб бериб бўлингандан кейин, **Закончить попытку** тугмаси босилади ва қуйидаги ойна ўтилади:

| Навигация по тесту                                                                            | Test                                                                                                    |                                                              |
|-----------------------------------------------------------------------------------------------|----------------------------------------------------------------------------------------------------|--------------------------------------------------------------|
| 2                                                                                             | Результат попытки                                                                                           |                                                              |
| HARTS TOTATIE                                                                                 | Banpoc                                                                                                    | Cocromate                                                    |
|                                                                                               | 1                                                                                                    | Other cogares                                                |
|                                                                                               |                                                                                                    | Bepayments a monores<br>Oringuestis accil / sceepearts refet |
|                                                                                               |                                                                                                    |                                                              |
| ерда Отправит<br>Подте                                                                        | ъвсё и завершить тест<br>Т<br>зерждение                                                                     | гугмаси босилади:                                            |
| отправит<br>подте<br>После отправки<br>изменить свои                                          | ь воё и завершить теот<br>зерждение<br>Вы больше не сможете<br>ответы на эту польлях.                       | гугмаси босилади:                                            |
| отравит<br>подте<br>После отправки<br>изменить свои<br>Отправить воё и                        | верждение<br>Вы больше не сможете<br>ответы на эту польтну.<br>И Заверкить теот                             | гугмаси босилади:                                            |
| Отправит<br>И од те<br>Под те<br>После отправки<br>изменить свои<br>Отправить воё и<br>Отнежа | ь воё и завершить теот<br>аверждение<br>Вы больше на сможете<br>ответы на эту попытку.<br>и засеркцить теот | гугмаси босилади:                                            |

Бу ойна тасдик ойнаси хисобланади, агар талаба тест жавоблари

тўғрилигига ишонч ҳосил қилмаса, отмена тугмасини босади ва тестдан қайта ўтади.

Агар тест тўғри ечилган деб ҳисобласа, <sup>Отправить всё и завершить тест</sup> тугмасини босиб, тестни якунлайди ва тест натижасини кўрсатувчи ойнага ўтади:

Test

Метод оценивания: Высшая оценка

#### Результаты ваших предыдущих попыток

| Попытка | Состояние                                               | Баллы / 2,00 | Оценка / 10,00 | Просмотр |
|---------|---------------------------------------------------------|--------------|----------------|----------|
| 1       | Завершенные<br>Отгранство Питикца, 3 априля 2020, 07-22 | 1,00         | 5,00           |          |

Высшая оценка: 5,00 / 10,00.

| Курсга | қўйилган | ўқув | мате | риалла | рини | кўриш |
|--------|----------|------|------|--------|------|-------|

#### Талаба курсда қўйилган ўқув материалларини кўриши учун

kursning maqsadi va vazifalari. пиктограммасини босади.

#### Натижада қуйидаги ойна очилади:

1. Kursning maqsad va vazifalari. XXI-aar anborot teonologiyalari aaridir. Axborot teonologiyalari hayotimizning barcha jabhalariga kirib kalgan va mustahkam joy olgan Hozirda qanday soha boʻimasin, uni axborot texnologiyalarisiz tasavvur qilib boʻimaydi. Xoʻsh, axborot texnologiyalari oʻzi nima? Axborot texnologiyasi - bu ob'yekt, jarayon yoki hodisalar hotali haqidagi ma'lumotlami bir ko'rinishdan ikkinchi, sifat jihatdan mutiog yangi koʻrinishga kettiruvchi ma'lumotlarni toʻplash, qayta ishlash, uzatishning vosita va usullari majmuasidan foydalanish jarayonidir. Bu, albatta, keng ma'nodagi ta'rifdir, ohunki evolyusiya jarayonida insonlar bir biri bilan aloqaga kirish uchun tufli bosqichlarda muayyan aloqa vositalaridan foydalanganlar. Lekin hozirgi kunda barohamiz kompyuter, mobil aloqa vositalari, internet va telekommunikasiya vositalaridan foydalanar ekanmiz ushbu texnologiyalarining markaziy qismi hisoblash mashinasi boʻlganigi sababii axborot texnologiyalarini torroq ma'noda, kompyuter axborot texnologiyalari ma'nosida ishlatganimiz ma'quiroq. Shundan keib ohiggan holda, zamonaviy axborot texnologiyalari - bu kompyuter yordamida axborotni gabul gilish, saglash, gayta ishlash va uzatish usul va uslublarid Acborot texnologiyasining vujudga kallahi va rivojlanishini belgilovchi ichki va tashqi omillar mavjud boʻlib, ularni quyidagicha tavalfash munikin lotiki omillar- bu axborothing paydo boʻlishi (yaratilishi), turlari, xossalari, axborotlar bilan turli amallami bajarish, ulami jamlash. uzatish, saqtash imkoniyatidir Tashqi omillar - bu axborot texnologiyaaining texnilus-uskunaviy vositalari orqali axborotlar bilan turti vazifalami antalga cahirlahni bildradi. Перейти на. KURSNING MAGSADI VA VAZIFALARI. \* Курсга қўйилган веб-хаволани кўриш талаба учун WHAT IS COMPUTER SCIENCE? пиктограммасини босади ва куйидаги сайтга

#### ўтади

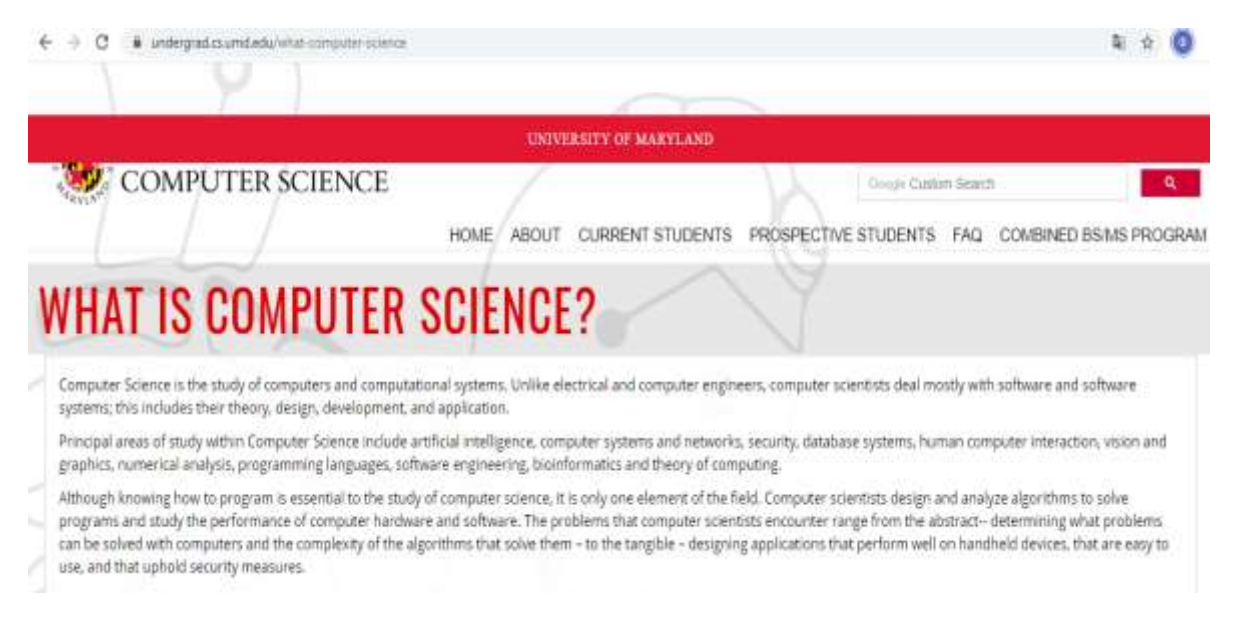

#### Бахони кўриш

Талабалар ҳар бир курсда олган баҳоларини кўриш имкониятига эга. Бунинг учун талаба курс ойнасида Навигация панелидаги Оценки тугмасини танлайди,

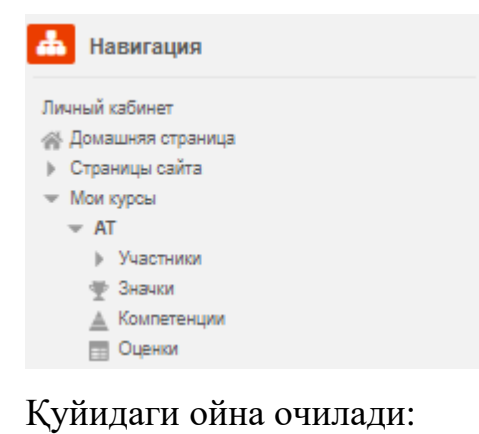

Отчет по пользователю - Fotima Anarbayeva

Official start Cost to person

| Parametr (spacessances       | Paceserannañ est    | Dunes | Desenances | Проценты | Citsue | Banaga is server scypical |
|------------------------------|---------------------|-------|------------|----------|--------|---------------------------|
| Bit Automot Investiggy start |                     |       |            |          |        |                           |
| a fierra sector              | 0.08 %<br>(/Tecno.) | 17    | 3-101      | 10 E     |        | 0.00 %                    |
| Provinsi moteo erecter       | 0.00 %<br>(Figure)  | 19    | 3-101      | ¥1.      |        | 0.00 %                    |
| 2 ter                        | 0.00 %<br>(Types )  | 12    | 0-10       | 27<br>27 |        | 0.05 %                    |
| Q. Terl                      | 100,00 %            | 5.00  | 0.00       | 80.00 Te |        | 50.00 %                   |
| Д. Ихогован одонка за курс.  |                     | 1.09  | 3-19       | 50.00 %  |        | - F.                      |

## **ОПЕРСИНИ** ПОССАРИЙ
# **VIII. ГЛОССАРИЙ**

| Тушунча<br>(Moodle тизимидаги<br>номи келтирилган) | Тушунча мазмуни                           | Тушунча<br>ингдиз тилида |
|----------------------------------------------------|-------------------------------------------|--------------------------|
| Moodle                                             | Moodle масофавий ўкитиш мухити.           | Moodle                   |
|                                                    | Moodle -да ўқитиш муҳитининг модули       |                          |
| Курс                                               | ўрганиш. Курслар курс маъмури ёки         | Course                   |
|                                                    | яратувчиси томонидан тузилади.            |                          |
| Страница курса                                     | Курсга киргандан сўнг биринчи<br>сахифаси | Course page              |
|                                                    | Ўқитувчига SCORM ёки AICC                 |                          |
| SCORM                                              | пакетини курсга юклаш имконини            | SCORM/AICC               |
|                                                    | берадиган курс элементи.                  |                          |
|                                                    | Курс иштирокчилари тахрир қилишда         |                          |
| Wiki                                               | хамкорлик қилиши мумкин бўлган веб-       | Wiki                     |
|                                                    | сахифаларни яратишга имкон                | VV IXI                   |
|                                                    | берадиган курс элементи.                  |                          |
|                                                    | Талабалар тўғрисида дастлабки             |                          |
| Анкета                                             | маълумотларни тўплайдиган анкеталар       | Survey                   |
| Апкста                                             | тўпламини ўз ичига олган курс             | Survey                   |
|                                                    | элементи.                                 |                          |
|                                                    | Ўқитувчи (ёрдамчи) ва / ёки               |                          |
| База данных                                        | талабаларга ҳар қандай мавзу бўйича       |                          |
|                                                    | ёзувлар банкини яратишга, уларни          | Database                 |
|                                                    | кўришга ва улар орасида қидиришга         |                          |
|                                                    | имкон берадиган дарс елементи.            |                          |
| Глоссарий                                          | Ўқитувчи (ёрдамчи) ва / ёки               | Glossery                 |
| 1 лоссарии                                         | талабаларга исталган атамаларнинг         | UIUSSALY                 |

|                | таърифлари, кўп бериладиган          |             |
|----------------|--------------------------------------|-------------|
|                | саволларга жавоблар ва бошқалар      |             |
|                | рўйхатини тузишга ва тахрирлашга     |             |
|                | имкон берадиган курс элементи        |             |
| Задание        | Ўқитувчиларга (ёрдамчиларга)         |             |
|                | талабалар ишини йиғиш, кўриб чиқиш   | A           |
|                | ва бахолаш имкониятини берадиган     | Assignment  |
|                | курс элементи                        |             |
|                | - матн шаклида берилган жавоб;       |             |
|                | - файл шаклида берилган жавоб;       | Types of    |
| Типы заданий   | - бир нечта файллар кўринишидаги     | l ypes of   |
|                | жавоб;                               | assignments |
|                | - сайтдан ташқари жавоб.             |             |
| Лекция         | Ўқув материалини бир нечта боғланган | -           |
|                | веб-сахифаларда намойиш этишга       | Lesson      |
|                | имкон берадиган курс элементи        |             |
| Обратная связь | Талабалар ўртасида сўровнома         |             |
|                | ўтказишга имкон берадиган курс       | Feedback    |
|                | элементи                             |             |
|                | Ўқитувчига кўп танловли саволни      | -           |
| Опрос          | яратишга имкон берадиган курс        | Choice      |
|                | элементи                             |             |
| Семинар        | Курс иштирокчиларига бир-            |             |
|                | бирларининг лойиҳаларини баҳолашга   | Workshop    |
|                | имкон берадиган курс элементи        |             |
| Тест           | Ўқитувчига ҳар ҳил турдаги саволлар  | +           |
|                | тўпламини яратишга имкон берадиган   | Quiz        |
|                | курс элементи                        |             |

| УпражнениеТалаба ўз ишини кўриб чиқишга<br>юборишдан олдин ўз ишини<br>баҳолашига имкон берадиган курс<br>элементиЕхегсізеФорумТурли мавзуларни ўқув мунозараси<br>учун мўлжалланган курс элементиForumЧатКурс иштирокчиларига веб-<br>конференцияларни жонли ўтказишгаChat             |                 |
|----------------------------------------------------------------------------------------------------|-----------------|
| Упражнение юборишдан олдин ўз ишини<br>баҳолашига имкон берадиган курс<br>элементи<br>Турли мавзуларни ўқув мунозараси<br>учун мўлжалланган курс элементи<br>Forum<br>Чат Конференцияларни жонли ўтказишга Сhat                                                                         |                 |
| Упражнение       баҳолашига имкон берадиган курс       Ехенстве         элементи       элементи       Forum         Форум       Турли мавзуларни ўқув мунозараси       Forum         учун мўлжалланган курс элементи       Forum         Цат       Курс иштирокчиларига веб-       Chat |                 |
| элементи<br>Форум Турли мавзуларни ўкув мунозараси<br>учун мўлжалланган курс элементи Forum<br>Курс иштирокчиларига веб-<br>Конференцияларни жонли ўтказишга Chat                                                                                                    |                 |
| Форум         Турли мавзуларни ўкув мунозараси<br>учун мўлжалланган курс элементи         Forum           Курс иштирокчиларига веб-<br>Чат         Курс иштирокчиларига веб-         Сhat                                                                                               |                 |
| чучун мўлжалланган курс элементи<br>Курс иштирокчиларига веб-<br>Чат конференцияларни жонли ўтказишга Chat                                                                                                    |                 |
| Курс иштирокчиларига веб-<br>Чат конференцияларни жонли ўтказишга Chat                                                                                                    |                 |
| Чат конференцияларни жонли ўтказишга Chat                                                                                                    |                 |
|                                                                                                    |                 |
| имкон берадиган курс элементи                                                                                                    |                 |
| Дарсга ҳар қандай рақамли (матнли ва /                                                                                                    |                 |
| Ресурс ёки график) материалларни киритишга Resource                                                                                                    |                 |
| имкон берадиган курс элементи                                                                                                    |                 |
| Ахборотни курс сахифасида                                                                                                    |                 |
| Пояснение жойлаштиришга имкон берадиган Label                                                                                                    |                 |
| ресурс тури.                                                                                                    |                 |
| "Оддий матн" ни ўз ичига олган веб-                                                                                                    |                 |
| Сахифани яратишга ва курс сахифасида                                                                                                    | Text page       |
| унга хавола килишга имкон берувчи                                                                                                    |                 |
| ресурс тури.                                                                                                    |                 |
| Веб-сахифа яратишга ва курс                                                                                                    |                 |
| Веб-страница сахифасида унга хавола килишга имкон Web page                                                                                                    |                 |
| берувчи ресурс тури.                                                                                                    |                 |
| Ссилка на файл или Курс сахифасида файл ёки веб-сахифага                                                                                                    | File or website |
| уланиш имконини берадиган ресурс                                                                                                    |                 |
| тури.                                                                                                    |                 |
| Курс сахифасидаги курс файли                                                                                                    |                 |
| Ссылка на каталог майдонидан папкага боғланишни Directory                                                                                                    | link            |
| таъминлайдиган ресурс тури.                                                                                                    |                 |

| Ŭ                                     |                                                                                                    |
|---------------------------------------|----------------------------------------------------------------------------------------------------|
| У қувчига жавоо сифатида фақат матнни | Online text                                                                                                    |
| сақлашга имкон берадиган топшириқ     | assignment                                                                                                    |
| тури.                                 |                                                                                                    |
| Талаба жавоб сифатида битта файлни    | Upload a single                                                                                                    |
| юклашига имкон берадиган топшириқ     | file assignment                                                                                                    |
| тури.                                 |                                                                                                    |
| Талаба жавоб сифатида бир нечта       | Advanced                                                                                                    |
| файлларни юклашига имкон берадиган    | uploading of files                                                                                                    |
| топшириқ тури.                        | assignment                                                                                                    |
| Moodle -дан ташқарида талаба жавоб    | Offling activity                                                                                                    |
| берганида ишлатиладиган топшириқ      |                                                                                                    |
| тури.                                 | assignment                                                                                                    |
| Moodle -даги курсга рўйхатдан ўтишда  |                                                                                                    |
| унга тайинланган фойдаланувчи         | Role                                                                                                    |
| рухсатлари тўплами.                   |                                                                                                    |
| Фойдаланувчига Moodle                 |                                                                                                    |
| хусусийлаштириш имтиёзларининг        | Administrator                                                                                                    |
| тўлиқ тўпламини берадиган рол.        |                                                                                                    |
| Курслар яратишга, ўқитувчиларни       |                                                                                                    |
| тайинлашга, яширин курсларни          |                                                                                                    |
| кўришга ва фойдаланувчига ўқитувчи    | Course creator                                                                                                    |
| имтиёзларини беришга имкон            |                                                                                                    |
| берадиган рол.                        |                                                                                                    |
| Фойдаланувчига курс материалларини    |                                                                                                    |
| тахрирлаш ва курсни ўқитиш            | Teacher                                                                                                    |
| имкониятини берадиган рол.            |                                                                                                    |
| Ўқитувчи билан бир хил рол, аммо курс | Non-editing                                                                                                    |
| материалларини тахрирлаш хуқуқисиз.   | teacher                                                                                                    |
|                                       | <ul> <li>Ўқувчига жавоб сифатида фақат матнни<br/>сақлашга имкон берадиган топшириқ<br/>тури.</li> <li>Талаба жавоб сифатида битта файлни<br/>юклашига имкон берадиган топшириқ<br/>тури.</li> <li>Талаба жавоб сифатида бир нечта<br/>файлларни юклашига имкон берадиган<br/>топшириқ тури.</li> <li>Moodle -дан ташқарида талаба жавоб<br/>берганида ишлатиладиган топшириқ<br/>тури.</li> <li>Moodle -даги курсга рўйхатдан ўтишда<br/>унга тайинланган фойдаланувчи<br/>рухсатлари тўплами.</li> <li>Фойдаланувчига Moodle<br/>хусусийлаштириш имтиёзларининг<br/>тўлиқ тўпламини берадиган рол.</li> <li>Курслар яратишга, ўкитувчиларни<br/>тайинлашга, яширин курсларни<br/>кўришга ва фойдаланувчига ўқитувчи<br/>имтиёзларини беришга имкон<br/>берадиган рол.</li> <li>Фойдаланувчига курс материалларини<br/>тахрирлаш ва курсни ўқитиш<br/>имкониятини берадиган рол.</li> <li>Ўқитувчи билан бир хил рол, аммо курс<br/>материалларини тахрирлаш хукукисиз.</li> </ul> |

| Студент           | Фойдаланувчига курсда ўрганиш       | Student       |
|-------------------|-------------------------------------|---------------|
| Гость             | қобилиятини таъминлайдиган рол.     |               |
|                   | Фойдаланувчига курс мазмунини       |               |
|                   | кўришга имкон берадиган, лекин у    | Guest         |
|                   | билан ишламайдиган рол.             |               |
|                   | Курснинг захира нусхасини яратишга  | Course backup |
| і сзервная копия  | имкон берувчи функция.              | Course backup |
|                   | Ўқитувчи (ёрдамчи) ўқувчига         |               |
| Оценки            | топшириқни бажариш учун тайинлаган  | Grades        |
|                   | баллар.                             |               |
|                   | Ўқитувчи ёки маъмурга тизимдаги     |               |
|                   | фойдаланувчи фаолияти тўғрисидаги   | Reports       |
| Огчеты            | маълумотларни кўришга имкон берувчи |               |
|                   | функция.                            | Participants  |
|                   | Муайян курс ўқитувчилари            |               |
| участники курса   | (ёрдамчилари) ва талабалари.        | Farticipants  |
|                   | Ўқитувчига ўқитувчилар ва           |               |
| Группи            | талабаларни бир гурух ичида маълум  | Groups        |
| 1 руппы           | бир гуруҳ таркибига киритишга имкон |               |
|                   | берадиган функция.                  |               |
|                   | Автоматик равишда хар бир курс учун |               |
|                   | яратилган ва курснинг барча         |               |
| Новостной форум   | иштирокчиларига юборилган хабарлар  | News forum    |
|                   | учун курс сахифасида жойлаштирилган |               |
| Календарь         | махсус форум.                       |               |
|                   | Курснинг турли вокеаларини акс      | Calendar      |
|                   | эттирувчи блок.                     |               |
| Обмен сообщениями | Ички Moodle почтаси.                | Messages      |

| Календарь                   | Хар бир бўлимнинг бир хафтага тўғри                                                                                                    |               |
|-----------------------------|----------------------------------------------------------------------------------------------------|---------------|
|                             | келадиган курс формати.                                                                                                    | Weekly format |
| Структура                   | Хар бир бўлимнинг битта мавзуга мос<br>келадиган курс формати.                                                                                                    | Topics format |
| Заметки                     | Ўқитувчилар талаба профилига<br>қўшиши мумкин бўлган хабарлар.                                                                                                    | Notes         |
| Тема                        | " Структура (Тузилма)" курси<br>форматидаги бўлим                                                                                                    | Topic         |
| Неделя                      | " Неделя (хафта)" курси форматидаги<br>бўлим                                                                                                    | Week          |
| Профиль                     | тизимдаги фойдаланувчи ҳақидаги<br>маълумотлар тўплами                                                                                                    | profile       |
| Блог                        | Оммавий электрон фойдаланувчи<br>кундалиги                                                                                                    | Blog          |
| Публичный каталог<br>курсов | Тизимдан курсларга ҳаволаларни<br>жойлаштирадиган махсус сервер.                                                                                                    | Community hub |
| Логин                       | Тизимдаги фойдаланувчи номи<br>(идентификатори).                                                                                                    | Login         |
| Личный кабинет              | Сайтнинг шахсий бўлими, фақат ушбу<br>фойдаланувчига кириш мумкин ва<br>тизимдаги фойдаланувчиларни ўқитиш<br>бўйича қисқача маълумотларни ва ушбу<br>фойдаланувчига тегишли бошқа хизмат<br>маълумотларини ва бошқарув<br>элементларини намойиш этишга<br>мўлжалланган. | Dashboard     |

# И БУЛИМ

АДАБИЁТЛАР РЎЙХАТИ

# **VII. АДАБИЁТЛАР РЎЙХАТИ**

# I. Ўзбекистон Республикаси Президентининг асарлари

1. Мирзиёев Ш.М. Буюк келажагимизни мард ва олижаноб халқимиз билан бирга қурамиз. – Т.: "Ўзбекистон", 2017. – 488 б.

2. Мирзиёев Ш.М. Миллий тараққиёт йўлимизни қатъият билан давом эттириб, янги босқичга кўтарамиз. 1-жилд. – Т.: "Ўзбекистон", 2017. – 592 б.

3. Мирзиёев Ш.М. Халқимизнинг розилиги бизнинг фаолиятимизга берилган энг олий баходир. 2-жилд. Т.: "Ўзбекистон", 2018. – 507 б.

**4.** Мирзиёев Ш.М. Нияти улуғ халқнинг иши ҳам улуғ, ҳаёти ёруғ ва келажаги фаровон бўлади. 3-жилд.– Т.: "Ўзбекистон", 2019. – 400 б.

**5.** Мирзиёев Ш.М. Миллий тикланишдан – миллий юксалиш сари. 4-жилд.– Т.: "Ўзбекистон", 2020. – 400 б.

## **II.** Норматив-хукукий хужжатлар

6. Ўзбекистон Республикасининг Конституцияси. – Т.: Ўзбекистон, 2018.

7. Ўзбекистон Республикасининг 2020 йил 23 сентябрда қабул қилинган "Таълим тўғрисида" ги ЎРҚ-637-сонли Қонуни.

8. Ўзбекистон Республикаси Президентининг 2015 йил 12 июнь "Олий таълим муасасаларининг раҳбар ва педагог кадрларини қайта тайёрлаш ва малакасини ошириш тизимини янада такомиллаштириш чора-тадбирлари тўғрисида"ги ПФ-4732-сонли Фармони.

9. Ўзбекистон Республикаси Президентининг 2017 йил 7 февраль "Ўзбекистон Республикасини янада ривожлантириш бўйича Ҳаракатлар стратегияси тўғрисида"ги 4947-сонли Фармони.

10. Ўзбекистон Республикаси Президентининг 2017 йил 20 апрель "Олий таълим тизимини янада ривожлантириш чора-тадбирлари тўғрисида"ги ПҚ-2909-сонли Қарори.

11. Ўзбекистон Республикаси Президентининг 2018 йил 21 сентябрь "2019-2021 йилларда Ўзбекистон Республикасини инновацион ривожлантириш стратегиясини тасдиқлаш тўғрисида"ги ПФ-5544-сонли Фармони.

12. Ўзбекистон Республикаси Президентининг 2018 йил 19 февраль "Ахборот технологиялари ва коммуникациялари соҳасини янада такомиллаштириш чора-тадбирлари тўғрисида"ги ПФ-5349-сонли Фармони.

13. Ўзбекистон Республикаси Президентининг 2019 йил 27 май "Ўзбекистон Республикасида коррупцияга қарши курашиш тизимини янада

такомиллаштириш чора-тадбирлари тўғрисида"ги ПФ-5729-сон Фармони.

14. Ўзбекистон Республикаси Президентининг 2019 йил 17 июнь "2019-2023 йилларда Мирзо Улуғбек номидаги Ўзбекистон Миллий университетида талаб юқори бўлган малакали кадрлар тайёрлаш тизимини тубдан такомиллаштириш ва илмий салоҳиятини ривожлантири чоратадбирлари тўғрисида"ги ПҚ-4358-сонли Қарори.

15. Ўзбекистон Республикаси Президентининг 2019 йил 27 август "Олий таълим муассасалари раҳбар ва педагог кадрларининг узлуксиз малакасини ошириш тизимини жорий этиш тўғрисида"ги ПФ-5789-сонли Фармони.

16. Ўзбекистон Республикаси Президентининг 2019 йил 8 октябрь "Ўзбекистон Республикаси олий таълим тизимини 2030 йилгача ривожлантириш концепциясини тасдиқлаш тўғрисида"ги ПФ-5847-сонли Фармони.

17. Ўзбекистон Республикаси Вазирлар Маҳкамасининг 2019 йил 23 сентябрь "Олий таълим муассасалари раҳбар ва педагог кадрларининг малакасини ошириш тизимини янада такомиллаштириш бўйича қўшимча чора-тадбирлар тўғрисида"ги 797-сонли Қарори.

18. Ўзбекистон Республикаси Президентининг 2019 йил 21 май "«Электрон ҳукумат» тизими доирасида ахборот-коммуникация технологиялари соҳасидаги лойиҳаларни ишлаб чиқиш ва амалга ошириш сифатини яҳшилаш чора-тадбирлари тўғрисида"ги ПҚ-4328-сонли Қарори.

19. Ўзбекистон Республикаси Президентининг 2020 йил 5 октябрь "Рақамли Ўзбекистон-2030" Стратегиясини тасдиқлаш ва уни самарали амалга ошириш чора-тадбирлари тўғрисида"ги ПФ-6079-сонли Фармони.

### Ш. Махсус адабиётлар

- 1. Анарбаева Ф.У., "Масофали ўқитиш амалиёти" (ўқув-услубий кўлланма), , СамДЧТИ, Самарқанд, 2017 й. 121 бет.
- 2. Турсунов С.Қ. Таълимда электрон ахборот ресурсларини яратиш ва уларни жорий қилишнинг методик асослари. Монография. -Т.: Адабиёт учқунлари, 2018.
- 3. Электрон таълим бўйича В.С.Хамидовнинг шахсий блоги <u>http://elearning.zn.uz/</u>
- 4. Moodle LMS тизимида масофавий курслар яратиш. Ўкув-услубий кўлланма. Т.: Тошкент фармацевтика институти, 2017.
- 5. MOOC: технология создания учебного контента. http://edtek.ru/kurs/luchshiy-onlayn-kurs-razmeshchennyy-na-

obrazovatelnoy-platforme/mook-tekhnologiya-sozdaniya-uchebnogo-videokontenta/

### **IV. Интернет сайтлар**

- 20. http://edu.uz Ўзбекистон Республикаси Олий ва ўрта махсус таълим вазирлиги
- 21. http:// www.mitc.uz Ўзбекистон Республикаси ахборот технологиялари ва коммуникацияларини ривожлантириш вазирлиги
- 22. http://lex.uz Ўзбекистон Республикаси Қонун ҳужжатлари маълумотлари миллий базаси
- 23. http://bimm.uz Олий таълим тизими педагог ва раҳбар кадрларини қайта тайёрлаш ва уларнинг малакасини оширишни ташкил этиш бош илмий-методик маркази
- 24. http://ziyonet.uz Таълим портали ZiyoNET
- 25. http:// www.tuit.uz Муҳаммад ал-Хоразмий номидаги Тошкент ахборот технологиялари университети
- 26.<u>http://moodle.org</u>
- 27.http://moodle.tuit.uz/
- 28.https://www.udemy.com/moodlefree/
- 29.http://uio.csu.ru/static/moodle/index.html

### РЕЦЕНЗИЯ

### на учебно-методический комплекс, составленный проф. Ф.Закировой и преподавателем Ш.Адашбоевым по модулю «Управление обучением на основе LMS Moodle» для курсов повышения квалификации и переподготовки педагогических кадров высших образовательных учреждений направления «Цифровые технологии в образовании»

Учебно-методический комплекс по модулю «Управление обучением на основе LMS Moodle» составлен для курсов повышения квалификации и переподготовки педагогических кадров высших образовательных учреждений направления «Цифровые технологии в образовании» и содержит в себе программу курсов, рекомендованные педагогические технологии, тексты лекций, материалы для практических занятий, кейсы, глоссарий и список рекомендованной литературы и интернет сайтов. Программа модуля соответствует содержанию типовой программы данного направления и включает в себя введение, цели и задачи модуля, требования к знаниям, умениям, навыкам и компетенциям слушателей, рекомендации к проведению занятий, содержание и разбивка часов по темам и список рекомендованной литературы и интернет сайтов.

Разработанный авторами учебно-методический комплекс по модулю «Управление обучением на основе LMS Moodle» соответствует содержанию типовой программы направления «Цифровые технологии в образовании», часы распределены соответственно часам, указанным в учебном плане. В нем приведены основные материалы по данному модулю, которые соответствуют современному состоянию развития цифровых технологий.

Разработанный Ф.Закировой и Ш.Адашбоевым учебно-методический комплекс по модулю «Управление обучением на основе LMS Moodle» может быть рекомендован к использованию на курсах повышения квалификации и переподготовки педагогических кадров высших образовательных учреждений направления «Цифровые технологии в образовании» и его можно рекомендовать к публикации.

Заместитель директора по научной работе и инновациям Совместного Белорусско-узбекского межотраслевого института прикладных технических квалификаций, к.п.н.

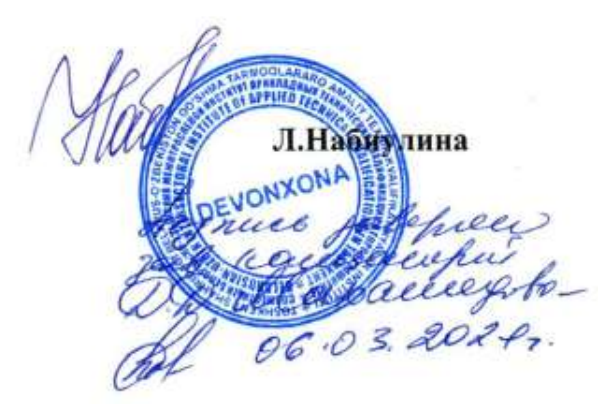

# ОЛИЙ ТАЪЛИМ МУАССАСАЛАРИ ПЕДАГОГ КАДРЛАРИНИ ҚАЙТА ТАЙЁРЛАШ ВА МАЛАКАСИНИ ОШИРИШ КУРСИ УЧУН ПРОФ. Ф.ЗАКИРОВА ВА ЎҚИТУВЧИ Ш.АДАШБОЕВ ТОМОНИДАН ТАЙЁРЛАНГАН "LMS MOODLE ACOCИДА ТАЪЛИМНИ БОШҚАРИШ" МОДУЛИНИНГ ЎҚУВ-УСЛУБИЙ МАЖМУАСИГА Т А Қ Р И З

Ўкув-услубий мажмуа "LMS Moodle асосида таълимни бошкариш" модули бўйича кайта тайёрлаш ва малака ошириш тингловчилари учун яратилган.

"LMS Moodle асосида таълимни бошкариш" модулининг максади LMS Moodle асосида таълимни бошкариш бўйича олий таълим муассасалари педагог кадрларининг касбий компетентлигини ошириш деб белгиланган.

Кайта тайёрлаш ва малака ошириш йўналишининг ўзига хос хусусиятлари Қайта тайёрлаш ва малака ошириш йўналишининг ўзига хос хусусиятлари хамда долзарб масалаларидан келиб чиққан холда ўкув-услубий мажмуада тингловчиларнинг ушбу модул доирасидаги билим, кўникма, малака хамда компетенцияларига қўйиладиган талаблар асосида ўкув-услубий мажмусида компетенцияларига қўйиладиган талаблар асосида ўкув-услубий мажмусида берилган материаллар ушбу мақсадга йўналтирилиб, ахборот-коммуникация технологияларнинг хозирги кундаги инновацион технологияларни рганиш, уларни таълим жараёнига кўллаш бўйича замонавий маълумотлар келтирилган.

Ўкув-услубий мажмуа доирасида берилаётган мавзулар таълим соҳаси бўйича педагог кадрларни қайта тайёрлаш ва малакасини ошириш мазмуни, сифати ва уларнинг тайёргарлигига қўйиладиган умумий малака талаблари, укув режалари ва дастурлари асосида шакллантирилган бўлиб, бу орқали олий таълим муассасалари педагог кадрларининг соҳага оид замонавий таълим ва инновация технологиялари, илгор хорижий тажрибалардан самарали фойдаланиш, LMS Moodle тизимини ўкув жараёнига кенг татбиқ этиш билан боғлиқ компетенцияларга эга бўлишлари таъминланади.

ооғлиқ компетенциялар а эла оуламар и ула буламар и ула буламар и ула була умуман олганда, "LMS Moodle асосида таълимни бошқариш" модули буйича яратилган ўқув-услубий мажмуа барча талабларга жавоб беради ва уни ўкув жараёнида қўллаш ва чоп этиш учун тавсия этиш мумкин.

Мухаммад ал-Хоразмий номидаги ТАТУ, "Таълим ахборот технологиялари ШАДозилова кафедраси доц, PhD.